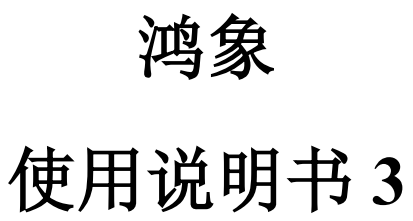

目 录

| 第一词 | 章 后台运维                 | 4  |
|-----|------------------------|----|
| 1.1 | 空间分析                   | 4  |
|     | 1.1.1 空间查询             | 4  |
|     | 1.1.2 缓冲区分析            | 5  |
| 第二章 | 章 资源管理                 | 8  |
| 2.1 | 服务管理                   | 8  |
|     | 2.1.1 服务目录             | 9  |
|     | 2.1.2 服务注册             | 11 |
|     | 2.1.3 从服务源导入           | 14 |
|     | 2.1.4 服务预览             | 16 |
|     | 2.1.5 服务列表             | 17 |
| 2.2 | 服务源管理                  | 21 |
|     | 2.2.1 新增 GeoServer 服务器 | 21 |
|     | 2.2.2 服务源编辑            | 23 |
|     | 2.2.3 服务源查看            | 24 |
|     | 2.2.4 服务源查询            | 25 |
|     | 2.2.5 服务源状态更改          | 26 |
| 2.3 | 数据管理                   | 27 |
|     | 2.3.1 数据上传             | 28 |
|     | 2.3.2 数据编辑             | 30 |
|     | 2.3.3 数据发布             | 31 |
|     | 2.3.4 数据删除             | 33 |
|     | 2.3.5 数据查询             | 34 |
| 2.4 | 图标库                    | 35 |
|     | 2.4.1 点样式              | 35 |
|     | 2.4.2 线样式              | 38 |

| 第 | 5 <u> </u> | 章 数排 | 居预约 | 处理 | !   | ••• | ••• | •• | •• | ••  | •• | •• | ••  | ••• | ••  | • • | • |     |     | •  |    | • • | •   | •• | 39 |
|---|------------|------|-----|----|-----|-----|-----|----|----|-----|----|----|-----|-----|-----|-----|---|-----|-----|----|----|-----|-----|----|----|
|   | 3.1        | 上传数  | 据   |    | ••• |     |     |    |    |     |    |    | ••• |     | ••• |     |   | ••• | ••• | •• | •• | • • | ••  |    | 40 |
|   | 3.2        | 数据查  | 询   |    |     | ••• |     |    |    | ••• |    |    | ••• |     |     |     |   | ••• |     |    |    |     | • • |    | 43 |
|   | 3.3        | 数据删  | 除   |    |     | ••• |     |    |    | ••• |    |    | ••• |     |     |     |   | ••• |     |    |    |     | • • |    | 44 |
|   | 3.4        | 多选数  | 据   |    |     | ••• |     |    |    | ••• |    |    | ••• |     |     |     |   | ••• |     |    |    |     | • • |    | 44 |
|   | 3.5        | 列表排  | 序   |    |     | ••• |     |    |    | ••• |    |    | ••• |     |     |     |   | ••• |     |    |    |     | • • |    | 45 |
|   | 3.6        | 处理结  | 果查看 | f  |     |     |     |    |    |     |    |    |     |     |     |     |   |     |     |    |    |     |     |    | 46 |

## 第一章 后台运维

## 1.1 空间分析

#### 1.1.1 空间查询

用于查询指定空间范围内的相关数据信息。

#### 1.1.1.1 配置

 在功能配置页面点击"空间查询"右侧的"设置"按钮后打开空间查询配置 面板,可在面板内配置该专题图所需要的空间查询对象以及查询范围方式。

2. 查询范围支持"空间绘制"和"导入范围"两种方式。

3. 查询图层可下拉选择当前专题图配置好的图层。

4. 关联数据可下拉选择对应图层的关联数据,用于查询后回显。

 5. 单击添加数据可将选择好的查询图层以及关联数据添加到空间查询的查询对 象列表中。

 6. 单击"支持导出"按钮,可开关导出结果功能,用于用户使用完空间查询后, 是否允许用户导出最后的查询结果。

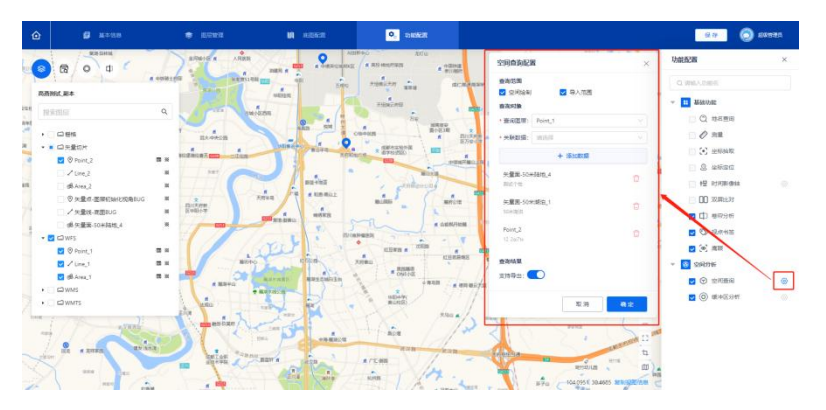

#### 1.1.1.2 使用

 在功能配置页面激活"空间查询"功能后,地图左上角会新增一个空间查询 按钮,点击即可打开空间查询使用面板。

 选择"空间绘制"后,可选择以矩形、多边形或圆形的形状在地图上绘制空 间范围;选择"导入范围"后,可将本地的 shp 文件作为空间范围,导入到系统中。

3. 在"空间查询"配置面板中配置的查询对象会在"空间查询"使用面板的查询对象列表中回显,完成空间绘制并复选任意或多个查询对象后,点击查询按钮,即可在页面底部弹出查询结果弹窗。

 查询结果弹窗内会在不同 tab 栏下,以表格的形式回显不同查询对象在当前 绘制的空间范围内的数据,点击任意数据的查看按钮,右侧会弹出对应数据详情弹窗, 点击定位按钮,地图会飞向对应数据的经纬度位置。

在"空间查询"配置面板打开"支持导出"功能开关后,查询结果左下角会有"导出"按钮,点击即可导出当前数据。

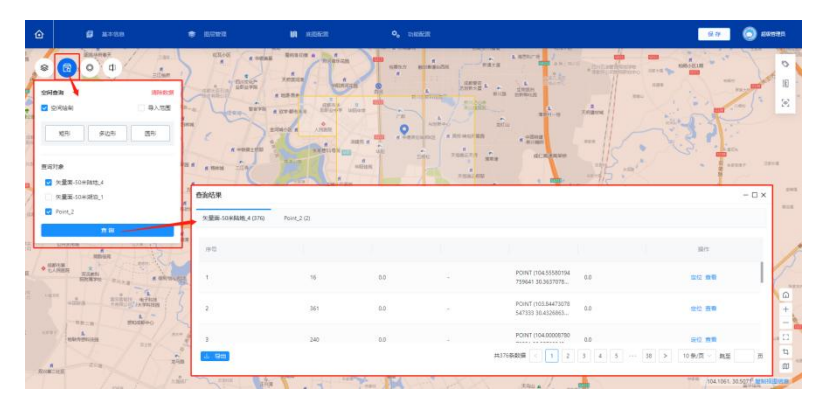

## 1.1.2 缓冲区分析

#### 【概述】

通过缓冲区分析功能,可分析专题图中任意图层在指定缓冲区域内的数据。可在 专题图编辑页面中通过【缓冲区分析配置】面板配置缓冲区绘制方式、分析对象以及 是否支持导出查询结果,配置完成后可在专题图查询页面进行缓冲区分析。 【步骤】

#### 缓冲区分析配置

1. 单击页面顶部的【功能配置】按钮,打开功能配置面板。

 在【功能配置】面板中找到【缓冲区分析】,单击右侧的设置按钮,打开【缓 冲区分析配置面板】。

 双击已添加分析对象的图层名称,可进入重命名状态,重命名完成后敲击回 车或鼠标在文本框外点击即可完成重命名。

4. 单击已添加分析对象右侧的垃圾桶,即可删除目标分析对象。

5. 在面板中根据字段名称填写相应内容,点击【确定】完成配置。

 在【功能配置】面板中,复选【缓冲区分析】左侧的复选框,即可在页面左 上角查看并使用该功能。

【缓冲区配置面板字段说明】

**缓冲区范围:**单选,用于控制绘制缓冲区的方式。选择【空间绘制】后,用户 在使用缓冲区绘制时,可以在地图上绘制点或者线的缓冲区;选择【图层选择】后, 用户在使用缓冲区绘制时,可选择专题图内任意图层作为缓冲区。

**分析对象:**用于配置缓冲区分析的目标分析图层以及相关数据。配置完成后,用户在使用缓冲区分析时可以选择己配置好的分析对象进行分析。

**分析图层:**单选,可选择专题图中的任意**矢量图层**作为分析对象。

关联数据:单选,可选择对应分析图层的个性化数据。

支持导出:开关按钮,打开后可将分析结果以 Excel 的形式导出。

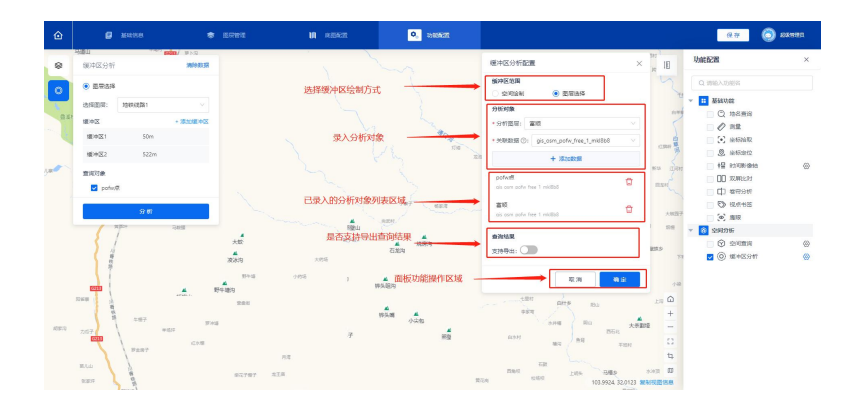

#### 缓冲区分析使用

 在缓冲区分析配置面板完成配置后,单击页面左上角的缓冲区分析按钮,打 开缓冲区分析面板。

2. 缓冲区范围选择【空间绘制】时,

- (1) 在缓冲区分析面板中输入缓冲半径,单位为米。
- (2) 单击选择需要绘制的缓冲图形(点缓冲或线缓冲),选中绘制方式后, 即可使用鼠标在地图上绘制缓冲区。
- (3) 若选择【点缓冲】,则在地图上单击任意位置,即可完成点缓冲绘制; 若选择【线缓冲】,则需要按照顺序在地图上单击至少两个点,系统会 自动将这些点按照单击顺序进行连接,绘制完成后双击鼠标左键即可完 成线缓冲绘制。
- (4) 绘制完成后,在【缓冲区分析】面板中勾选查询对象,并点击【分析】 按钮,系统会在页面底部弹出分析结果弹窗。
- (5) 查询结果弹窗内会在不同 tab 栏下,以表格的形式回显不同查询对象在 当前绘制的空间范围内的数据,点击任意数据的查看按钮,右侧会弹出 对应数据详情弹窗,点击定位按钮,地图会飞向对应数据的经纬度位置。
- 3. 缓冲区范围选择【图层选择】时,
  - (1) 绘制完成后,在【缓冲区分析】面板中勾选查询对象,

# 第二章 资源管理

【概述】

用于管理系统中用到的数据、服务源以及地图服务,最终支撑专题图层搭建。

#### 【流程图】

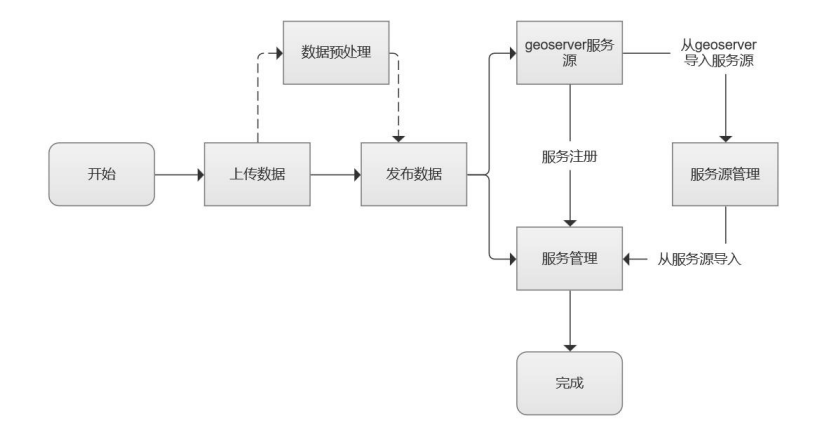

2.1 服务管理

| 系统模板          | ≡ C @                               |                                                                                                    | 😴 IIM665TA 🗸 X 🐧 AGMEN HENG         |
|---------------|-------------------------------------|----------------------------------------------------------------------------------------------------|-------------------------------------|
| < 52830       | VERSEN × BENSTRIK × BUENKE × BUSINE | ×                                                                                                    | v                                   |
| / 998110 -    | REAR Q MILLS                        |                                                                                                    |                                     |
| MUSTROE       | × 新客                                |                                                                                                    |                                     |
| 服务器管理         | 的试验的                                | ■2011冊 × C #00 服务列表                                                                                                    |                                     |
| 和彩管理          | 环天道染                                | #G ##6# ###6 ####2 00                                                                                                    | 第2日 11日の1月 4 日本11日 日本11日            |
| in Rosessonse | > NXHRRAH-                          |                                                                                                    |                                     |
| @ NE20 ~      | 英英加加不要改                             | 1 2222 gis.osmuroads.tree_1 WFS/授 发布 ros                                                                                                    | 2024-01-05 1734645 O 5228 MR        |
|               | listao_rr                           | 2 gis_com_roads_free_1 IIITRids WFS,dds 20/H roo                                                                                                    | ot 2024-01-05 17x43:33 💽 🕅 🕅        |
|               | 建示                                  | dis com transport a fr                                                                                                    |                                     |
|               | <b>股外日</b> 番                        | 3 3434 ee_1 WEV# 25% roo                                                                                                    | at 2024-01-05 1758036 9928 eEE      |
|               | 000751134                           | 4 fushun_010411 fushun_0104 WM15 28/6 ros                                                                                                    | at 2024-01-05 17:29:13 💽 5556 MH    |
|               |                                     | 5 Sushun_01048 Fashun_01048 WM15 2016                                                                                                    | ot 2024-01-05 17:06:57 💽 👧 🛤        |
|               |                                     | 6         Skilling         Skilling         Sk | ot 2024-01-05 16:34:14 💽 5555 1818  |
|               |                                     | □ 7 yg_test 矢量切片画 注册 roo                                                                                                    | ot 2024-01-05 14:30:35 🌔 🕅 🗰        |
|               |                                     | 8 Sushun,0104,5est Sushun,0104,test WMTS 20/9 ros                                                                                                    | ot 2024-01-05 14:15:07 💽 55:06 1848 |
|               |                                     | 共201级03圈 < 1                                                                                                    | 2 3 4 5 … 21 > 10%页 > 颜型 页          |

## 2.1.1 服务目录

#### 2.1.1.1 增加目录

【概述】

将各项服务通过自定义分类命名的方式进行分类并排序为目录形式,在【服务注册】表单填写【服务目录】可选择目录。

【步骤】

 1. 点击页面左侧【添加目录】按钮,弹出【新增服务目录】表单,也可将鼠标 悬停在【所有】一栏下,点击【+】按钮也可弹出【新增服务目录】表单

 根据字段名称进行填写,可自定义【目录名称】,确定【上级目录】及【目 录排序】等字段,完成后点击确定,即可新增服务目录。

| 系统模板            | ≡ C @                      |            |                              |                              |         |      | e    | 二三組GIS平台 ~          | н 🟮             | 超级管理员         | 环天智慧   |
|-----------------|----------------------------|------------|------------------------------|------------------------------|---------|------|------|---------------------|-----------------|---------------|--------|
| J 2000          | 服务源管理 × 服务管理 ×             |            |                              |                              |         |      |      |                     |                 |               | v      |
| · * *****       | □示名称 Q <b>所指用表</b><br>▼ 所有 | 服务名称:      | 服务名称                         | 服务格式: 消                      | 2.6     | ·    | 制度入  | жя                  | v 9. <u>a</u> r |               |        |
|                 | 200                        | 服务注册       | 0 898                        |                              |         |      |      |                     |                 |               |        |
| 服务游篮理           | 78/d                       | 18.46      | 服务名称                         | <b>B</b> \$18                | 服务格式    | 服装盘板 | 088  | Riskotivi ÷         | 服务状态            | 845           |        |
| Strain to: EV   |                            | 0.1        | gis_osm_natural_a_fr         | gis_osm_natural_a_tr         | WFS/EE  | 发布   | root | 2023-12-28 13:35:53 |                 | <b>R</b> Z 84 |        |
| im BOBIORIOLINI |                            | . 2        | 202304                       | 202304                       | WMTS服务  | 发布   | root | 2023-12-27 17:13:33 |                 | 致龙 编辑         |        |
| * 18811-14 ·    |                            |            | ZGGDDF12092124               | 中国政府和3回<br>12092124          | WMTS服务  | 86   | root | 2023-12-27 16:08:19 |                 | RE SER        |        |
|                 |                            | <b>—</b> 4 | 202309                       | thup2023                     | WMTS服务  | 注册   | root | 2023-12-27 15:31:18 |                 | RE RH         |        |
|                 |                            | 5          | gis,osm,natural,fre<br>e_1   | gis_osm_natural_fre<br>e_1   | 失量切片/点  | 发布   | root | 2023-12-27 13:43:13 |                 | 972 MH        |        |
|                 |                            | 6          | gis_osm_natural_a_fr<br>ee_1 | gis,osm_natural,a_fr<br>ee_1 | WFS/III | 发布   | root | 2023-12-27 12:03:01 |                 | RE AN         |        |
|                 |                            | 0.7        | raster_1                     | <del>關格設證_WMTS</del>         | WMTS服务  | 发布   | root | 2023-12-27 10:58:02 |                 | 致龙 编辑         |        |
|                 |                            |            | Line_1                       | HT#HE_WFS                    | WF5/158 | 发布   | root | 2023-12-27 10:54:56 |                 | 致充 编辑         |        |
|                 |                            |            |                              |                              |         |      |      | 共8条)                | till <          |               | 0●/页 ∨ |
|                 |                            |            |                              |                              |         |      |      |                     |                 |               |        |

|                                                                                         | ×<br>2 重重   |
|-----------------------------------------------------------------------------------------|-------------|
|                                                                                         | 資重置         |
|                                                                                         |             |
|                                                                                         |             |
| ■決済協会<br>単純二<br>□ 月号 単分名称 単分組合 単分組成 単分光識 信頼者 信頼の同 9 単分化の                                | 操作          |
| 数字指示<br>1 Czerchiteliś/spłap Czerchiteliś/spłap WMT396券 注册 root 2004-01-05 17:06-21  () | 10.0 MM     |
| in democra                                                                              |             |
| 2 120gu41w6jnisee0 120gu41w6jnisee0 WMITS服务 注册 not 2024-01-05.170523 ()<br>@ 北阳全街 ~     | 预宽 编辑       |
| □ 3 git.com.suburtj.cf git.com.suburtj.cf WF3価 双右 nox 2023-12-28 133553 ●               | 投充 編編       |
| □ 4 202304 202304 WMTS编号 2016 10.2 2023-12-27 17.13.33 <b>○</b>                         | 预宽 编辑       |
| 5 20202011299124 박희규용1938 WMT3服동 꽃등 mot 2023-12-271606:19 💽                             | 我怎 聪明       |
| 6 2023/09 thing2023 WM/158899 1호원 mot 2022-12-27 1531:18 💽                              | 预范 编辑       |
| □ 7 91.0mm,natural.fm 91.0mm,natural.fm 死期因形/前 386 mot 2023-12-2713-4313 ●              | 致充 编制       |
| s gr.com.netrol.k.fr gr.com.netrol.k.fr Wr5@ X6 not 2023-12-27120301     €.1            | 预定 编辑       |
| □ 9 mate_1 ##R2014_10MTS WMT38959 및6 mot 2023-12-27155602 <b>○</b>                      | 致意 網知       |
| □ 10 Line_1 1978度_1075 1975/1组 发布 mot 2023-12-27194-54 <b>○</b>                         | 预宽 编辑       |
| 其10条裁测 <                                                                                | 1 > 10 航夜 > |

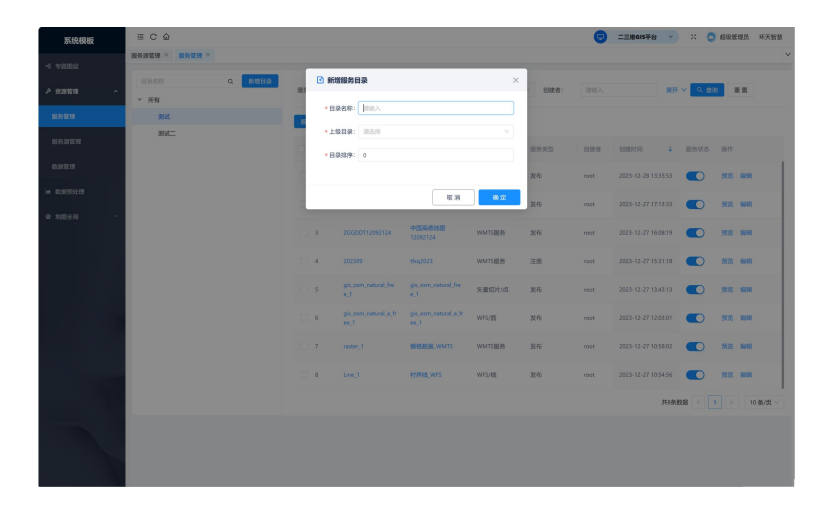

### 2.1.1.2 修改目录

【概述】

点击各目录层级右侧【编辑】按钮,可修改层级标题。 点击各目录层级右侧【添加】按钮,可在层级下添加二级目录。 点击各目录层级右侧【删除】按钮,可删除此目录层级。

| 系统模板             | = C @               |             |            |                              |                              |        |       |         | 二三艘615平台 >          | x 🧿    | 超级管理员 网    | 不天智慧 |
|------------------|---------------------|-------------|------------|------------------------------|------------------------------|--------|-------|---------|---------------------|--------|------------|------|
| -4 专题重应          | 服务源管理 × 服务管理 ×      |             |            |                              |                              |        |       |         |                     |        |            |      |
| <i>▶ 充满</i> 故田 へ | □录名称<br>▼ <b>所有</b> | Q           | 服务名称:      | 服务名称                         | 服务格式: 训                      | 选择     | ·     | ·利用人    | 服用                  | v Q 20 | 8 R R      |      |
| 服务管理             | 激动                  | <b>∠</b> ⊙8 | 855110     | (1) 新除                       |                              |        |       |         |                     |        |            |      |
| 服务源管理            | 测试二                 |             | - 19-0     | 服务名称                         | 服务划名                         | 服务格式   | 服务类型  | 0108-81 | ¢ (Ntestio          | 服务状态   | 操作         |      |
| 数据管理             |                     |             | 0.1        | OzxorOzObSydpfap             | Ozacr0z0b5ydpfap             | WMTS服务 | 12.00 | root    | 2024-01-05 17:06:21 |        | 19.00 MM   |      |
| i= 数据预处理         |                     |             | 2          | 120cov41w6inksec0            | 120mo41w5inkseo0             | WMTS肥ዋ | 19.00 | root    | 2024-01-05 17:05:25 |        | FOR SHE    |      |
| * 180219 ·       |                     |             |            |                              |                              |        |       |         |                     | -      |            |      |
|                  |                     |             | 3          | ee<br>ee                     | ga_osm_nacura_a_m<br>ee_1    | WFS/面  | 发布    | root    | 2023-12-28 13:35:53 |        | HIS OUN    |      |
|                  |                     |             | 4          | 202304                       | 202304                       | WMTS服务 | 发布    | root    | 2023-12-27 17:13:33 |        | 预热 编辑      |      |
|                  |                     |             | 5          | ZGGDDT12092124               | 中国高物地图<br>12092124           | WMTS服务 | 发布    | root    | 2023-12-27 16:08:19 |        | 预款 编辑      |      |
|                  |                     |             | 6          | 202309                       | tfeq2023                     | WMTS服务 | 注册    | root    | 2023-12-27 15:31:18 |        | 预热 编辑      |      |
|                  |                     |             | □ <i>1</i> | gis_osm_natural_fre<br>e_1   | gis_osm_natural_fre<br>e_1   | 矢量切片/点 | 波布    | root    | 2023-12-27 13:43:13 |        | 预数 编辑      |      |
|                  |                     |             | 8          | gis_osm_natural_a_fr<br>et_1 | gis_osm_natural_a_fr<br>ee_1 | WFS/图  | 波布    | root    | 2023-12-27 12:03:01 |        | 预款 编辑      |      |
|                  |                     |             | 9          | raster_1                     | 栅格数据_WMTS                    | WMTS服务 | 波布    | root    | 2023-12-27 10:58:02 |        | REC. SHILL |      |
|                  |                     |             | 10         | Une_1                        | 村界线_WFS                      | WFS/dg | 波布    | root    | 2023-12-27 10.54.56 |        | 预算 编辑      |      |
|                  |                     |             |            |                              |                              |        |       |         | 共10条                | 1238   | 1 > 10条    | 肉~   |
|                  |                     |             |            |                              |                              |        |       |         |                     |        |            |      |

### 2.1.2 服务注册

【概述】

将服务信息记录到系统中,以方便用户和应用程序发现、访问、管理和共享地理 信息资源。

【步骤】

 点击页面上方【服务注册】按钮,可以选择直接填写【服务注册】表单的方 式进行服务注册,也可选择从【服务源导入】的方式进行服务注册。

若选择直接点击【服务注册】按钮,则进入【服务注册】表单,根据字段名称填写相应数据,完成后点击确定。

 若选择【服务注册】右方【V】按钮,则进入从【服务源导入】表单,填写完 后点击下一步进入【选择服务】表单

在【选择服务表单】中可以通过搜索框中搜索【服务名称】查找所需服务也可通过在复选框中直接勾选所需服务。选择好所需服务后点击确定提交表单。若无问题,提交后显示【导入成功】,导入后可在服务管理页面中查看具体服务

| 系统模板                                                                                                    | ≡ C ≙                                                                                                    |                                                                                                    |                                                                                                    |                                                                                                    | 9                                                                                                    | 二三線615平台 🗸                                                                                                    | ×¢                                      | 部级管理员 环天智慧                                                                                                    |
|----------------------------------------------------------------------------------------------------|----------------------------------------------------------------------------------------------------|----------------------------------------------------------------------------------------------------|----------------------------------------------------------------------------------------------------|----------------------------------------------------------------------------------------------------|----------------------------------------------------------------------------------------------------|----------------------------------------------------------------------------------------------------|-----------------------------------------|----------------------------------------------------------------------------------------------------|
|                                                                                                    | 服务源管理×服务管理×                                                                                                    |                                                                                                    |                                                                                                    |                                                                                                    |                                                                                                    |                                                                                                    |                                         |                                                                                                    |
| A #20218 ^                                                                                                    | R#SR Q 😹                                                                                                    | <b>相目录</b><br>服务名称: 服务名称                                                                                                    | 服务格式: 请注释                                                                                                    | > 创建者:                                                                                                    | 御絵入                                                                                                    | 展开                                                                                                    | VQB                                     |                                                                                                    |
| 12.22.03.00                                                                                                    | ▼ 所有 1.直接点击 【                                                                                                    | 【服务注册】进入【服务注册】表单页面<br>2.点击【                                                                                                    | 【服务注册】右方【V】按钮                                                                                                    | 1, 可选择从服务源导入                                                                                                    |                                                                                                    |                                                                                                    |                                         |                                                                                                    |
|                                                                                                    | 测试二                                                                                                    |                                                                                                    |                                                                                                    |                                                                                                    |                                                                                                    |                                                                                                    |                                         |                                                                                                    |
| 服劳察管理                                                                                                    |                                                                                                    | 序号 服务名称                                                                                                    | 服务网名 服务                                                                                                    | 核式 服务关型                                                                                                    | 818.87                                                                                                    | 95889370 ÷                                                                                                    | 服务状态                                    | 1017                                                                                                    |
| 数据管理                                                                                                    |                                                                                                    | 1 gis_osm_transport_a                                                                                                    | <b>车站.失量面</b> wrs                                                                                                    | -05 ZA                                                                                                    | root                                                                                                    | 2024-01-04 14:48:20                                                                                                    |                                         | 3535 6648                                                                                                    |
|                                                                                                    |                                                                                                    | 2 gis_osm_transport_fr                                                                                                    | 這線点,失量点 WFS                                                                                                    | /流 发布                                                                                                    | root                                                                                                    | 2024-01-04 14:26:18                                                                                                    |                                         | 353. 598                                                                                                    |
|                                                                                                    |                                                                                                    | 3 gis_osm_places_free                                                                                                    | 地点_矢量点2 WFS                                                                                                    | /点 发布                                                                                                    | root                                                                                                    | 2024-01-04 14:04:30                                                                                                    |                                         | 1953 (###                                                                                                    |
|                                                                                                    |                                                                                                    | 4 gis_osm_pois_free_1                                                                                                    | 兴趣点 失量点 失量                                                                                                    | 切片/直 发布                                                                                                    | root                                                                                                    | 2024-01-04 14:01:52                                                                                                    |                                         | 555 668                                                                                                    |
|                                                                                                    |                                                                                                    | s gis_osm_roads_free_                                                                                                    | 台湾道路失量线 WTS                                                                                                    | ·他 发布                                                                                                    | root                                                                                                    | 2024-01-04 13:43:23                                                                                                    |                                         | 353. 664                                                                                                    |
|                                                                                                    |                                                                                                    | 6 2000011209                                                                                                    | 中国高稳地图<br>12092124 WM                                                                                                    | 15服务 发布                                                                                                    | root                                                                                                    | 2024-01-03 09:54:23                                                                                                    |                                         | 5535 6648                                                                                                    |
|                                                                                                    |                                                                                                    | 7 gis.osm.natural.a.fr<br>ee                                                                                                    | gis_osm_natural_s_fr WFS<br>re_1                                                                                                    | 個 没布                                                                                                    | root                                                                                                    | 2023-12-28 13:35:53                                                                                                    |                                         | 3553. SIVER                                                                                                    |
|                                                                                                    |                                                                                                    | 8 202304                                                                                                    | 202304 WM                                                                                                    | TS服务 发布                                                                                                    | root                                                                                                    | 2023-12-27 17:13:33                                                                                                    |                                         | 3533 <b>6698</b>                                                                                                    |
|                                                                                                    |                                                                                                    | 9 200DDT12092124                                                                                                    | 中国高總地图<br>12092124 WM                                                                                                    | 15服务 发布                                                                                                    | root                                                                                                    | 2023-12-27 16:08:19                                                                                                    |                                         | 3535 GGM                                                                                                    |
|                                                                                                    |                                                                                                    | 10 202309                                                                                                    | tfeq2023 WM                                                                                                    | 15級約 注册                                                                                                    | root                                                                                                    | 2023-12-27 15:31:18                                                                                                    |                                         | 5532 9948                                                                                                    |
|                                                                                                    |                                                                                                    |                                                                                                    |                                                                                                    |                                                                                                    | 共18部                                                                                                    | REER < 1 2                                                                                                    | > 10 f                                  | 6/页 - 桃亜 3                                                                                                    |
|                                                                                                    |                                                                                                    |                                                                                                    |                                                                                                    |                                                                                                    |                                                                                                    |                                                                                                    |                                         |                                                                                                    |
|                                                                                                    |                                                                                                    |                                                                                                    |                                                                                                    |                                                                                                    |                                                                                                    |                                                                                                    |                                         |                                                                                                    |
| 系统模板                                                                                                    | ≅ C û                                                                                                    |                                                                                                    |                                                                                                    |                                                                                                    | 9                                                                                                    | 二三眼615平台 ~                                                                                                    | × Ö                                     | 超级管理员 环天智慧                                                                                                    |
| <b>系统模板</b><br>< ◆ⅢⅢⅢ                                                                                                    | 三 C 公<br>現外消散理 × 数分数数 ×                                                                                                    | _                                                                                                    |                                                                                                    |                                                                                                    | 9                                                                                                    | 2280157£ *                                                                                                    | н 🏮                                     | 起收管理员 可天智慧                                                                                                    |
| 家统模板 ○ 专用回用 ♪ 出发放理 ^                                                                                                    |                                                                                                    | 日本 副外注册                                                                                                    |                                                                                                    | X                                                                                                    | (1)                                                                                                    | 2286678 ×                                                                                                    | ж 🧿<br>~ <u>0. ж</u>                    | 総改領理共 巧天智慧<br>·                                                                                                    |
| 苏统模板 ← 专用国际 ▲ 出游数理 ^ ★ 出游数理 ^                                                                                                    | SCO<br>NAMES NAME<br>NAME<br>NAME<br>NAME                                                                                                    | 19.0 E B\$:130<br>1 =                                                                                                    |                                                                                                    | × ditta:                                                                                                    | <b>②</b><br>浦输入                                                                                                    | <u>T≣₩61574</u> ×)<br>##                                                                                                    | ж 👌                                     | 超读管理员 环天智慧                                                                                                    |
| <b>下法律法</b> 〈 中国国际     / 前加放理     へ      新加放理     の      の                                                                                                    | B C G<br>BRANES X BANK X<br>ROSS Q DA<br>Y MR<br>SKL<br>SKL                                                                                                    |                                                                                                    |                                                                                                    | × data:                                                                                                    |                                                                                                    | 22861574 ···                                                                                                    | н 💿<br>~ <u>0. я</u> ж                  | 總保管理兵 可天智慧<br>王                                                                                                    |
| <ul> <li>         み信息回         <ul> <li>             や信息回             </li> <li>             おか放せ             </li> <li>             おか放せ             </li> <li>             からかな症             </li> <li>             ならの花症             </li> </ul> </li> </ul>                                                                                                    | E C Q<br>RARES × RARE ×<br>RARE ×<br>RARE<br>RC<br>RC                                                                                                    | 002 0 00020<br>0 00020<br>0 00000<br>0 0000<br>0 0000<br>0 0000<br>0 0000<br>0 0000<br>0 0000<br>0 0000<br>0 0000<br>0 0000<br>0 00020<br>0 00020<br>0 00020<br>0 00020<br>0 00020<br>0 00020<br>0 00020<br>0 00020<br>0 00020<br>0 00020<br>0 00020<br>0 00020<br>0 00020<br>0 0000<br>0 000000                                                                                                    |                                                                                                    | × 创建者:                                                                                                    | ۲<br>۸۵۲                                                                                                    |                                                                                                    | х о<br>• <u>9 ях</u><br>#845            | 886官理共 45天世紀<br>(第一章)<br>(第一章)                                                                                                    |
| <ul> <li>              Fx社会研研             ・             ・</li></ul>                                                                                                    | R C O<br>RABER × RAER ×<br>RESSO Q RE<br>REC<br>REC                                                                                                    | 00 2 8918<br>- 8868 ba.<br>- 8868 ba.<br>- 8888 ba.<br>- 8888 ba.<br>- 8888 ba.<br>- 8888 ba.                                                                                                    |                                                                                                    | ×<br>5588                                                                                                    | ○<br>引他入 ○<br>の記者                                                                                                    |                                                                                                    | 2 0<br>~ 0.924<br>#895.6                | 4000百姓人 平天世紀<br>第三日<br>第二日<br>第二日<br>第二日<br>第二日<br>第二日<br>第二日<br>第二日<br>第二日<br>第二日<br>第二                                                                                                    |
|                                                                                                    | R C G State of Control of Control | 00 0 0 0 0 0 0 0 0 0 0 0 0 0 0 0 0 0 0                                                                                                     |                                                                                                    | ×<br>約課者<br>約次於効<br>案件                                                                                                    | 通知入<br>の設ま者<br>root                                                                                                    | CERENT ( ) )<br>ACT<br>CERENT() )<br>2024-01-06 164520<br>2024-01-06 164521                                                                                                    | х )<br>× 0.02<br>ШЯФС<br>П              | 800025 HA008<br>RR<br>807<br>202 GBR                                                                                                    |
| КАКЦИК           < Фаллан           # ланан           Канан           Канан           Канан           Канан           Канан           Канан           Канан           Канан           Канан           Канан           Канан                                                                                                    | R C G BRUX ×<br>BRUX × G C C C C C C C C C C C C C C C C C C                                                                                                    | C         Bytain                                                                                                    |                                                                                                    | ×<br>紙線線<br>和時天型<br>又有<br>又有                                                                                                    | (1)<br>(1)<br>(1)<br>(1)<br>(1)<br>(1)<br>(1)<br>(1)<br>(1)<br>(1)                                                                                                    | 222805729 ×<br>222601-01-02164220<br>222601-00-164164220<br>222601-00-1641642518                                                                                                    | x •                                     | ARKINES HARKS<br>R R<br>R R<br>R R<br>R<br>R<br>R<br>R<br>R<br>R<br>R<br>R<br>R<br>R<br>R<br>R<br>R                                                                                                    |
|                                                                                                    | R C G STATE                                                                                                    |                                                                                                    |                                                                                                    | ×<br>8088<br>80860<br>80860<br>808<br>808<br>808<br>808<br>808<br>80                                                                                                    | Casha<br>Addition<br>Addition<br>Additi | 200601-04106120<br>200601-04106120<br>200601-04106120<br>200601-04106120<br>200601-04106120                                                                                                    | X 0                                     | 8868785 55285<br>8 8<br>9<br>9<br>9<br>9<br>9<br>9<br>9<br>9<br>9<br>9<br>9<br>9<br>9<br>9<br>9<br>9<br>9<br>9                                                                                                    |
| Кинин           < биши           > изии           > кании           Кинин           Кинин           Кинин           Кинин           Кинин           Кинин           Кинин           Кинин           Кинин                                                                                                    | I C C O                                                                                                    | 1990<br>1990<br>1990 | 填写汽成麦单后。                                                                                                    | × sure:<br>× sure:<br>× a a<br>× a a | CORRECT<br>INCOL<br>INCOL<br>INCOL<br>INCOL<br>INCOL                                                                                                    | 2000174 × 1<br>000011 2<br>2004 0 4 14 04 20<br>2004 0 4 14 04 20<br>2004 0 4 14 04 20<br>2004 0 4 14 04 20<br>2004 0 4 14 04 20                                                                                                    | х                                       | 000003 0.500<br>0.7<br>0.7<br>0.6<br>0.6<br>0.6<br>0.6<br>0.6<br>0.6<br>0.6<br>0.6                                                                                                    |
| <b>КЩЕК</b><br>< Филла<br>и нажа<br>казака<br>казака<br>олита<br>о набол<br>- набол<br>- набол                                                                                                    | E C O                                                                                                    | 100<br>100<br>100<br>100<br>100<br>100<br>100<br>100                                                                                                    | <u>境時完成表单后</u> 。                                                                                                    | ×                                                                                                    | Contemporate Contemporate Conte                                                                                                    | 2000170 × 10<br>000001 × 2<br>2020-01-01-02-02<br>2020-01-01-02-02<br>2020-01-01-02-02<br>2020-01-01-02-02<br>2020-01-01-02-02<br>2020-01-01-02-02<br>2020-01-01-02-02                                                                                                    |                                         | ASSIA 4555<br>107<br>107<br>108<br>108<br>109<br>109<br>109<br>109<br>109<br>109<br>109<br>109                                                                                                    |
| <b>ХЦЦК</b><br>♦ НАШИ<br>А ВЯТЯ А ВЯТЯ А                                                                                                    | E C O                                                                                                    |                                                                                                    | <u>集時分成表中后。</u><br>回日<br>11111111111111111111111111111111111                                                                                                    | ×<br>source<br>source<br>sou                                                                       |                                                                                                    |                                                                                                    |                                         |                                                                                                    |
| <b>ХЦЦКА</b><br>♦ НАША<br><b>ВУЗСИ</b> ВОЗСИЯ ВОЗСИЯ ВОЗСИЯ • НАШАНЯ • НАШАНЯ                                                                                                    | E C Q                                                                                                    | TAR STATE OF THE STATE OF THE S                                                                                                    | HSTROSPECT                                                                                                    | ×<br>×<br>×<br>×<br>×<br>×<br>×<br>×<br>×<br>×<br>×<br>×<br>×<br>×                                                                                                    | Aller     Aller     A                                                                                                    |                                                                                                    | × •                                     |                                                                                                    |
| K込む様体     く ものになる     まままます     たいたいます     たいたいます     たいたいます     たいたいます     たいたいます     たいたいます     たいたいます     たいたいます     たいたいます                                                                                                    |                                                                                                    | 2       2       2       2       2       2       2       2       2       2       2       2       2       2       2       2       2       2       2       2       2       2       2       2       2       2       2       2       2       2       2       2       2       2       2       2       2       2       2       2       2       2       2       2       2       2       2       2       2       2       2       2       2       2       2       2       2       2       2       2       2       2       2       2       2       2       2       2       2       2       2       2       2       2       2       2       2       2       2       2       2       2       2       2       2       2       2       2       2       2       2       2       2       2       2       2       2       2       2       2       2       2       2       2       2       2       2       2       2       2       2       2       2       2       2       2       2       2       2                                                                                                          | 項写党の表中記。                                                                                                    |                                                                                                    |                                                                                                    |                                                                                                    | X • • • • • • • • • • • • • • • • • • • | ACREMAN         ACREMAN           ACREMAN         ACREMAN                                                                                          |
| <b>ХХСЕКК</b><br>< Фаллан -<br><b>ХЛУКЕТ</b><br>БЛУКЕТ<br>= ПЛИМИН<br>= ПЛИМИН                                                                                                    |                                                                                                    | P         B723           9         B724           9         B725           9         B726           9         B726           9         B726           9         B726           9         B726           9         B726           9         B726           9         B726           9         B726           9         B726           9         B726                                                                                                    | APPARS + Ers<br>a a a a a a a a a a a a a a a a a a a                                                                                                     |                                                                                                    |                                                                                                    | 228889         •           897         897           2020 0 0 100100         1           2020 0 0 100100         1           2020 0 0 100100         1           2020 0 0 100100         1           2020 0 0 100100         1           2020 0 0 100100         1           2020 0 0 100100         1           2020 0 0 100100         1           2020 0 0 100100         1           2020 0 0 100100         1           2020 0 0 100100         1           2020 0 0 100100         1           2020 0 0 100100         1           2020 0 0 100100         1           2020 0 0 100100         1           2020 0 0 100100         1           2020 0 0 100100         1           2020 0 0 100100         1           2020 0 0 100100         1           2020 0 0 100100         1           2020 0 0 100100         1           2020 0 0 1001000         1           2020 0 0 1000000000         1           2020 0 0 100000000000000000000000000000 |                                         | Access         Access           10         1           10         1           10         1           10         1           10         1           10         1           10         1           10         1           10         1           10         1           10         1           10         1           10         1           10         1           10         1           10         1           10         1           10         1           10         1           10         1           10         1           10         1                                                              |
| КЦНК           4           4           4           4           8           8           8           8           8           8           8           8           8           8           8           8           9           8           8           8           8           8           9           9           9           9           9           9           9           9           9           9           9           9           9           9           9           9           9           9           9           9           9           9           9           9           9           9           9           9           9           9           9 <th></th> <th>P         89,23           9         89,85           9,855         80,5           9,875         80,5           9,875         80,5           9,875         60,5           9,875         60,5           9,875         60,5           9,875         60,5           9,975         60,5           9,975         60,5           9,975         20,5           10         20,50</th> <th>よりまた。<br/>よりまたのまました。<br/>よりまたのでは、「」」の、「」」のでは、<br/>ないたいでは、「」」の、「」」のでは、<br/>ないたいでは、「」」の、「」」のでは、<br/>ないたいでは、「」」の、「」」のでは、<br/>ないたいでは、「」」の、「」」のでは、<br/>ないたいでは、「」」の、「」」のでは、<br/>ないたいでは、「」」の、「」」のでは、<br/>ないたいでは、「」」の、「」」のでは、<br/>ないたいでは、「」」の、「」」のでは、<br/>ないたいでは、「」」の、「」」のでは、<br/>ないたいでは、「」」の、「」」のでは、<br/>ないたいでは、「」」の、「」」のでは、<br/>ないたいでは、「」」の、「」」のでは、<br/>ないたいでは、<br/>ないたいでは、」の、「」」のでは、<br/>ないたいでは、<br/>ないたいで、<br/>ないたいで、<br/>ないたいで、<br/>ないたいで、<br/>ないたいで、<br/>ないたいで、<br/>ないたいで、<br/>ない</th> <th></th> <th>August     August     August</th> <th></th> <th></th> <th>Access         Access           107         1           107         1           107         1           108         1           109         1           100         10           101         1           102         10           103         10           104         1           105         10           106         10           107         10           108         1           109         10           100         10           101         10           102         10           103         10           104         10           105         10           106         10           107         10</th> |                                                                                                    | P         89,23           9         89,85           9,855         80,5           9,875         80,5           9,875         80,5           9,875         60,5           9,875         60,5           9,875         60,5           9,875         60,5           9,975         60,5           9,975         60,5           9,975         20,5           10         20,50                                                                                                    | よりまた。<br>よりまたのまました。<br>よりまたのでは、「」」の、「」」のでは、<br>ないたいでは、「」」の、「」」のでは、<br>ないたいでは、「」」の、「」」のでは、<br>ないたいでは、「」」の、「」」のでは、<br>ないたいでは、「」」の、「」」のでは、<br>ないたいでは、「」」の、「」」のでは、<br>ないたいでは、「」」の、「」」のでは、<br>ないたいでは、「」」の、「」」のでは、<br>ないたいでは、「」」の、「」」のでは、<br>ないたいでは、「」」の、「」」のでは、<br>ないたいでは、「」」の、「」」のでは、<br>ないたいでは、「」」の、「」」のでは、<br>ないたいでは、「」」の、「」」のでは、<br>ないたいでは、<br>ないたいでは、」の、「」」のでは、<br>ないたいでは、<br>ないたいで、<br>ないたいで、<br>ないたいで、<br>ないたいで、<br>ないたいで、<br>ないたいで、<br>ないたいで、<br>ない |                                                                                                    | August     August                                                                                                    |                                                                                                    |                                         | Access         Access           107         1           107         1           107         1           108         1           109         1           100         10           101         1           102         10           103         10           104         1           105         10           106         10           107         10           108         1           109         10           100         10           101         10           102         10           103         10           104         10           105         10           106         10           107         10 |

【服务注册(直接填写)字段说明】

**服务名称**:用于标识 GIS 服务的正式名称,以便在系统中唯一标识和识别不同的服务。

**服务别名**:提供 GIS 服务的可选别名或简称,方便用户更容易理解和记忆服务,同时在系统内部用于辅助唯一标识。

**服务地址**:指明 GIS 服务的网络地址或路径,确保系统能够正确访问和调用相 应的服务资源。Geoserver 服务默认格式:http://ip:端口/geoserver/工作区/图层 名称;Geoserver 服务公网格式:http://访问域名/geoserver/工作区/图层名称。 (示例:http://47.108.137.101:66/geoserver/工作区/名称)

【备注】

工作区: 服务对应的 geosever 工作区

图层名: 服务对应的 geosever 图层

**服务格式**:描述 GIS 服务提供的数据格式,例如地图服务的图层格式,以确保 系统正确解析和处理服务提供的数据。下拉选项:WMTS(默认)、WMS、WFS/点、WFS/ 线、WFS/面、矢量切片/点、矢量切片/线、矢量切片/面

**服务目录**:指定 GIS 服务所在的目录或位置,有助于组织和管理不同服务在系统中的存储结构和层次关系。

服务状态: 描述 GIS 服务的当前状态,包括启用、停用等

**说明**:提供额外的描述性信息,例如关于服务的用途、版本、更新历史等,以 帮助用户更全面地了解和使用相应的 GIS 服务。

| 系统模板                                  | = C @   |                          |      |     |   |                            |                              |        |       | Θ                            | 二三線615平台            | *     | ж 🟮                       | 和保健理病   | 环天智慧 |
|---------------------------------------|---------|--------------------------|------|-----|---|----------------------------|------------------------------|--------|-------|------------------------------|---------------------|-------|---------------------------|---------|------|
| · · · · · · · · · · · · · · · · · · · | 服务源管理 × | 服务管理 ×                   |      |     |   |                            |                              |        |       |                              |                     |       |                           |         | ~    |
| 2 8388 ·                              | 日非名称    | <ul> <li>服务注册</li> </ul> |      |     |   |                            |                              |        |       |                              | ×                   | 服开、   | <ul> <li>A 201</li> </ul> | 3 20 20 |      |
|                                       | * 新闻    | •服务悟式:                   | 建选择  |     |   |                            |                              |        |       |                              |                     |       | _                         |         |      |
| R99W#                                 | 2.00    | •服务源名称:                  | 建活用  |     |   |                            |                              |        |       |                              |                     |       |                           |         |      |
| 服务添款理                                 |         | • R200, F1 23 -          | 1021 |     |   |                            |                              |        |       |                              |                     | \$    | 服务状态                      | 网作      |      |
| 85.00 W 70                            |         | · BOAR HOK               | 8119 |     |   |                            |                              |        |       | and the second second second |                     |       | _                         | -       |      |
| - BREELE                              |         | 服务状态:                    |      |     |   |                            |                              |        |       | 現与元成后息由                      | 11-201              | 6.20  | •                         | 205 440 |      |
|                                       |         |                          |      |     |   |                            |                              |        |       | <b>R</b> 18                  | <b>7</b> − <i>9</i> | 6(18  |                           | 预定 编辑   |      |
| W ASSELLA                             |         |                          |      |     |   | gis_osm_places_free<br>_1  | 地质,矢量点2                      | w#Solt | 发布    | root                         | 2024-01-04 14:0     | 14:30 |                           | 152 MH  |      |
|                                       |         |                          |      |     |   | gis_osm_pois_free_1        | 光龍点,矢量点                      | 矢量切片/点 | 发布    | root                         | 2024-01-04 14:0     |       |                           | RE SH   |      |
|                                       |         |                          |      |     |   | gis_osm_roads_free_<br>1   | 台湾道路矢量线                      | WFS/18 | 发布    | root                         | 2024-01-04 13       |       |                           | RE AN   |      |
|                                       |         |                          |      |     |   | 2660071209                 | 中国局部地图<br>12092124           | WMTS服务 | 发布    | root                         | 2024-01-03 09.5     | 14.23 |                           | BOR 488 |      |
|                                       |         |                          |      |     |   | gis_osm_netural_a_fr<br>ee | gis_osm_natural_e_fr<br>ee_1 | WFS/面  | 发布    | root                         | 2023-12-28 13:      |       |                           | RA MU   |      |
|                                       |         |                          |      |     |   | 202304                     | 202304                       | WMTS服务 | 发布    | noot                         | 2023-12-27 17:      |       |                           | 预定 编辑   |      |
|                                       |         |                          |      | . 9 |   | ZGGDDT12092124             | 12092124                     | WMTS服务 | 发布    | 1001                         | 2023-12-27 160      | 16:19 |                           | HER SHA |      |
|                                       |         |                          |      |     | 0 | 202309                     | thup2023                     | WMTS服务 | 18.98 | root                         | 2023-12-27 15.5     | 11:18 |                           | 30% MH  |      |
|                                       |         |                          |      |     |   |                            |                              |        |       | 共18影                         |                     | 2 >   | 10 ∰.                     | /T ~ R2 | Ā    |

【服务注册(服务源导入)字段说明】

**服务格式**:指明 GIS 服务提供的数据格式,例如地图服务的图层格式或空间数据的格式,以确保系统正确解析和处理相应服务的数据。

**服务源名称**:用于标识 GIS 服务的名称,便于系统内部唯一识别和区分不同的服务源,通常与服务的来源或提供者有关。

**服务目录**:指定 GIS 服务所在的目录或位置,有助于组织和管理不同服务在系统中的存储结构和层次关系,提供服务的有效组织和检索。

**服务状态**:描述 GIS 服务的当前状态,包括启用、停用等,用于控制服务的可用性,管理服务的生命周期,以及在系统中指示服务的活跃状态。

| 系统模板         | = C @  |                                                                                                    | K 👩 MURRES FRANK                         |
|--------------|--------|----------------------------------------------------------------------------------------------------|------------------------------------------|
| 1.0000       | 服务源就理× | Nu ×                                                                                                    | ×                                        |
| - VEIDE      | 12858  | ) 选择服务 X                                                                                                    |                                          |
| ♪ 抗凝整理 へ     | * 15N  | 可以通过在搜索框中搜索【服务名称】                                                                                                    | <b>久前約 重置</b>                            |
| 809120       | 测试     | · 读能入服务名称                                                                                                    |                                          |
|              | Nit    |                                                                                                    |                                          |
| 1009-1816-18 |        | 可以通过在复选框中直接勾选所需服务                                                                                                    | 將秋志 操作                                   |
| 8381838      |        | 1 Otxicr0x065ydplap bloket-benisdom.cr/geoserver/inst/workspaces/herisdom_dev/kyrm/%excr<br>0x065ydplap.jcm                                                                                                    | 10 10 10 10 10 10 10 10 10 10 10 10 10 1 |
| M 新建設設理      |        | 2 120gs41w6jnkaro0     bludes.heixidom.cr/geoserwe/hes/seositom.cr/geoserwe/hes/seositom.cr | NR 1911                                  |
| 會 地毯全府 🗸 🗸   |        | 3         1683300407401242625         billuf/stati-<br>billufext-binis/dom.cs/geoserwe/hmt/seo/tspaces/hwindom.dev/tsyen/1687           30242740224025         30242740224025 join         £19                                                                                                    | <b>1</b> 1975 1934                       |
|              |        | 4 1736681750162919425 bibles heindom cn/geoserweihet/workspecen/heindom, dev/hyen/1736<br>681750162919425 pon 218                                                                                                    | <b>N N N N</b>                           |
|              |        | 5 173736028720779286 bible tawisdom.cv/geoserver/rest/workspaces/hwisdom.dev/syeny1737.<br>90000370772966 jon 213                                                                                                    | 5525 NAM                                 |
|              |        | 6 1737415264666026942 bib/dent.dev/tsystem/test/workspaces/heikdom.dev/tsyst/1737<br>433266666224063 pon                                                                                                    | <b>1</b> 555 KANI                        |
|              |        | 7 1737443514676760578 bible tankidam.cvtgesserver/rest/workspaces/hevidaam.dev/tsyeny1737 4455146786781 pan                                                                                                    | - 1920. MAR                              |
|              |        | 8 1737745895469699074 bildet.benisdom.ckgeoserver/test/workspecte/hevisdom_dev/kyen/1737<br>1/44/3948092074/j.con                                                                                                    | ● 授助 編輯                                  |
|              |        | 9 15ypkgfusu/Nac1 bildet.bmidom.zv(geoserver/ret/lworkspaces/heinidom_dev/layen/15yp<br>katsus/Tati<br>katsus/Tati Ioon                                                                                                    | < 1 > 10 条/页 >                           |
|              |        | 月111新数据 < 1 2 3 4 5<br>法择好所需服务后, <sup>10</sup> 点否 (确定) 提交选择                                                                                                    |                                          |
|              |        | 2.0 <u>1-9</u> 8.2                                                                                                    |                                          |
|              |        |                                                                                                    |                                          |

### 2.1.3 从服务源导入

【概述】

将服务信息记录到系统中,以方便用户和应用程序发现、访问、管理和共享地理信息资源。

【步骤】

1. 点击页面上方【服务注册】按钮。

2. 若选择【服务注册】右方【V】按钮,则进入从【服务源导入】表单,填写完 后点击下一步进入【选择服务】表单。 3. 在【选择服务表单】中可以通过搜索框中搜索【服务名称】查找所需服务也可通过在复选框中直接勾选所需服务。选择好所需服务后点击确定提交表单。若无问题,提交后显示【导入成功】,导入后可在服务管理页面中查看具体服务

| 系统模板                                                                                                    | ≡ С ≙                                                                                                    |                                                                                                    |                                                                                             |                                                                                                    |                                                                                                    |                                                                                                    |                                                                                 |                                                |                                                                                                |                                                                                                    |                                                                                                    |                     |
|----------------------------------------------------------------------------------------------------|----------------------------------------------------------------------------------------------------|----------------------------------------------------------------------------------------------------|---------------------------------------------------------------------------------------------|----------------------------------------------------------------------------------------------------|----------------------------------------------------------------------------------------------------|----------------------------------------------------------------------------------------------------|---------------------------------------------------------------------------------|------------------------------------------------|------------------------------------------------------------------------------------------------|----------------------------------------------------------------------------------------------------|----------------------------------------------------------------------------------------------------|---------------------|
| 专政批批                                                                                                    | 服务源管理×                                                                                                    | 服务做理 ×                                                                                                    |                                                                                             |                                                                                                    |                                                                                                    |                                                                                                    |                                                                                 |                                                |                                                                                                |                                                                                                    |                                                                                                    |                     |
| 资 <b>发发现</b> ^                                                                                                    | 日東名称                                                                                                    | 0 #188                                                                                                    |                                                                                             | 10000                                                                                                    | 服务格式: 训                                                                                                    | 法祥                                                                                                    | ✓ 668.81:                                                                       | 诺伯人                                            | 眼开                                                                                             | v Q f                                                                                                    | 1) E E                                                                                                    |                     |
| 医外管理                                                                                                    | ▼ 所有<br>測试                                                                                                    | California Carona                                                                                                    | WALLS                                                                                       | 2.点击【                                                                                                    | 服务注册】右方【V                                                                                                    | 】按钮,可选择                                                                                                    | 从服务课导入                                                                          |                                                |                                                                                                |                                                                                                    |                                                                                                    |                     |
| 服务源管理                                                                                                    | 201                                                                                                    |                                                                                                    | - HADOLANN                                                                                  | ← 从服务源等入                                                                                                    |                                                                                                    |                                                                                                    |                                                                                 |                                                |                                                                                                |                                                                                                    |                                                                                                    |                     |
| 数据管理                                                                                                    |                                                                                                    |                                                                                                    | 1949                                                                                        | nis osn transart a                                                                                                    | 8091845                                                                                                    | 被舟稽式                                                                                                    | 899.902                                                                         | 804.4                                          | Similar .                                                                                      | 897.0                                                                                                    | 1017                                                                                                    |                     |
| \$23((F03210)                                                                                                    |                                                                                                    |                                                                                                    | 1                                                                                           | _free_1                                                                                                    | 年站、矢量面                                                                                                    | WFS/EE                                                                                                    | 发布                                                                              | root                                           | 2024-01-04 14:48:20                                                                            |                                                                                                    | 332 644                                                                                                    |                     |
| 地图全词 🗸                                                                                                    |                                                                                                    |                                                                                                    | 2                                                                                           | gis_osm_transport_fr<br>ee_1                                                                                                    | 這線点。矢量点                                                                                                    | WFS//dl                                                                                                    | 波布                                                                              | root                                           | 2024-01-04 14:26:18                                                                            |                                                                                                    | 2013), SANG                                                                                                    |                     |
|                                                                                                    |                                                                                                    |                                                                                                    | □ 3                                                                                         | gis_osm_places_free<br>_1                                                                                                    | 地点、矢量点2                                                                                                    | WFS/,dt                                                                                                    | 发布                                                                              | root                                           | 2024-01-04 14:04:30                                                                            |                                                                                                    | 1933 (AH)                                                                                                    |                     |
|                                                                                                    |                                                                                                    |                                                                                                    | □.4                                                                                         | gis_osm_pois_free_1                                                                                                    | 兴趣点。失量点                                                                                                    | 矢量切片/直                                                                                                    | 发布                                                                              | root                                           | 2024-01-04 14:01:52                                                                            |                                                                                                    | 355 (RM                                                                                                    |                     |
|                                                                                                    |                                                                                                    |                                                                                                    | □ s                                                                                         | gis_osm_roads_free_<br>1                                                                                                    | 台湾道路矢量线                                                                                                    | WFS/HR                                                                                                    | 发布                                                                              | root                                           | 2024-01-04 13:43:23                                                                            |                                                                                                    | 352 664                                                                                                    |                     |
|                                                                                                    |                                                                                                    |                                                                                                    | 6                                                                                           | ZGGDDT1259                                                                                                    | 中国資源地震                                                                                                    | WMTS服务                                                                                                    | 发布                                                                              | root                                           | 2024-01-03 09:54:23                                                                            |                                                                                                    | <u>353.</u> 640                                                                                                    |                     |
|                                                                                                    |                                                                                                    |                                                                                                    | 0.7                                                                                         | gis_osm_natural_a_fr                                                                                                    | gis_osm_natural_a_fr                                                                                                    | WFS/BI                                                                                                    | 发布                                                                              | 1001                                           | 2023-12-28 13:35:53                                                                            |                                                                                                    | 2012 5040                                                                                                    |                     |
|                                                                                                    |                                                                                                    |                                                                                                    |                                                                                             |                                                                                                    | ee_1                                                                                                    | 100 000 000                                                                                                    |                                                                                 |                                                | 2022 42 22 42 42                                                                               | -                                                                                                    |                                                                                                    |                     |
|                                                                                                    |                                                                                                    |                                                                                                    | 8                                                                                           | 202304                                                                                                    | 202304                                                                                                    | WMIS89                                                                                                    | 波作                                                                              | root                                           | 2023-12-27 17:13:33                                                                            |                                                                                                    | 2033 0490                                                                                                    |                     |
|                                                                                                    |                                                                                                    |                                                                                                    | 9                                                                                           | ZGGD0T12092124                                                                                                    | 12092124                                                                                                    | WMTS服务                                                                                                    | 发布                                                                              | root                                           | 2023-12-27 16:08:19                                                                            |                                                                                                    | 333 64                                                                                                    |                     |
| and the second second                                                                                                    |                                                                                                    |                                                                                                    |                                                                                             |                                                                                                    |                                                                                                    |                                                                                                    | 14.00                                                                           |                                                | 2023-12-22 15:31-18                                                                            |                                                                                                    | 53.94                                                                                                    |                     |
|                                                                                                    |                                                                                                    |                                                                                                    | 0 10                                                                                        | 202303                                                                                                    | ttoq2023                                                                                                    | WMT58290                                                                                                    | 12180                                                                           | 共18条                                           | 2236 < 1 2                                                                                     | > 104                                                                                                    | N/页 >                                                                                                    |                     |
| 系统模板                                                                                                    |                                                                                                    | Right ×                                                                                                    | - 10                                                                                        | 2022109                                                                                                    | theq2023                                                                                                    | WMTS829                                                                                                    | 12.00                                                                           | д18 <u>ж</u>                                   |                                                                                                | > 103                                                                                                    | 5.(页 > ) 読至<br>) 動収算課券                                                                                                    | 坏天                  |
| <b>系統模板</b><br>中2013版                                                                                                    |                                                                                                    | ■分割量 × ■ 製売注册                                                                                                    | - 10                                                                                        | 2022109                                                                                                    | rtieg2023                                                                                                    | Whitsage                                                                                                    | .2.00                                                                           | 1001<br>月10条                                   |                                                                                                | > 104                                                                                                    | 6/页 ∨ 載至<br>■収蔵種具                                                                                                    | 环天                  |
| <u>界4余機板</u><br>や意識室<br>死遅発理 へ                                                                                                    | 王 C 心<br>服务派就是 ×<br>日录名称<br>平 所称                                                                                                    | 2010年 ×<br>- 新会議会<br>・ 第合句法: 2019                                                                                                    | . 10                                                                                        | 2022109                                                                                                    | fig203                                                                                                    | WhITSB36                                                                                                    | .238                                                                            | 1004<br>月18条                                   | 2211645₽台 ∨<br>X<br>W用                                                                         | > 10 f                                                                                                    |                                                                                                    | 环天                  |
| 新硫碘板           专派批批           专派批批           武將致電                                                                                                    | E C Q<br>EXARTE ×<br>ELECTION<br>FILL<br>MALE<br>MALE<br>MALE<br>MALE                                                                                                    | <ul> <li>(1) 第9注册</li> <li>* 部分相反:<br/>・部分相反:<br/>・部分相反:<br/>・第12月</li> </ul>                                                                                                    | . 10                                                                                        | 202309                                                                                                    | fie2023                                                                                                    | WhITSB29                                                                                                    | .2.0                                                                            | лон<br>Л108:                                   | 238 < 1 2<br><u>Тафакра</u> ×<br>ж<br>ж<br>ж                                                   | tot <<br>۲ (۲) ×                                                                                                    |                                                                                                    | <b>H</b> , <b>H</b> |
| <b>死続模板</b>                                                                                                    | 至CQ<br>新加速<br>和28月<br>一<br>一<br>一<br>一<br>一<br>一<br>一<br>一<br>一<br>一<br>一<br>一<br>一<br>一<br>一<br>一<br>一<br>一<br>二<br>一<br>二<br>一<br>二<br>一<br>二<br>二<br>二<br>二<br>二<br>二<br>二<br>二<br>二<br>二<br>二<br>二<br>二<br>二<br>二<br>二<br>二<br>二<br>二<br>二 | <ul> <li>(2) 第時注意</li> <li>(3) 第時注意</li> <li>(4) 第時注意</li> <li>(4) 第時注意</li> <li>(4) 第時注意</li> <li>(4) 第時注意</li> <li>(4) 第時注意</li> <li>(4) 第</li> </ul>                                                                                                    | 10                                                                                          | 2023109                                                                                                    | Hig2023                                                                                                    | WMTSHEE                                                                                                    | .2.0                                                                            | 1001<br>1108:                                  |                                                                                                | >) to 1                                                                                                    |                                                                                                    | 环天                  |
| <b>万分供板</b> 中国国家     マロ国家     マロ国家     マロ国家     マロロ家     マロロ                                                                                                    | 正<br>C Q<br>B<br>R<br>R<br>R<br>R<br>R<br>R<br>R<br>R<br>R<br>R<br>R<br>R<br>R                                                                                                    |                                                                                                    | . 10                                                                                        | 2023/09                                                                                                    | He2023                                                                                                    | WMTSE3                                                                                                    | .2.8<br>(1.9)                                                                   | 1001<br>月18条                                   | 22日 < 1 2<br>二三用445平台 ×<br>×<br>ボデ<br>・<br>:<br>「下一歩」 22                                       | > 103<br>× •<br>• • • •                                                                                                    |                                                                                                    | 环天村                 |
| <b>万分映板</b> で意識は     不安整理     へ      のの意味      和写教授      へ      のの意味      和写教授      和写教授      和写教      和写教授      和写教      和写教       和写教      和写教      和      和写教      和      和写教      和写教      和写教                                                                                                    | 正 C 山<br>服外兼教室 ×<br>日本公称<br>平 所有<br>別は<br>別は                                                                                                    | 201010 ×<br>2 20022<br>- 20022<br>- 2002<br>- 2002<br>- 2                                                                                                    | . 10                                                                                        | 202109                                                                                                    | 1642023                                                                                                    | WHITEED                                                                                                    | .238<br>第<br>第<br>第<br>第                                                        | 1001<br>月18条<br><b>完成后点击</b><br>取消             |                                                                                                | > 10 f                                                                                                    | <ul> <li>新政策部務</li> <li>新政策部務</li> <li>東京</li> <li>東京</li> <li>東京</li> <li>現市</li> <li>現京</li> <li>新報</li> <li>現市</li> <li>現市</li> </ul>                                                                                                    | 17.44               |
| ア・中央映         ・         ・         ・                                                                                                    | ● ○ ○ ○<br>第3章<br>第3章<br>308<br>308<br>308                                                                                                    | 201010 ×<br>2 Shite<br>- Shite<br>- | 10                                                                                          | 20209                                                                                                    | 144203                                                                                                    | WHITEEDS                                                                                                    | .2.26<br>读写<br>                                                                 | 7001<br>月18条<br>完成后点击<br>取 3<br>root           |                                                                                                | 201 <<br>201 ×<br>201 ×<br>20<br>×<br>201 ×<br>201 × | <ul> <li>N(文) 単近</li> <li>副(文) 単近</li> <li>■ 第</li> <li>第</li> <li>1</li> <li>1</li> <li>1</li> <li>1</li> <li>1</li> <li>1</li> <li>1</li></ul>                                                                                                    | 坏天性                 |
| <b>Хайна:</b><br>Фалан жала с<br>Алага с<br>Алага с<br>Алага с<br>Алага с                                                                                                    | 王 C Q<br>1000年<br>マ 所有<br>別は<br>別は                                                                                                    | 2010 X ×<br>2 Shats<br>- Shats<br>- Sh                                                                                                    | 10                                                                                          | 20209                                                                                                    | ¥16(203)<br>                                                                                                    | WHITSEED<br>WESSE<br>Sakothrije                                                                                                    | .2.26<br>填写<br>反传<br>及作                                                         | 7.000<br>月18条<br>完成后点击<br>取.34<br>root         |                                                                                                | × 0                                                                                                    | 5/17 × 84.25<br>8 10 0 20 20 10 10<br>10 10 10 10<br>10 10 10<br>10 10 10<br>10 10 10<br>10 10<br>10                                                                                    | # <b>#</b>          |
| <b>Х-С-(</b>                                                                                                    | 正 C ①<br>医外系管理 ×<br>488.81<br>第73 ×<br>188.8<br>1973 ×<br>1973 ×                                                                                                    | 2010 X                                                                                                    | 10                                                                                          | 202209<br>pg. p. ang. p. kong. p. kong. p                                                                                                    | 944203                                                                                                    | WATS#36<br>WES/68<br>9.@03/16                                                                                                    | .3.26<br>读写<br>276<br>276                                                       | 7000<br>月19条<br>完成后点击<br>取.利<br>root           |                                                                                                | × 101<br>× 0<br>× 0<br>× 0<br>× 0<br>× 0<br>× 0<br>× 0<br>× 0<br>× 0<br>× 0                                                                                                    | K/立 / 東王     SIGE IN 2     SIGE IN 2     SIGE IN     SIGE IN                                                                                                    | 1                   |
| <b>工行時間</b> ・         ・         ・                                                                                                    | 正 C G<br>服務考賞書 ×<br>1285年<br>マ 所有<br>例は<br>別は                                                                                                    | 2010 *<br>Shits     Shits     Shit                                                                                                    |                                                                                             | pconcilianciles<br>ground planet free 1<br>ground stars free 1<br>ground stars free 1                                                                                                    | 20.7.2.8.02<br>20.6.2.8.02<br>20.6.2.8.04<br>20.6.2.8.04<br>20.6.2.8.04                                                                                                    | WHISEB<br>WESSE<br>SEEDFAR<br>WESSE                                                                                                    | 1.25<br>1.25<br>1.25<br>1.25<br>1.25<br>1.25<br>1.25<br>1.25                    | 7.001<br>月18条<br>完成后点击<br>取.34<br>Rose<br>Rose | жи ( 1 2)<br>линичер ( 2)<br>х кл<br>(Гр-р)<br>2000 об 10000<br>2000 об 10000<br>2000 об 10000 | > 101<br>:: 0<br>:: 0                                                                                                    | K/立 2 単元<br>副切び開め<br>副切び開め<br>一 単元<br>一 単元<br>一 単二<br>一 単二<br>一 単二<br>一 単二<br>一 単二<br>一 単二<br>一 単二<br>一 単二<br>一 単二<br>一 単二<br>一 単二<br>一 単二<br>一 単二<br>一 単二<br>一 単二<br>一 単二<br>一 単二<br>一 単二<br>一 単二<br>一 単二<br>一 単二<br>一 単二<br>一 単二<br>一 単二<br>一 単二<br>一 単二<br>一 単二<br>一 単二<br>一 単二<br>一 単二<br>一 単二<br>一 単二<br>一 単二<br>一 単<br>二<br>一 単二<br>一 単二<br>一 単二<br>一 単二<br>一 単二<br>一 単二<br>一 単二<br>一 単二<br>一 単二<br>一 単二<br>一 単二<br>一 単二<br>一 単二<br>一 単二<br>一 単二<br>一 単二<br>一 単二<br>一 単二<br>一 単二<br>一 単二<br>一 単二<br>一 単二<br>一 単二<br>一 単二<br>一 単二<br>一 単二<br>一 一<br>一 単<br>二<br>一 一<br>一<br>一<br>一<br>一<br>一<br>一<br>一<br>一<br>一<br>一<br>一<br>一<br>一                                                                                                    | 坏天                  |
| <b>ХАНИ</b><br>Фала -<br>Алата -<br>Алата<br>Алата<br>Алата<br>Алата<br>Алата<br>Алата                                                                                                    | 王 C G<br>田外が秋田 ×<br>日本の日<br>一<br>一<br>一<br>一<br>一<br>一<br>一<br>一<br>一<br>一<br>一<br>一<br>一<br>二<br>一<br>二<br>一<br>二<br>二<br>二<br>二<br>二<br>二<br>二<br>二<br>二<br>二<br>二<br>二<br>二<br>二<br>二<br>二<br>二<br>二<br>二<br>二                              | C      Bhitte     *Bhitte     *Bhitte                                                                                                    |                                                                                             | 202209<br>prc.amp_block_ber<br>_1<br>g, part, parks, free,<br>_1<br>2020001209                                                                                                    | 844,2033<br>846, 5, 8, 8, 4<br>19, 6, 6, 5, 8, 6<br>19, 7, 8, 6<br>19, 7, 8, 6<br>19, 7, 8, 6<br>19, 7, 8, 6<br>19, 7, 8, 6<br>19, 7, 7, 8, 6<br>19, 7, 7, 8, 6<br>19, 7, 7, 8, 6<br>19, 7, 7, 8, 6<br>19, 7, 7, 8, 6<br>19, 7, 7, 8, 6<br>19, 7, 7, 8, 6<br>19, 7, 7, 8, 6<br>19, 7, 7, 7, 7, 7, 7, 7, 7, 7, 7, 7, 7, 7,                                                                                                    | NF128295                                                                                                    | 1.26<br>(1<br>276<br>276<br>276<br>276                                          |                                                | ха с 1 2                                                                                       | > 101<br>22 0<br>200<br>200<br>200<br>200<br>200<br>200<br>200<br>200<br>20                                                                                                    | 5/7 × 8.2<br>8.0000000<br>5.07<br>7.05<br>8.000<br>7.05<br>8.000<br>1.05<br>8.000<br>1.05<br>1.05<br>1.05 | 17.74               |
| <b>5.4046</b><br>फास क<br><b>2.875</b><br><b>1.975</b><br><b>1.975</b><br><b>1.975</b><br><b>1.975</b>                                                                                                    | E C û<br>Barana<br>Lines<br>Jan<br>Jan<br>Jan<br>Jan                                                                                                    | 2002 *<br>* 80 402 100<br>* 80 402 100<br>* 80 402 100<br>* 80 402 100<br>* 80 400 100                                                                                                    | 0<br>0<br>0<br>0<br>0<br>0<br>0<br>0<br>0<br>0<br>0<br>0<br>0<br>0<br>0<br>0<br>0<br>0<br>0 | 20200<br>20200<br>2020<br>2020 | 200.2.8.01<br>200.2.8.01<br>200.0.8.01<br>200.2.8.01<br>200.2.8.010 |                                                                                                    | 1.56<br>(1)<br>206<br>206<br>206<br>206                                         |                                                |                                                                                                | <ul> <li>101</li> <li>2</li> <li>2</li> <li>4</li> <li>4</li></ul>                                                                                                    | 1/7 2 22<br>227222<br>2272<br>227<br>227<br>227<br>227                                                                                                    | <b></b>             |
| <b>К-АНИ</b><br>Фаша<br>2004<br>2005<br>2005<br>2005<br>2005<br>2005<br>2005<br>2005                                                                                                    | E C A S                                                                                                    | EXERT *<br>* MARC: 100<br>* MARC: 100<br>* MARC: 1                                                                                                    |                                                                                             | 202209<br>202209<br>20220<br>202209<br>202209<br>202209<br>202209<br>202209<br>202209<br>202209<br>202209<br>202209<br>202209<br>202209<br>202209<br>202209<br>202200<br>202200<br>202200<br>202200<br>202200<br>202200<br>202200<br>202200<br>202200<br>20200<br>20200                                                                                                    | 44,203<br>20,9,9,9,9<br>20,9,9,9,9<br>20,9,9,9,9<br>20,9,9,9<br>20,9,9,9<br>20,9,9,9<br>20,9,9,9<br>20,9,9,9<br>20,9,9,9,9<br>20,9,9,9,9<br>20,9,9,9,9,9<br>20,9,9,9,9,9<br>20,9,9,9,9,9,9<br>20,9,9,9,9,9,9<br>20,9,9,9,9,9,9,9<br>20,9,9,9,9,9,9,9,9,9,9,9,9,9,9,9,9,9,9,9                                                                                                    |                                                                                                    | 206<br>206<br>206<br>206                                                        |                                                |                                                                                                | <ul> <li>X</li> <li>X</li></ul>                                                                                                    | <ul> <li>2.42</li> <li>2.42</li> <li>2.42</li> <li>2.42</li> <li>2.42</li> <li>2.42</li> <li>2.42</li> <li>4.44</li> <li>4.44</li> <li< th=""><th>17.74</th></li<></ul>                                                                                                    | 17.74               |
| <b>х-фир</b><br>талы<br>жала<br>кала<br>кала<br>кала<br>кала<br>кала<br>кала<br>кала                                                                                                    | E C A                                                                                                    | EXER *<br>* BARC 100<br>* BARC 100<br>* BARC 100<br>* BARC 100<br>* BARC 100<br>* BARC 100<br>* Control 100<br>* Control 100<br>*                                                                                                    |                                                                                             | 20209<br>20209<br>2020<br>2020<br>2020<br>2020<br>2020                                                                                                   | 44,203<br>46,25,46,47<br>46,45,46,47<br>46,45,46,474<br>46,45,46,47<br>46,45,46,474<br>46,45,46,47<br>46,45,46,474<br>46,45,46,47<br>46,47,46,474<br>46,47,46,47<br>46,47,47,474<br>46,47,47,47<br>46,47,47,474<br>46,47,47,47<br>46,47,47,47,474<br>46,47,47,47<br>46,47,47,47,474<br>46,47,47,47,47,47<br>46,47,47,47,47,47,47,47,47,47,47,47,47,47,                                                                                                    | 9401389<br>94054<br>948546<br>948546<br>949548<br>949548<br>949546666666666666666666666666666666666 | 20<br>20<br>20<br>20<br>20<br>20<br>20<br>20<br>20<br>20<br>20<br>20<br>20<br>2 |                                                |                                                                                                |                                                                                                    | XII         XIII           XIIII         XIIIII           XIIIIIIIIIIIIIIIIIIIIIIIIIIIIIIIIIIII                                                                                                    | 14.000              |
| <b>उत्तराज्य</b><br>(१८८३)<br>संस्वराय<br>संस्वराय<br>संत्राय<br>संत्राय<br>साय<br>संत्राय<br>संत्राय<br>संत्राय<br>संत्राय<br>साय<br>संत्राय<br>संत्राय<br>संत्राय<br>साय<br>संत्राय<br>संत्राय<br>संत्राय<br>संत्राय<br>साय<br>संत्राय<br>संत्राय<br>संत्राय<br>संत्राय<br>साय<br>सार्य<br>साय<br>साय<br>साय<br>सार<br>साय<br>साय<br>साय<br>साय<br>साय<br>साय<br>साय<br>साय<br>साय<br>साय | E C G<br>BASHE +<br>BASHE<br>- FB<br>BASH<br>BASH<br>BASH<br>BASH<br>BASH<br>BASH<br>BASH<br>BAS                                                                                                    | BURKE *           * BURKE *           * BURKE *           * BURKE *           * BURKE *           * BURKE *                                                                                                    |                                                                                             | 20209<br>20209<br>20<br>20<br>20<br>20<br>20<br>20<br>20<br>20<br>20<br>20<br>20<br>20<br>20                                                                                                    | 44,203<br>20,0,3,8,40<br>21,0,3,8,40<br>21,0,0,3,8,40<br>21,0,0,3,8,40<br>21,0,0,3,8,40<br>21,0,0,3,8,40<br>21,0,0,3,8,40<br>21,0,0,1,4,10<br>21,0,0,1,4,10<br>21,0,0,1,10<br>21,0,0,1,10<br>21,0,0,1,10<br>21,0,0,1,10<br>21,0,0,1,10<br>21,0,0,1,10<br>21,0,0,1,10<br>21,0,0,1,10<br>21,0,0,1,10<br>21,0,0,10<br>21,0,0,10<br>21,0,0,0,10<br>21,0,0,0,0,0,0,0,0,0,0,0,0,0,0,0,0,0,0,0                                                                                                    |                                                                                                    | 200<br>200<br>200<br>200<br>200<br>200<br>200<br>200<br>200<br>200              |                                                |                                                                                                |                                                                                                    | 202         202           202         203           203         203           203         203           203         203           203         203           203         203           203         203           203         203           203         203           203         203           203         203           203         203           203         203           203         203           203         203           203         203           203         203           203         203           203         203           203         203           203         203           203         203           203         203           203         203           203         203           203         203           203         203           204         203           205         203           204         203           205         204                                                                                                    | 4.2.1               |

【服务源导入字段说明】

**服务格式**:指明 GIS 服务提供的数据格式,例如地图服务的图层格式或空间数据的格式,以确保系统正确解析和处理相应服务的数据。

**服务源名称**:用于标识 GIS 服务的名称,便于系统内部唯一识别和区分不同的 服务源,通常与服务的来源或提供者有关。

**服务目录**:指定 GIS 服务所在的目录或位置,有助于组织和管理不同服务在系统中的存储结构和层次关系,提供服务的有效组织和检索。

**服务状态**:描述 GIS 服务的当前状态,包括启用、停用等,用于控制服务的可用性,管理服务的生命周期,以及在系统中指示服务的活跃状态。

| 系统模板                         | = C @        |                  |                                |             | Θ                                                                                                    | 二三線GIS平台   | ~       | × O    | 组织就理员               | 环天智慧      |
|------------------------------|--------------|------------------|--------------------------------|-------------|----------------------------------------------------------------------------------------------------|------------|---------|--------|---------------------|-----------|
| 4 0000                       | 服务20款1里×     | 服約號證 ×           |                                |             |                                                                                                    |            |         |        |                     | ~         |
| <ul> <li>● 前部監理 ^</li> </ul> | □录名序<br>▼ 所有 | ● 造課業券<br>可以通过在搜 | 索框中搜索【服务名称】                    |             |                                                                                                    | ×          | 親开 ∨    | 9 113  |                     |           |
| 服好做现                         | 测试           | 日進: 0个/共:11      | 1个                             |             |                                                                                                    |            |         |        |                     |           |
| 1835-1818-18                 | Mit          | □<br>序号 8<br>可以通 | <sup>游</sup><br>过在复选框中直接勾选所需服务 |             | 7032                                                                                                 |            | ۵ I     | 899465 | 操作                  |           |
| 1033/1F10                    |              | 1 0              | zecr0z0b5ydpfep                |             | map/) test<br>blades.htwisdom.cn/geoserver/rest/workspaces/htwisdom_dev/la<br>0z005ydplap.json       | pers/Ozocr | s.53 (  |        | 1968 1988           |           |
|                              |              | 2 1              | 20ga41w6jnkxeo0                |             | http://test-<br>blades.htwisdom.cn/geoserver/rest/workspaces/htwisdom_dev/la<br>xd1w6jrkseo0json     | ren/120g   | 3.33 (  |        | RØ 199              |           |
| 會 地徑全時 ~                     |              | 🗆 3 – 11         | 649302407401242625             |             | http://test-<br>bladex.htwisdom.cn/geoserver/rest/workspaces/htwisdom_dex/fa<br>302407401242625.json | pers/1649  | 8.19 (  |        | 51,55 <b>19.9</b> 1 |           |
|                              |              | E 4 10           | 736681750162919425             |             | http://test-<br>blades.htwisdom.cn/geoserver/rest/workspaces/htwisdom_deu/la<br>681750162919425.json | pers/1736  | 1:18 (  |        | 15.05 MW            |           |
|                              |              | 🗆 5 13           | 737360028720779266             |             | http://test-<br>bladex.htwisdom.cn/geoserver/rest/workspaces/htwisdom_deu/la<br>360028720779266.json | pers/1737  | 213 (   |        | 1928 <b>194</b> 8   |           |
|                              |              | 6 1              | 737435266666024962             |             | http://test-<br>bladex.htwisdom.cn/geoserver/rest/workspaces/htwisdom_deu/la<br>435266666024962_json | pers/1737  | 3:01    |        | MIL NW              |           |
|                              |              | D 7 13           | 737443514676760578             |             | http://test-<br>bladex.htwisdom.cn/geoserver/rest/workspaces/htwisdom_dex/la<br>443514676760578.json | pers/1737  | a.oz (  |        | 预选 编辑               |           |
|                              |              | 8 12             | 737745895469699074             |             | http://test-<br>bladex.htwisdom.cn/geoserver/rest/workspaces/htwisdom_dev/la<br>745895469699074.jpon | pers/1737  | 4.56 (  |        | 预罚 编辑               |           |
|                              |              | 9 19             | 9ypkgfsszu?faz1                |             | http://test-<br>blades.htwisdom.cn/geoserver/rest/workspaces/htwisdom_dev/la<br>kafscavTiaz1.joon    | yers/19yp  | 110%.QM |        | )> 1                | 0 @k/30 \ |
|                              |              |                  |                                | 共111条数据 < 🚺 | 2 3 4 选择好所集服务后,"詹雷【确是                                                                                | 提交选择       |         |        |                     |           |
|                              |              |                  |                                |             | ■ 取消 上 <del>一步</del>                                                                                 | 确定         |         |        |                     |           |

## 2.1.4 服务预览

【概述】

查看服务详细信息

【步骤】

点击具体服务项右侧操作一栏下的【预览】按钮,可进入【服务预览】页面

| 系统模板                                                                                                    | ≡ C @                |           |        |                              |                              |          |          | 0      | 二三艘615平台 🗸          | x 🟮 alger     | 建员 环天智慧  |
|----------------------------------------------------------------------------------------------------|----------------------|-----------|--------|------------------------------|------------------------------|----------|----------|--------|---------------------|---------------|----------|
| → 中原肥度                                                                                                    | 服务派管理 × 服务管理 >       |           |        |                              |                              |          |          |        |                     |               | ~        |
| ≠ 完游放理 へ                                                                                                    | 日录名称<br>▼ <i>防</i> 有 | 0, 87811# | 服务名称:  | 服务名称                         | 服务格式: 消                      | 2.9F     | · esert: | 部的人    | 89                  | 105: H2#      |          |
| 831172                                                                                                    | 2498                 |           | 农肥 ^ 🔍 | 80 II II                     |                              |          |          |        |                     |               |          |
| 服务源管理                                                                                                    | pix_                 |           | 服务注册   | 0 HB                         |                              |          |          |        |                     |               |          |
| 数据管理                                                                                                    |                      |           | 98     | 服务名称                         | 服务别名                         | 服务格式     | 服务类型     | 038.41 | 0000000 •           | 服务状态 操作       |          |
| im 数据预处理                                                                                                    |                      |           | 0.1    | Ozxcr0e0b5ydpfep             | Ozxor0z0bSydpfap             | WMTS服务   | 13.88    | root   | 2024-01-05 17.05:21 | <b>1</b>      | 1918     |
| ● 地图全局 ~                                                                                                    |                      |           | 2      | 120gol1w6jnkaeo0             | 120gol1w6jnkseo0             | WMTS8299 | 注册       | root   | 2024-01-05 17:05:25 | <b>() R</b>   | 60.00    |
|                                                                                                    |                      |           | 3      | gis_osm_natural_a_fr<br>ee   | gis_osm_natural_a_fr<br>ee_1 | WF5/III  | 发布       | root   | 2023-12-28 13:35:53 | C RE          | SREE     |
|                                                                                                    |                      |           | . 4    | 202304                       | 202304                       | WMTS服务   | 26       | root   | 2023-12-27 17:13:33 | <b>()</b> 355 | 10.14    |
|                                                                                                    |                      |           | 5      | ZGGD0T12092124               | 中国政務地理<br>12092124           | WMTS服务   | 发布       | root   | 2023-12-27 16:08:19 | <b>() M</b> Z | 9948     |
|                                                                                                    |                      |           | 6      | 202309                       | tfxq2023                     | WMTS服务   | 注册       | root   | 2023-12-27 15:31:18 | <b>()</b> ##  | 1460     |
|                                                                                                    |                      |           | 7      | gis_osm_natural_fre<br>e_1   | gis_osm_natural_fre<br>e_1   | 矢量切片/病   | 26       | root   | 2023-12-27 13:43:13 | <b>() R</b>   | 62.0A    |
|                                                                                                    |                      |           | □ ē    | gis_osm_natural_a_fr<br>ee_1 | gis_osm_natural_a_fr<br>ee_1 | WF5/图    | 发布       | root   | 2023-12-27 12:03:01 | <b>() %</b> 2 | 9948     |
| ( and the second second |                      |           | 9      | raster_1                     | 栅档数据_WMTS                    | WMTS服务   | 发布       | root   | 2023-12-27 10:58.02 | <b>D</b> RE   | 1939A    |
|                                                                                                    |                      |           | 10     | Line_1                       | 相關鏡_W/S                      | WF5/58   | 26       | root   | 2023-12-27 10:54:56 | <b>()</b> H2  | 1010     |
|                                                                                                    |                      |           |        |                              |                              |          |          |        | 共10条                | 1             | 10 祭/页 ~ |

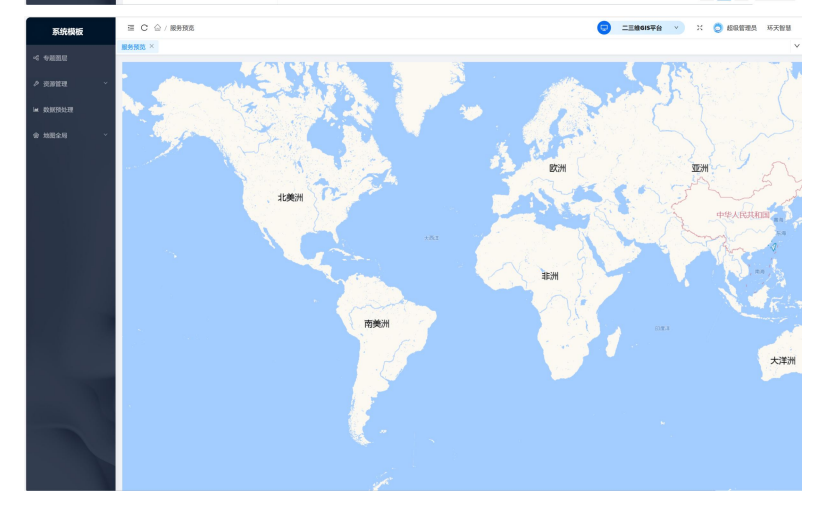

## 2.1.5 服务列表

## 2.1.5.1 服务查询

【概述】

可以通过多项查询条件查询具体服务

【步骤】

在页面上方的搜索输入框中输入【服务名称】【服务格式】【创建者】任一一种 或多种查询条件,点击查询,即可查询到所需服务,点击【展开】,可选择根据【数 据状态】查找。若需要重置搜索条件,可点击右方重置按钮,进行重置

| 系统模板     | ΞCώ            |        |         |       |                              |                              |         |         | 9     | 二三维615平台 ~          | × ¢    | DATE:                                                                                   | 环天智慧          |
|----------|----------------|--------|---------|-------|------------------------------|------------------------------|---------|---------|-------|---------------------|--------|-----------------------------------------------------------------------------------------|---------------|
|          | 服务源管理 × 服务管理 × |        | 服务查找    | \$    |                              |                              |         |         |       |                     |        |                                                                                         |               |
| <i></i>  | □录名称<br>▼ 所有   | Q RURR | 服务名称    | 8:    | 服务名称                         | 服务格式: 消                      | 选择      | < esta: | 训给入   | RFT                 | × ۹.16 | 9 R.R.                                                                                  |               |
| 服务管理     | 200            |        | 11.55(E | :0) × | 0 898                        |                              |         |         |       | 点击【展开】可             | 根据【数   | 「 「 「 」 「 」 「 」 「 」 「 」 」 「 」 」 「 」 」 「 」 」 」 「 」 」 」 」 」 」 」 」 」 」 」 」 」 」 」 」 」 」 」 」 | et            |
|          | 2882           |        | • •     | 99    | 服务名称                         | 服务则名                         | 服务核式    | 服务类型    | tin e | 0.088.05140 +       | 服务状态   | 操作                                                                                      |               |
|          |                |        |         |       | 0zecr0z0b5ydpfep             | 0zxcr0e0b5ydp1ap             | WMTS服务  | 13.00   | root  | 2024-01-05 17.05:21 |        | <b>83</b> 88                                                                            |               |
|          |                |        | . 2     |       | 120ga41w6jnkwo0              | 120go41w6jnksec0             | WMTS服务  | 11.07   | root  | 2024-01-05 17:05:25 |        | 555 GW                                                                                  |               |
| 會 地图全局 · |                |        |         |       | gis_osm_natural_a_fr<br>ee   | gis_osm_netural_a_fr<br>ee_1 | WFS/00  | 发布      | root  | 2023-12-28 13:35:53 |        | 822 <b>6</b> 48                                                                         |               |
|          |                |        | 0.4     |       | 202304                       | 202304                       | WMTS服务  | 发布      | root  | 2023-12-27 17:13:33 |        | 353 1648                                                                                |               |
|          |                |        |         |       | 26600712092124               | 中国高级地图<br>12092124           | WMTS服务  | 波布      | root  | 2023-12-27 16:08:19 |        | NO. 1991                                                                                |               |
|          |                |        |         |       | 202309                       | tfvq2023                     | WMTSIBB | 12.00   | root  | 2023-12-27 15:31:18 |        | MIX 1448                                                                                |               |
|          |                |        | . 7     |       | gis_osm_natural_fre<br>e_1   | gis_osm_natural_fre<br>e_1   | 矢量切片/点  | 发布      | root  | 2023-12-27 13:43:13 |        | 1053 1448                                                                               |               |
|          |                |        |         |       | gis_com_natural_s_fr<br>ee_1 | gis_oum_natural_a_fr<br>ee_1 | WFS/00  | 发布      | root  | 2023-12-27 12:03:01 |        | 553 ISB                                                                                 |               |
|          |                |        | 0.1     |       | rester_1                     | 極格教證_ww/IS                   | WMTS服务  | 发布      | root  | 2023-12-27 10:58:02 |        | 505 IGH                                                                                 |               |
|          |                |        | 0.1     | 10    | Line_1                       | 村界线、WS                       | wrs/8   | 发布      | root  | 2023-12-27 10:54:56 |        | 501 MW                                                                                  |               |
|          |                |        |         |       |                              |                              |         |         |       | 共10条                | 838 <  | 1 > 10                                                                                  | <b>条/</b> 页 ~ |

#### 2.1.5.2 服务删除

【概述】

删除不需要的服务

#### 【步骤】

先找到想要删除的的服务项,选择对应服务项左侧复选框,再点击页面上方【删 除】按钮进行删除

| 系统模板      | = C @          |         |       |                              |                              |         |        |         | 二三酸615平台            | ×        | 8 板管理员           | 环天智慧   |
|-----------|----------------|---------|-------|------------------------------|------------------------------|---------|--------|---------|---------------------|----------|------------------|--------|
| 4 100月日   | 服务测管理 × 服务管理 × |         |       |                              |                              |         |        |         |                     |          |                  | ~      |
|           | 口景名称           | Q ##### |       |                              |                              |         |        |         |                     |          |                  |        |
| ▶ 消游放理 ^  | * 所有           |         | 服务名称: | 服务名称                         | 服务核式: 1                      | 12.9    | > 创建者: | 谢给入     |                     | 务状态: 1   | は評               |        |
|           | Rit            |         | 收起 ^  | 0、直明 重型                      |                              |         |        |         |                     |          |                  |        |
| 163371610 | 39tit.         |         | 服务注册  |                              |                              |         |        |         |                     |          |                  |        |
| BRIER     |                |         | . 194 | 服务名称                         | 服务则名                         | 服务格式    | 服务类型   | tite er | 10000000            | 服务状态     | 操作               |        |
| ₩ 数据预处理   |                |         | 21    | 0zxcr0z0b5ydpfap             | 0zacr0z0b5ydpfap             | WMTS服务  | 12.00  | root    | 2024-01-05 17:06:2  |          | BUE IGH          |        |
| ◆ 地田全用 ~  |                |         | 2     | 120ga41w6jnkseo0             | 120gx41w6jnkseo0             | WMTS服务  | 12.00  | root    | 2024-01-05 17:05:25 |          | 预花 编辑            |        |
|           |                |         | 1     | gis_osm_natural_a_fr<br>ee   | gis,osm,natural,a,fr<br>ee_1 | WFS/III | 发布     | root    | 2023-12-28 13:35:5  |          | BUE IGH          |        |
|           |                |         | - 4   | 202304                       | 202304                       | WMTS服务  | 波布     | root    | 2023-12-27 17:13:3  |          | 预范 编辑            |        |
|           |                |         | 5     | ZGGDDT12092124               | 中国高德地图<br>12092124           | WMTS服务  | 发布     | root    | 2023-12-27 16:08:1  |          | 505 <b>18</b> 91 |        |
|           |                |         | 6     | 202309                       | tfeq2023                     | WMTS服务  | 注册     | root    | 2023-12-27 15:31:11 |          | 我怎 编辑            |        |
|           |                |         | 10 7  | gis_osm_natural_fre<br>e_1   | gis_osm_natural_fre<br>e_1   | 矢量切片/点  | 发布     | root    | 2023-12-27 13:43:1  |          | 908 999          |        |
|           |                |         |       | gis_osm_netural_a_fr<br>ee_1 | gis_osm_natural_a_fr<br>ee_1 | WFS/面   | 发布     | root    | 2023-12-27 12:03:0  |          | 我怎 輪網            |        |
|           |                |         | 9     | raster_1                     | 植格数据_WMTS                    | WMTS服务  | 发布     | root    | 2023-12-27 10.58.0  |          | 致范 编辑            |        |
|           |                |         | 10    | Line_1                       | 村界线_WFS                      | WFS/BB  | 发布     | root    | 2023-12-27 10:54:50 |          | BUS NAM          |        |
|           |                |         |       |                              |                              |         |        |         | 共10                 | 16.02.88 | 1 > 10           | (条/頁 ~ |

#### 2.1.5.3 服务编辑

【概述】

编辑服务具体信息

【步骤】

点击具体服务项右侧操作一栏下的【编辑】按钮,可进入【服务编辑】表单,在 【服务编辑】表单中可以更改【服务别名】【服务地址】【服务目录】【服务状态】 【说明】,更改后点击【提交】按钮完成编辑

| 系统模板                | ≡ С ©                       |                        |         |                              |                              |                |      | 9      | 二三艘615平台 >>         | x 🤇   | 1 起现管理员             | 环天智慧   |
|---------------------|-----------------------------|------------------------|---------|------------------------------|------------------------------|----------------|------|--------|---------------------|-------|---------------------|--------|
|                     | 服务源管理 × 服务管                 | <b>u</b> ×             |         |                              |                              |                |      |        |                     |       |                     |        |
| ク 売游管理 へ            | 8250                        | Q BREA                 | 服务名称:   | 服务名称                         | 服务模式: 2                      | 125.19         | ·    | 胡柏大    | 服务                  | tā: I | 15.91               |        |
| 服务管理                | 到成                          |                        | &E ^ Q  | 金河 王王                        |                              |                |      |        |                     |       |                     |        |
|                     | Hat                         |                        | NUSCED. | · 0 888                      |                              |                |      |        |                     |       |                     | 1      |
|                     |                             |                        |         | 服务名称                         | 服务则名                         | 服务情式           | 服务类型 | 008.81 | \$108939]           | 服务状态  | 39/7                | /      |
|                     |                             |                        | 0.1     | Ozacr0e0b5ydp1ap             | Ozecr0z0bSydpfep             | WMTS限务         | 注册   | root   | 2024-01-05 17:06:21 |       | 555 <b>6</b> 9      | ]      |
|                     |                             |                        | 2       | 120gx81w6jnksec0             | 120ga41w6jnkseo0             | WMTS#299       | 注册   | root   | 2024-01-05 17:05:25 |       | 55. 1949            |        |
|                     |                             |                        | 3       | gis_osm_natural_a_fr         | gis_osm_natural_a_fr<br>ee_1 | WFS/00         | 发布   | root   | 2023-12-28 13:35:53 |       | 16.00 <b>16.0</b> 1 |        |
|                     |                             |                        | 4       | 202304                       | 202304                       | WMTS限务         | 发布   | root   | 2023-12-27 17:13:33 |       | 55. 169             |        |
|                     |                             |                        | 5       | ZGGDDT12092124               | 中国高稳地图<br>12092124           | WMTSIER        | 26   | root   | 2023-12-27 16:08:19 |       | 15.00 Mai           |        |
|                     |                             |                        | 6       | 202309                       | tfoq2023                     | WMTS很多         | 注册   | root   | 2023-12-27 15:31:18 |       | 19.00 MA            |        |
|                     |                             |                        | . 7     | gis_osm_natural_fre<br>e_1   | gis_com_natural_fre<br>e_1   | 矢量切片/点         | 发布   | root   | 2023-12-27 13:43:13 |       | NO. 199             |        |
|                     |                             |                        | 8       | gis_osm_natural_a_fr<br>ce_1 | gis.com.natural.a.fr<br>ee_1 | WFS/00         | 发布   | root   | 2023-12-27 12:03:01 |       | 19.95 IN 19.        |        |
|                     |                             |                        |         | raster_1                     | 栅格数据_WMTS                    | WMTS限制         | 发布   | root   | 2023-12-27 10:58:02 |       | 19.15 <b>64</b>     |        |
|                     |                             |                        | 10      | Line_1                       | 村界线_WTS                      | WF5/HB         | 发布   | root   | 2023-12-27 10:54:56 |       | 1920. MAR           |        |
|                     |                             |                        |         |                              |                              |                |      |        | 共10条8               | 801 < | 1 > 1               | 0条/頁 ~ |
| BEAK-MODE           |                             |                        |         |                              |                              |                |      |        |                     |       |                     | ~      |
|                     |                             |                        |         |                              |                              |                |      |        |                     |       |                     |        |
| <b>股外信息</b> 数据模型    | 1                           |                        |         |                              |                              |                |      |        |                     |       |                     |        |
| · 服务名称: Gaucifates  |                             |                        |         |                              | ■995035: 02                  | ecr0z0b5ydphep |      |        |                     |       |                     | 0      |
| *服务地址: https://test | t-bladex.htwisdom.cn/geoser | ver//gwc/service/writs |         |                              |                              |                |      |        |                     |       |                     |        |
|                     |                             |                        |         |                              |                              |                |      |        |                     |       |                     |        |
| *服务目录: 测试           |                             |                        |         |                              | ✓ 服务状态: ●                    | D              |      |        |                     |       |                     |        |
| 说明: 胡柏人             |                             |                        |         |                              |                              |                |      |        |                     |       |                     |        |
| 创建人: root           |                             |                        |         |                              | 更新时间: 20                     |                |      |        |                     |       |                     |        |
| 20.00               |                             |                        |         |                              |                              |                |      |        |                     |       |                     |        |
|                     |                             |                        |         |                              |                              |                |      |        |                     |       |                     |        |
|                     |                             |                        |         |                              |                              |                |      |        |                     |       |                     |        |
|                     |                             |                        |         |                              |                              |                |      |        |                     |       |                     |        |
|                     |                             |                        |         |                              |                              |                |      |        |                     |       |                     |        |
|                     |                             |                        |         |                              |                              |                |      |        |                     |       |                     |        |
|                     |                             |                        |         |                              |                              |                |      |        |                     |       |                     |        |
|                     |                             |                        |         |                              |                              |                |      |        |                     |       |                     |        |
|                     |                             |                        |         |                              |                              |                |      |        |                     |       |                     |        |

### 2.1.5.4 服务状态更改

#### 【概述】

可以在服务管理列表页快捷选择当前服务状态是否为禁用/启用

#### 【步骤】

选择页面右侧【服务状态】开关,蓝色状态为启用,灰色状态为关闭

| 系统模板             | ≡ C @        |          |          |                              |                              |         |           | G     | 二三條615平台        | <u>v</u> ж ( | 起收管理员     | 环天智慧  |
|------------------|--------------|----------|----------|------------------------------|------------------------------|---------|-----------|-------|-----------------|--------------|-----------|-------|
|                  | 服务游篮理 × 服务管理 | l ×      |          |                              |                              |         |           |       |                 |              |           | ~     |
| ~ 令题图信           | 目录名称         | Q 8:0138 | mar came |                              | 1000 AUG 10                  |         |           |       |                 | -            |           |       |
| ク 長期管理 へ         | * 所有         |          | 8756     | 87569                        | 86951574                     | 239     | · 858849. | MHEA  |                 | 8099005      | 1019      |       |
| 82.05.0218       | 2616         |          | 815 A Q  | <b>前的</b> 重 重                |                              |         |           |       |                 |              |           |       |
| <b>837</b> 37972 | 268,22       |          | 服务注意     | (日 明除                        |                              |         |           |       |                 |              |           |       |
| 数据管理             |              |          | 序号       | 服务名称                         | 服务别名                         | 服务相式    | 服务关键      | 898.8 | 化酸钠             | * 服务状态       | 1979      |       |
| i■ 数据预址理         |              |          | □ 1      | OperOzOb3ydpfap              | Ozaci@z0b5ydpfap             | WMTS服务  | 注册        | root  | 2024-01-05 17:0 | 121          | 现在 编辑     |       |
| @ 1882.00 ·      |              |          | 2        | 120gs41w6jnkseo0             | 120gx41w6jnksec0             | WMTS服务  | 注册        | root  | 2024-01-05 17:0 | 125          | 902 940   |       |
|                  |              |          | 3        | gis_osm_natural_a_fr<br>ee   | gis_osm_natural_a_fr<br>ee_1 | WFS/III | 发布        | root  | 2023-12-28 13:3 | 153          | 378 98H   |       |
|                  |              |          | . 4      | 202304                       | 202304                       | WMTS服务  | 发布        | root  | 2023-12-27 17:1 | 133          | 1978 M 44 |       |
|                  |              |          |          | 25500112092124               | 中国高稳地器<br>12092124           | WMTS服务  | 发布        | root  | 2023-12-27 16:0 | 119          | 预定 编辑     |       |
|                  |              |          | 6        | 202309                       | tfsq2023                     | WMTS服务  | 注册        | root  | 2023-12-27 15:3 | :18          | 预定 编辑     |       |
|                  |              |          | . 7      | gis_osm_natural_fre<br>e_1   | gis_osm_natural_fre<br>e_1   | 矢量切片/点  | 发布        | root  | 2023-12-27 13:4 | :13          | 35% \$8H  |       |
| 1000             |              |          | 8        | gis.com_natural_a_fr<br>ee_1 | gisconncretural.actr<br>ce_1 | WFS/III | 发布        | root  | 2023-12-27 12:0 | 1.01         | 35% (AH)  |       |
| Contra .         |              |          | 9        | raster_1                     | 植格数据_wMTS                    | WMTS服务  | 发布        | root  | 2023-12-27 10:5 | 102          | 322 MH    |       |
|                  |              |          | 10       | Line_1                       | HWBLWFS                      | WFS/BB  | 发布        | root  | 2023-12-27 10:5 | 156          | 392 SHI   |       |
|                  |              |          |          |                              |                              |         |           |       | ,               | 10条数据 <      | 1 > 10    | 剱/页 · |

## 2.2 服务源管理

| 系统模板                                     | ■℃℃                                    |                                                     |                    | 😐 ==#6157## 🗸 | 2 〇 総政管理員 写天智慧 |
|------------------------------------------|----------------------------------------|-----------------------------------------------------|--------------------|---------------|----------------|
| < ☆焼肥屋                                   | 55368: 05355                           | 服務環境型: 清古市                                          | > 服务源状态: 通送师       | v             | Q. 655 E. 21   |
| ● 资源整理 ^                                 | ■■■■■■■■■■■■■■■■■■■■■■■■■■■■■■■■■■■■■■ |                                                     |                    |               |                |
| 影外管理                                     | 序号 股份源名称                               | 服务游奖型 服务地址                                          | 服务期代5 他就人          | 更新时间          | . #h           |
| (1)(1)(1)(1)(1)(1)(1)(1)(1)(1)(1)(1)(1)( | 1 BRANK B                              | Https://test-<br>GeoServer銀例個 blades/htwisdom.<br>パ | on/geosenve 💽 root |               | 28 68          |
| ⊨ 数据预计理                                  | 2 2014745482                           | https://test-<br>GeoServer服务器 bladeu.htwisdom       | an/geoserve 💽 root |               | 17.77 SH       |
| ● 地图全时 ~                                 |                                        | ť.                                                  |                    |               |                |
|                                          |                                        |                                                     |                    |               |                |

## 2.2.1 新增 GeoServer 服务器

### 【概述】

用于设置服务器来源,连接服务器。

【步骤】

- 1. 在页表单上方选择【新增】按钮
- 2. 再继续选择【GeoServer 服务器】,进入【服务编辑】表单
- 3. 根据字段名称填写相应数据,填写完成后点击【测试连接】
- 4. 显示【服务源连接成功】按钮后,点击【确定】按钮提交信息
- 5. 提交成功后的服务源信息可以在【服务源管理】中查看/编辑

| 系统模板                                                                                                    | ≡ C 🏠                                                                                                    |                                                                                                    |                                                                                                    |                                    | Ð                | 二三维GIS平台 🗸                                                                                                    | ン 🧿 超級管理员 5年                                                                                                    | 不天智慧                                                             |
|----------------------------------------------------------------------------------------------------|----------------------------------------------------------------------------------------------------|----------------------------------------------------------------------------------------------------|----------------------------------------------------------------------------------------------------|------------------------------------|------------------|----------------------------------------------------------------------------------------------------|----------------------------------------------------------------------------------------------------|------------------------------------------------------------------|
| -6 专题图层                                                                                                    | 专题图层 × 服务管理 >                                                                                                    | · 服务源管理 ×                                                                                                    |                                                                                                    |                                    |                  |                                                                                                    |                                                                                                    |                                                                  |
| A 2011111                                                                                                    | 服务源名称: 服务源名                                                                                                    | 8 88                                                                                                    | <b>乘英型</b> : 请选择                                                                                                    | ∨ 服务源状态:                           | 请选择              |                                                                                                    | へ 直询 1                                                                                                    | n n                                                              |
| с данын                                                                                                    | + 5510                                                                                                    | 1.选择【新增】按钮                                                                                                    |                                                                                                    |                                    |                  |                                                                                                    |                                                                                                    |                                                                  |
| 服务管理                                                                                                    | GeoServer服务器                                                                                                    | 和 服务源类型                                                                                                    | 服务地址                                                                                                    | 服务源状态                              | 创建人              | 更新时间                                                                                                    | ↓ 操作                                                                                                    |                                                                  |
| 股务设管理                                                                                                    |                                                                                                    |                                                                                                    | https://test-                                                                                                    |                                    |                  |                                                                                                    |                                                                                                    |                                                                  |
| 数据管理                                                                                                    | 1 测试环境                                                                                                    | GeoServer服                                                                                                    | 移動 bladex.htwisdom.cn<br>eoserver/                                                                                                    | Vg 💽                               | root             |                                                                                                    | 查看 编辑                                                                                                    |                                                                  |
| ■ 数据预处理                                                                                                    |                                                                                                    |                                                                                                    |                                                                                                    |                                    |                  |                                                                                                    |                                                                                                    |                                                                  |
| 会 旅影全局 ~                                                                                                    |                                                                                                    |                                                                                                    |                                                                                                    |                                    |                  |                                                                                                    |                                                                                                    |                                                                  |
|                                                                                                    |                                                                                                    |                                                                                                    |                                                                                                    |                                    |                  |                                                                                                    |                                                                                                    |                                                                  |
|                                                                                                    |                                                                                                    |                                                                                                    |                                                                                                    |                                    |                  |                                                                                                    |                                                                                                    |                                                                  |
|                                                                                                    |                                                                                                    |                                                                                                    |                                                                                                    |                                    |                  |                                                                                                    |                                                                                                    |                                                                  |
| 1 CONCEPT                                                                                                    |                                                                                                    |                                                                                                    |                                                                                                    |                                    |                  |                                                                                                    |                                                                                                    |                                                                  |
|                                                                                                    |                                                                                                    |                                                                                                    |                                                                                                    |                                    |                  |                                                                                                    |                                                                                                    |                                                                  |
| Contraction of the local division of the local division of the loc |                                                                                                    |                                                                                                    |                                                                                                    |                                    |                  |                                                                                                    |                                                                                                    |                                                                  |
|                                                                                                    |                                                                                                    |                                                                                                    |                                                                                                    |                                    |                  |                                                                                                    |                                                                                                    |                                                                  |
|                                                                                                    |                                                                                                    |                                                                                                    |                                                                                                    |                                    |                  |                                                                                                    | 井1条数据 < 1 > 10条                                                                                                    | k/西 ∨                                                            |
|                                                                                                    |                                                                                                    |                                                                                                    |                                                                                                    |                                    |                  |                                                                                                    |                                                                                                    |                                                                  |
|                                                                                                    |                                                                                                    |                                                                                                    |                                                                                                    |                                    |                  |                                                                                                    |                                                                                                    |                                                                  |
| 系统模板                                                                                                    | ≡ C @                                                                                                    |                                                                                                    |                                                                                                    |                                    | 9                | 二三维GIS平台 V                                                                                                    | ※ 🧔 超级管理员 环天                                                                                                    | 天智慧                                                              |
| <b>系统模板</b>                                                                                                    | 三 C 企<br>专題開展 × 服务管理 ×                                                                                                    | 服务源管理 ×                                                                                                    |                                                                                                    |                                    | 9                | 二三峰GIS平台 🔹                                                                                                    | 22 💍 超級管理员 杯み                                                                                                    | 天智慧                                                              |
| <b>系统模板</b><br>•G 专题图显                                                                                                    | 三<br>C<br>企                                                                                                    | 服务源管理 ×<br>● 服务编辑                                                                                                    |                                                                                                    | _                                  | ×                | 二三隆GIS平台 × )                                                                                                    | ※ ② 超级管理员 球天<br>Q 盒询 重                                                                                                    | 天智慧<br>><br>E 置                                                  |
| <ul> <li>家銃模板</li> <li>ペ 专題医県</li> <li>グ 资源管理 ^</li> </ul>                                                                                                    | 三 C ①<br>参照問題 × 服务管理 ×<br>服务激名称: 服务調査:<br>+ 新規                                                                                                    | ■ 服务源管理 × ■ 服务编辑 ■ 服务编辑                                                                                                    | 清论入                                                                                                    |                                    | ×                | <u>二三峰6i5平台</u> > )                                                                                                    | X () 超級管理员 553<br>() 企前) 重                                                                                                    | 天智慧<br>く                                                         |
| <ul> <li>系统模板</li> <li>ペ 专道部第</li> <li>・</li></ul>                                                                                                    | 王 C 企<br>专取国家 × 服务数理 ×<br>服务激合称: 服务消合<br>+ 数排<br>中央 服务系统                                                                                                    | ■ 新聞報報 × ■ 服务解释 ■ 服务解释 ■ 服务解释 ■ 服务解释 ■ 服务解释                                                                                                    | ·清徐入<br>Conformal現象章                                                                                                    | -                                  | ×                | <u>二三號GI5平台</u> 。<br>、<br>、<br>、<br>、<br>の<br>の<br>の<br>の<br>の<br>の<br>の<br>の<br>の<br>の<br>の<br>の<br>の                                                                                                    | ※ ③ 組織管理員 等月<br>(1) 自約 重<br>: 約件                                                                                                    | <b>天智慧</b>                                                       |
| 家坊模板           ペ 专担回回回           沙 斑翅酸斑         ・           別分質理         ・           「秋汐質型         ・                                                                                                    | 王 C Q<br>中国国家 × 服务報道 ×<br>服务満名称: 肥分派会<br>+ 取用<br>- 内令 副が満名                                                                                                    | 服务加軟理 ×           ・ 服务编辑           ・ 服务高名称:           ・ 服务高名称:           ・ 服务高克型:                                                                                                    | · 謝紙入<br>GeoServe服務額                                                                                                    |                                    | ×<br>×           | <u>二三號615平台</u> 。<br>、<br>、<br>正統615平台<br>、<br>、<br>、<br>更新65月時                                                                                                    | ※ ● 銀敏管理長 株式 Q 自由 第 担称                                                                                                    | <b>天智慧</b>                                                       |
| <ul> <li>第続模板</li> <li>◆ 中型回流</li> <li>→ 前島管理</li> <li>▲ 分管理</li> <li>■ 約管理</li> <li>■ 約管理</li> <li>■ 約管理</li> <li>■ 約管理</li> </ul>                                                                                                    | 王 C 公<br>今期回居 × 展外留理 ×<br>総外測名称: 別の測名<br>・ 約初<br>・ 約初<br>・ 第一<br>・ 第一<br>・ 第一<br>・ 第一<br>・ 第一<br>・ 第一<br>・ 第一<br>・ 第一<br>・ 第一<br>・ 第一<br>・ 第一<br>・ 第一<br>・ 第一<br>・ 第一<br>・ 第一<br>・ 第一<br>・ 第一<br>・ 第一<br>・ 第一<br>・ 第一<br>・ 第一<br>・ 第一<br>・ 第一<br>・ 1<br>・ 1<br>・ 1<br>・ 1<br>・ 1<br>・ 1<br>・ 1<br>・ 1                                                                                                    | <ul> <li>         ・         ・         ・</li></ul>                                                                                                    | 南級人<br>GesServe服務部                                                                                                    |                                    | ×                | <b>二三酸GIS平台 &gt; )</b><br>-<br>三酸GIS平台 -<br>-<br>-<br>-<br>-<br>-<br>-<br>-<br>-<br>-                                                                                                    | ※ ③ 副総領法 553<br>マロカ ■<br>・ 形行<br>来在 100                                                                                                    | 天智慧                                                              |
| <ul> <li> <b>第抗快板</b> <ul> <li>                  ・東田田田</li></ul></li></ul>                                                                                                    | 王 C 公<br>◆細胞原 × 服务報理 ×<br>税労満名称: 肥労満名<br>・ 統制<br>・ 原号 服务満名<br>・ 1 満式体現                                                                                                    | <ul> <li>         第35,8558 ×     </li> <li>         第35,8558 ×     </li> <li>         第35,8558 ×     </li> <li>         第35,8558 ×     </li> <li>         第35,8558 ×     </li> <li>         第35,8558 ×     </li> <li>         第35,8558 ×     </li> <li>         10,8588 ×     </li> <li>         10,8588 ×     </li> <li>         10,8588 ×     </li> <li>         10,8588 ×     </li> <li>         10,8588 ×     </li> <li>         10,8588 ×     </li> <li>         10,8588 ×     </li> <li>         10,8588 ×     </li> <li>         10,8588 ×     </li> <li>         10,8588 ×     </li> </ul>                                                                                                    | 調助人<br>GeoServe服務額<br>「副版人                                                                                                    |                                    | ×<br>×           | 2280576 V                                                                                                    | 20 ANOMEN 193                                                                                                    | 天智慧<br>く<br>二二                                                   |
| <ul> <li>第5块块板</li> <li>◆ 中国国際</li> <li>● 第39條度</li> <li>● 第39條度</li> <li>● 第39條度</li> <li>● 第39條度</li> <li>● 第39條度</li> <li>● 第39條度</li> <li>● 第39條度</li> <li>● 第39條度</li> <li>● 第39條度</li> <li>● 第39條度</li> </ul>                                                                                                    | E C Q<br>CERE X BARE X<br>BARE X BARE X<br>BARE X BARE X<br>P C BARE X<br>1 BARE X<br>1 BARE X                                                                                                    | <ul> <li>         (1) のののです。         (2) ののののです。         (2) のののののです。         (2) のののののののののののののののののののののののののののののののののののの</li></ul>                                                                                                    | 副版人<br>Centaryの開発語<br>副版人<br>副版人                                                                                                    |                                    | ×<br>×           | 2580576 · ·                                                                                                    | 2 0 ANTER 63                                                                                                    | 天智慧<br>* 二<br>: 二<br>: 二<br>: 二<br>: 二<br>: 二<br>: 二<br>: 二<br>: |
| <ul> <li>第5条块板</li> <li>◆ 中国国際</li> <li>● 第58条で</li> <li>● 第58条で</li> <li>● 第58条で</li> <li>● 単国化合用</li> <li>● 単国化合用</li> </ul>                                                                                                    | E C Q<br>CERE X BARE X<br>RAMEN: 09.002<br>PR<br>PR<br>RAMENA<br>1 SUBAR                                                                                                    | <ul> <li>         ・ 一部の目前に、         ・ ・・・・・・・・・・・・・・・・・・・・・・・・・・・</li></ul>                                                                                                    | 副版人<br>Conferent開発<br>副版人<br>副版人<br>国版人                                                                                                    |                                    | •<br>•<br>•<br>• | 2280579 v                                                                                                    | 2 0 ANTER 63                                                                                                    | RM基<br>マ                                                         |
| <ul> <li>第5块块板</li> <li>◆ 中国国際</li> <li>● 第38枚田</li> <li>● 第38枚田</li> <li>● 第38枚田</li> <li>● 和田公共用</li> <li>● 和田公共用</li> </ul>                                                                                                    | E C C<br>SERIE × MARE ×<br>MYMAR: EVEN<br>744<br>744<br>1 MILSTAR                                                                                                    | <ul> <li>副の意味を ×</li> <li>・ 副の意味を ・</li> <li>・ 副の意味を ・</li> <li>・ 副の意味を ・</li> <li>・ 副の意味を ・</li> <li>・ 副の意味を ・</li> <li>・ 副の意味を ・</li> <li>・ 副の意味を ・</li> <li>・ 国の意味を ・</li> </ul>                                                                                                    | 888A<br>Ecclaroe(8288<br>888A<br>888A<br>888A<br>888A                                                                                                    |                                    |                  | 2280579 V                                                                                                    | 2 0 ANTER 63                                                                                                    |                                                                  |
| <ul> <li>第5次快坂</li> <li>◆ 中国国際</li> <li>第35%度2</li> <li>第35%度2</li> <li>第35% 2</li> <li>第35% 2</li> <li>第35% 2</li> <li>第35% 2</li> <li>第35% 2</li> <li>第35% 2</li></ul>                                                                                                    | E C C<br>SERIE × MARE ×<br>MARE 2008<br>                                                                                                    | <b>副の意味を</b><br>・<br>・<br>・<br>の<br>の<br>の<br>の<br>の<br>の<br>の<br>の<br>の<br>の<br>の<br>の<br>の                                                                                                    | 888A<br>Cectaroe@228<br>0<br>888A<br>988A<br>888A<br>888A                                                                                                    |                                    |                  | 2280572 V                                                                                                    | 2 0 ANTER 63                                                                                                    | 天御林                                                              |
| <ul> <li>第5次快坂</li> <li>◆ 中国国際</li> <li>→ 第28次世</li> <li>▲ 約須須</li> <li>● 第28次世</li> <li>● 和田公利</li> <li>● 和田公利</li> </ul>                                                                                                    | E C C<br>SERIE × MARE ×<br>MARE: 2008<br>                                                                                                    | ED 第2世 ×                                                                                                    | 御知入<br>をcolorve(開発用                                                                                                    | ,<br>〔测试连接〕按钮                      |                  | 2280572 V                                                                                                    | 2 0 MOUTEM 63                                                                                                    | 天御慧                                                              |
| <ul> <li>第5条块板</li> <li>● 第28章</li> <li>第28章</li> <li>第38章</li> <li>第38章</li> <li>第38章</li> <li>第38章</li> <li>第38章</li> <li>第38章</li> <li>第38章</li> <li>第38章</li> <li>第38章</li> </ul>                                                                                                    | ■ C ①<br>今回回回 × 時外使用 ×<br>用外加化作・ 回り回じ<br>・ 日日<br>・ 月中 日 日月加化<br>・ 日日<br>・ 日日<br>日日<br>日日<br>日日<br>日日<br>日日<br>日日<br>日日<br>日日<br>日日 |                                                                                                    | 御知入<br>在の信仰の個別語<br>一<br>御知入<br>御知入<br>御知入<br>御知入<br>御知入<br>御知入<br>御知入<br>御知入<br>御知入<br>御知入<br>御知入<br>御知入<br>御知入<br>御知入<br>御知入<br>御知入<br>御知入<br>御知入<br>御知入<br>御知入<br>御知入<br>御知入<br>御知入<br>御知入<br>御知入<br>御知入<br>御知入<br>御知入<br>御知入<br>御知入<br>御知入<br>御知入<br>御知入<br>御知入                                                                                                    | 。<br>(測试连续) 技研<br>取消 商店            |                  | 2280572 V                                                                                                    | * • • • • • • • • • • • • • • • • • • •                                                                                                    |                                                                  |
| <ul> <li>第5条件状版</li> <li>※ 中国国際</li> <li>第38第第2</li> <li>第38第第2</li> <li>第38第第2</li> <li>第38第第2</li> <li>第38第第2</li> <li>第38第第2</li> <li>第38第第2</li> <li>第38第第2</li> <li>第38第第2</li> </ul>                                                                                                    | <ul> <li>■ C (1)</li> <li>● ● ● ● ● ● ● ● ● ● ● ● ● ● ● ● ● ● ●</li></ul>                                                                                                    |                                                                                                    | 御知入<br>をcoferore(部2)日<br>一<br>副和人<br>御知人<br>御知人                                                                                                    | 。<br>(測试连接) 按钮<br>取消 @ 3           |                  | 2280572 V                                                                                                    | 2 0.007 0 0<br>0.007 0<br>0.007 0 | 大樹 な<br>マ<br>ゴ<br>雪<br>二                                         |
| 水焼枝板           ペ・和田田田           油油酸塩           山油酸塩           白素酸塩           白素酸塩                                                                                                    | Е         С         С           УМЛИН         ЖАРИСКИ         КАРИСКИ           ВУЛИСКИ         ВУЛИСКИ         ВУЛИСКИ           1         ЭЛИСКИА         1                                                                                                    |                                                                                                    | 御記人<br>たccfarve(部2)日<br>御記人<br>御記人                                                                                                    | ·<br>(測试连接) 按钮<br>取消 • 33<br>显示【翻名 |                  | 二王服の5天台 () 又第61月30 - 2 375(1) 375(1) <td>2 D 2011</td> <td>大樹基 &gt;</td> | 2 D 2011                                                                                                    | 大樹基 >                                                            |
|                                                                                                    | <ul> <li>■ C (1)</li> <li>● 図目前は × 取りまた。</li> <li>■ 取りまた。</li> <li>● 200 (2)</li> <li>● 200 (2)</li> <li>● 200</li></ul>                                                                                                    | BOSONTEX     C     S     S | <ul> <li>単応入</li> <li>Condense(数括)</li> <li>●</li> <li>●</li></ul> | 。<br>(調試连接) 按钳<br>取消 面這<br>显示【職券   |                  | 二世紀65年後 ())                                                                                                    | 2 Building Bar<br>Research (1) - 10450                                                                                                    |                                                                  |

【服务编辑字段说明】

服务源名称:用于标识 GIS 服务的名称,便于唯一识别和区分不同的服务源。

**服务源类型**:指明 GIS 服务的类型,例如地图服务、空间分析服务等,有助于 系统正确处理和呈现不同类型的服务。

**服务源状态**:描述 GIS 服务的当前状态,包括启用、停用等,用于控制服务的 可用性和管理服务的生命周期。

**服务源地址**:指定 GIS 服务的网络地址或路径,以便系统能够准确定位和访问 相应的服务资源。

**工作空间**:表示 GIS 服务所在的工作环境或项目空间,有助于组织和管理不同 服务源在系统中的隔离和归类。

用户名:提供访问 GIS 服务所需的用户名,用于身份验证和权限控制。

**用户密码**:与用户名相对应,是访问 GIS 服务所需的密码,用于确保只有授权 用户能够成功连接和利用相应的服务。

#### 2.2.2 服务源编辑

【概述】

对已新增到系统中的服务源进行编辑修改。

【步骤】

 选择需要编辑的服务源,选择操作一栏下右侧的【编辑】按钮,打开【服务 编辑】弹窗。

 可在弹窗中编辑【服务源名称】、【服务源状态】、【服务源地址】、【工 作空间】、【用户名】、【用户密码】等项,也可在【服务编辑】表单中点击【测试 连接】再次测试服务源是否连接

3. 测试完后点击【确定】即保存编辑内容,点击【取消】即不保存编辑内容

| 系统模板                                                                                                    | ≡ C ŵ                                                                                                    |                                                                                                    |                                                                                                    |                                                                                                    |                                                                                         | Ð           | 二三维GIS平台 V                                                                       | ж           | 🔵 超级管理员                                                                                                    | 环天智慧               |
|----------------------------------------------------------------------------------------------------|----------------------------------------------------------------------------------------------------|----------------------------------------------------------------------------------------------------|----------------------------------------------------------------------------------------------------|----------------------------------------------------------------------------------------------------|-----------------------------------------------------------------------------------------|-------------|----------------------------------------------------------------------------------|-------------|----------------------------------------------------------------------------------------------------|--------------------|
| ≪ 专题图图                                                                                                    | ◆照照层 ×                                                                                                    | 服务管理 × 服务                                                                                                    | ·译管理 ×                                                                                                    |                                                                                                    |                                                                                         |             |                                                                                  |             |                                                                                                    | v                  |
| A 1400004410 .                                                                                                    | 服务源名称:                                                                                                    | 服务源名称                                                                                                    | 服务源类型:                                                                                                    | 请选择                                                                                                    | ∨ 服务源状态:                                                                                | 请选择         |                                                                                  |             | Q 査約                                                                                                    | 11 22              |
| く口楽品店                                                                                                    | + 新增                                                                                                    |                                                                                                    |                                                                                                    |                                                                                                    |                                                                                         |             | 上传服务器源后若                                                                         | 需要修改服       | 多器源, 点击                                                                                                    | 【编辑】按钮             |
| 服务管理                                                                                                    | □ 序号                                                                                                    | 服务源名称                                                                                                    | 服务源类型                                                                                                    | 服务地址                                                                                                    | 服务源状态                                                                                   | 创建人         | 更新时                                                                              | ŋ           | ◆ 操作                                                                                                    | /                  |
| 服务源管理                                                                                                    |                                                                                                    |                                                                                                    |                                                                                                    | https://test-                                                                                                    |                                                                                         |             |                                                                                  |             |                                                                                                    |                    |
| 数据管理                                                                                                    | 1                                                                                                    | 测试环境                                                                                                    | GeoServer服务器                                                                                                    | bladex.htwisdom.cn/g<br>eoserver/                                                                                                    |                                                                                         | root        |                                                                                  |             | 查看 编辑                                                                                                    | 1                  |
| <b>国 数据预处理</b>                                                                                                    | 2                                                                                                    | 测试环境2                                                                                                    | GeoServer服务器                                                                                                    | https://test-<br>bladex.htwisdom.cn/g                                                                                                    |                                                                                         | root        |                                                                                  |             | 查看 编辑                                                                                                    |                    |
| 會 地图全局 🛛 🗸                                                                                                    |                                                                                                    |                                                                                                    |                                                                                                    | eoserver/                                                                                                    |                                                                                         |             |                                                                                  |             |                                                                                                    |                    |
|                                                                                                    |                                                                                                    |                                                                                                    |                                                                                                    |                                                                                                    |                                                                                         |             |                                                                                  |             |                                                                                                    |                    |
|                                                                                                    |                                                                                                    |                                                                                                    |                                                                                                    |                                                                                                    |                                                                                         |             |                                                                                  |             |                                                                                                    |                    |
|                                                                                                    |                                                                                                    |                                                                                                    |                                                                                                    |                                                                                                    |                                                                                         |             |                                                                                  |             |                                                                                                    |                    |
|                                                                                                    |                                                                                                    |                                                                                                    |                                                                                                    |                                                                                                    |                                                                                         |             |                                                                                  |             |                                                                                                    |                    |
|                                                                                                    |                                                                                                    |                                                                                                    |                                                                                                    |                                                                                                    |                                                                                         |             |                                                                                  |             |                                                                                                    |                    |
|                                                                                                    |                                                                                                    |                                                                                                    |                                                                                                    |                                                                                                    |                                                                                         |             |                                                                                  |             |                                                                                                    |                    |
|                                                                                                    |                                                                                                    |                                                                                                    |                                                                                                    |                                                                                                    |                                                                                         |             |                                                                                  | 共2条数        | KK < 1 > [                                                                                                    | 10 条/页 🗸           |
|                                                                                                    |                                                                                                    |                                                                                                    |                                                                                                    |                                                                                                    |                                                                                         |             |                                                                                  |             |                                                                                                    |                    |
|                                                                                                    | _                                                                                                    |                                                                                                    |                                                                                                    |                                                                                                    |                                                                                         | -           |                                                                                  |             |                                                                                                    |                    |
| <b>系统模板</b>                                                                                                    | ≡ C @                                                                                                    |                                                                                                    | a madeline of                                                                                                    |                                                                                                    |                                                                                         | 0           | 二三维GIS平台 V                                                                       | ж (         | 2 超级管理员                                                                                                    | 环天智慧               |
| <b>系统模板</b><br>~6 专题题层                                                                                                    | 三 C @<br>◆题图层 ×                                                                                                    | 服务管理 × 服务                                                                                                    | S游戲理 ×                                                                                                    |                                                                                                    |                                                                                         |             | 二三维GIS平台 V                                                                       | х (         | ) 800°#6                                                                                                    | 环天智慧               |
| <ul> <li>系统模板</li> <li>-&lt;</li> <li>-</li> <li>-&lt;</li></ul>                                                                                                    | <ul> <li>三 C 合</li> <li>专題图层 ×</li> <li>服务滞名称:</li> </ul>                                                                                                    | <b>股务管理 × 服务</b><br>医务派名称                                                                                                    | 深質理 ×                                                                                                    |                                                                                                    |                                                                                         | ×           | <u>二三批GIS平台</u> →                                                                | ) × (       | ) #88世开员<br>() <u>#8</u> 8世界                                                                                                    | 环天智慧<br>✓          |
| <ul> <li> <b>系统模板</b> <ul> <li> <ul> <li> <ul></ul></li></ul></li></ul></li></ul>                                                                                                    | 三 C 合<br>专題图层 ×<br>服务源名称:<br>+ 新潮                                                                                                    | <b>股务管理 × 服务</b>                                                                                                    | <ul> <li>法案管理×</li> <li>区务编辑         <ul> <li>区务编辑             <li>区务编辑             </li> </li></ul> </li> </ul>                                                                                                    | 武环境                                                                                                    |                                                                                         | ×           | <u>二三単のIS平台</u> ×                                                                | × (         | 2 相以常用员<br>Q 血術                                                                                                    | 环天智慧<br>><br>重重    |
| <ul> <li>系统模板</li> <li>ペ 专起思想</li> <li>・ 読者管理 へ</li> <li>影子信用</li> <li>新祭業等</li> </ul>                                                                                                    | 三 C 企<br>专期回歴 ×<br>服务滞名称:<br>+ 新期<br>- 序号                                                                                                    | <b>股分数理 × 189</b><br>                                                                                                    | <ul> <li>(注) 服务编辑</li> <li>(注) 服务编辑</li> <li>(注) 服务源名称: 測定</li> <li>(注) 販売源名称: 運行</li> </ul>                                                                                                    | <b>成环境</b><br>oServer服务器                                                                                                    |                                                                                         | ×<br>×      | <u>二三俳の5年台</u> ><br>                                                             | ) x (       | <ul> <li>         ・ 超級管理员         ・ </li> <li>         ・ </li> <li>         ・ </li> <li>         ・ </li> <li>         ・ </li> <li>         ・ </li> <li>         ・ </li> <li>         ・ </li> <li>         ・ </li> <li>         ・ </li> <li>         ・ </li> <li>         ・</li> <li>         ・</li> <li></li></ul>                                                                                                    | 平天智慧<br>▼<br>重置    |
| <b>家焼模板</b> 《 中型面景   》 売店営業 <b>お分産 お分素素現</b>                                                                                                    | <ul> <li>三 C 公</li> <li>◆知己屋 ×</li> <li>服务派名称:</li> <li>・・         ・         ・         ・         ・         ・         ・         ・         ・         ・         ・         ・         ・         ・         ・         ・         ・         ・         ・         ・         ・         ・         ・         ・         ・         ・         ・         ・         ・         ・         ・         ・         ・         ・         ・         ・         ・         ・         ・         ・         ・         ・         ・         ・         ・         ・         ・         ・         ・         ・         ・         ・         ・         ・         ・         ・         ・         ・         ・         ・         ・         ・         ・         ・         ・         ・         ・         ・         ・         ・         ・         ・         ・         ・         ・         ・         ・         ・         ・         ・         ・          ・         ・          ・          ・          ・          ・          ・          ・           ・</li></ul>                                                                                                    |                                                                                                    | (2) 服务编辑<br>・服务源名称: 第4<br>・服务源名称: 第4<br>・服务源共型: Gei<br>服务源状态: (                                                                                                    | <b>城环境</b><br>cServer题为器<br>D                                                                                                    |                                                                                         | ×           | <b>二三撮ロ5年台</b> ・<br>・<br>・<br>、<br>、<br>、<br>、                                   | <b>x</b> (  |                                                                                                    | 环天智慧<br>><br>重重    |
| 家焼模板           < 中国国家           か 売島管理           助力管理           助力管理           政務管理                                                                                                    | 王 C 命<br>◆知問語 ×<br>総務派名称:<br>- 新期<br>- 邦号<br>- 1                                                                                                    | 数务管理 × ■第<br>■ ■多派名称<br>源起环境                                                                                                    | <ul> <li>(2) 服务部研</li> <li>(2) 服务部研</li> <li>(2) 服务部の条件: 第</li> <li>(2) 服务部の条件: (2) (2) (2) (2) (2) (2) (2) (2) (2) (2)</li></ul>                                                                                                    | 成环境<br>oServer服务器<br>D<br>ps://test-blades.herisdom.cm                                                                                                    | (<br>,<br>,<br>/geoserver/                                                              | ×           | <u>二三條の5年合</u><br>、<br>、<br>、<br>、<br>、<br>、<br>、<br>、<br>、<br>、<br>、<br>、<br>、  | 9 × (       |                                                                                                    | 环天智慧<br>マ<br>重置    |
| 新焼快板 ペ や用田県 ※ の用田県 ※ の田県 ※ の田県 ※ の田県 ※ の田県 ※ の田県 ※ の用田県 ※ の用田県 ※ の用田県 ※ の用田県 ※ の用田県 ※ の用田県 ※ の用田県 ※ の用田県 ※ の用田県 ※ の用田県 ※ の用田県 ※ の用田県 ※ の用田県 ※ の用田県 ※ の用田県 ※ の田県 ※ の田県 ※ の用田県 ※ の用田県 ※ の田県 ※ の田県 ※ の田県 ※ の田                                                                                                    | <ul> <li>三 C 公</li> <li>◆知思尿×</li> <li>総务派名称:</li> <li>・</li> <li>・</li></ul> | 服务管理 × 服务 服务源名称 周达环境                                                                                                    | <ul> <li>(1) 経券総研</li> <li>(1) 経券総研</li> <li>(1) 総券総合</li> <li>(1) 総券総合</li> <li>(1) 総券総合</li> <li>(1) 総券総合</li> <li>(1) 総券総合</li> <li>(1) 総券総合</li> <li>(1) 総合</li> <li>(1) 総合</li></ul>                                                                                                    | 成环境<br>Colorva 副方器<br>D<br>D                                                                                                    | (<br>/geoserver/                                                                        | • ×         | <b>二三條015平台</b> ・<br>・<br>更新時か                                                   | 9 × 1       | A#####<br>A 2 2<br>##2 2<br>###<br>###<br>###<br>###<br>###<br>###                                                                                                    | 环天智慧<br>><br>王 王 王 |
| 家焼快板           ペ や周囲間           か 釣倉管理           あ分管理           記分管理           記分管理           記分管理           記分管理           記分管理           注入数回答理           注入数回答理                                                                                                    | 王 C 企<br>参加品度 ×<br>総労満名称:<br>- 作用<br>- パワ<br>- 1<br>- 2                                                                                                    | 展分数理 ×                                                                                                    | KREE ×     C     R分離研     ・ 服务部分     の     の     の     の     の     の     の     の     の     の     の     の     の     の     の     の     の     の     の     の     の     の     の     の     の     の     の     の     の     の     の     の     の      の      の    | 成功強<br>eServer 医劳恩<br>D<br>ps://test-biades.htmisdom.cm                                                                                                    | (<br>/geoserver/                                                                        |             | <u>二三勝615年合</u><br>、<br>、<br>、<br>、<br>、<br>、<br>、<br>、<br>、<br>、<br>、<br>、<br>、 | 9 × 1       |                                                                                                    | 55天智慧<br>▼         |
| 家焼税板           ・ 印画回菜           二 約重理           品分量理           記分量理           記分量理           記分量理           記分量理           記分量理           (1)           (1)           (1)           (1)           (1)           (1)           (1)           (1)           (1)           (1)           (1)           (1)           (1)           (1)           (1)           (1)           (1)           (1)           (1)           (1)           (1)           (1)           (1)           (1)           (1)           (1)           (1)           (1)           (1)           (1)           (1)           (1)           (1)           (1)           (1)           (1)           (1)           (1)           (1)           (1)           (1)           (1)                                                                                                    | 三 C ↓<br>◆短期度 ×<br>単数期度 ×<br>単数期度 ×<br>単数期<br>の 4<br>の 4<br>の 4<br>の 4<br>の<br>の<br>の<br>、<br>、<br>、<br>、<br>、<br>、<br>、<br>、<br>、<br>、<br>、<br>、<br>、                                                                                                    | RAMER × 183<br>1839/86/8<br>2015/14<br>2015/14                                                                                                    | (2) 服务編輯     (2) 服务編輯     (2) 服务振観     (2) 服务源表示     (2)     (2) 原分源表示     (2)     (2) 原分源表示     (2)     (2) 原分源表示     (2)     (2) 原分源表示     (2)                                                                                                    | acFX編<br>coServer 部分指<br>D<br>ps:/hest-blades.herisdom.cm<br>rein                                                                                                    | ( )<br>·<br>·<br>·<br>·<br>·<br>·<br>·<br>·<br>·<br>·<br>·<br>·<br>·                    |             |                                                                                  | ) 24<br>1   |                                                                                                    | <b>环天始想</b><br>▼   |
| 家焼枝板           ・         中周囲屋           上の方面で         ・           出の方面で         ・           出の方面で         ・           出の方面で         ・           地面の点面で         ・           ・         地面の点面で                                                                                                    | 王 C ☆<br>参照照照 ×<br>服務源名称:<br>- 弁約項<br>- 月号<br>- 1<br>- 2                                                                                                    | RFER × BS                                                                                                    | (2) 服务編集     (2) 服务編集     (2) 服务源表示     (2)      (2)      (2)      (2)      (2)      (2)      (2)      (2)      (2)      (2)      (2)      (2)      (2)      (2)      (2)      (2)      (2)      (2)      (2)      (2)      (2)      (2)      (2)      (2)      (2)      (2)      (2)      (2)      (2)      (2)      (2)      (2)      (2)      (2)      (2)      (2)      (2)      (2)      (2)      (2)      (2)      (2)      (2)      (2)      (2)      (2)      (2)      (2)      (2)      (2)      (2)      (2)      (2)      (2)      (2)      (2)      (2)      (2)      (2)      (2)      (2)      (2)      (2)      (2)      (2)      (2)      (2)      (2)      (2)      (2)      (2)      (2)      (2)      (2)      (2)      (2)      (2)      (2)      (2)      (2)      (2)      (2)      (2)      (2)      (2)      (2)      (2)      (2)      (2)      (2)      (2)      (2)      (2)      (2)      (2)      (2)      (2)      (2)      (2)      (2)      (2)      (2)      (2)      (2)      (2)      (2)      (2)      (2)      (2)      (2)      (2)      (2)      (2)      (2)      (2)      (2)      (2)      (2)      (2)      (2)      (2)      (2)      (2)      (2)      (2)      (2)      (2)      (2)      (2)      (2)      (2)      (2)      (2)      (2)      (2)      (2)      (2)      (2)      (2)      (2)      (2)      (2)      (2)      (2)      (2)      (2)      (2)      (2)      (2)      (2)      (2)      (2)      (2)      (2)      (2)      (2)      (2)      (2)      (2)      (2)      (2)      (2)      (2)      (2)      (2)      (2)      (2)      (2)      (2)      (2)      (2)      (2)      (2)      (2)      (2)      (2)      (2)      (2)      (2)      (2)      (2)      (2)      (2)      (2)      (2)      (2)      (2)      (2)      (2)      (2)      (2)      (2)      (2)      (2)      (2)      (2)      (2)      (2)      (2)      (2)      (2)      (2)      (2)      (2)      (2)      (2)      (2)      (2)      (2)      (2)      (2)      (2)      (2)      (2)      (2)      (2)      (2)      (2)      (2)      (2)      (2)      (2)      ( | at KN路<br>esterner 新分路<br>D<br>pr:/hest-blades/herisdom.cm<br>wisdom.dev<br>mrin                                                                                                    | (jeoserver/<br>(jeoserver/                                                              |             |                                                                                  | 9 25 (<br>1 | . 1947<br>. 1947<br>. 1947 |                    |
| 家焼税板<br>◇ 印度肥料<br>→ 町度肥料<br>→ 町度肥料<br>→ 一<br>のが肥用<br>→ 単成円分上用<br>◆ 単成化分用<br>→ →                                                                                                    | 至 C 公<br>参照照照 ×<br>服务源名称:<br>月759<br>日 1<br>日<br>2                                                                                                    | RANGE X RANGE                                                                                                    | (2) 服务編集     (2) 服务編集     (3) 服务振程:     (4) 服务振程:     (5) 国务振技:     (5) 国务振技:     (5) 国务振士:     (5) 国务振士:     (5)      (5)      (5)      (5)      (5)      (5)      (5)      (5)      (5)      (5)      (5)      (5)        | acKV38<br>escenar 至为音<br>D<br>pr:/heat blades/herisdom.cm<br>wisdom.dev<br>mmin<br>act                                                                                                    | (peserver/                                                                              |             | 2280870 ×                                                                        | 1           | 100 100 100 100 100 100 100 100 100 100                                                                                                    | 将天散基<br>マ<br>重重    |
| 家焼税板 ◇ や用田田田 おの管理 ● 利用を取 ● 利用を取 ● 利用を利 ● 利用を利                                                                                                    | <ul> <li>三 C 公</li> <li>●数回席 ×</li> <li>服务満名称-</li> <li>・ 2</li> </ul>                                                                                                    | RANGE × RA                                                                                                    | CRUEX ×      C 服务部務     ・服务部名     ・服务部名     ・ののののの     ・ののののの     ・ののののの     ・ののののの     ・ののののの     ・ののののの     ・ののののの     ・ののののの     ・ののののの     ・ののののの     ・ののののの     ・のののの     ・のののの     ・のののの     ・のののの     ・のののの     ・のののの     ・のののの     ・のののの     ・のののの     ・のののの     ・のののの     ・のののの     ・ののの     ・のの     ・のの     ・ののの     ・ののの     ・ののの     ・ののの     ・ののの     ・ののの     ・ののの     ・ののの     ・のの     ・のの     ・のの     ・のの     ・のの     ・ののの     ・ののの     ・ののの     ・ののの     ・ののの     ・ののの     ・ののの     ・ののの     ・ののの     ・のの     ・ののの     ・ののの     ・ののの     ・ののの     ・ののの     ・ののの     ・ののの     ・ののの     ・ののの     ・ののの     ・ののの     ・ののの     ・ののの     ・ののの     ・ののの     ・ののの     ・ののの     ・のの     ・のの     ・ののの     ・ののの     ・ののの     ・のの     ・のの     ・ののの     ・ののの     ・ののの     ・のの     ・ののの     ・ののの     ・ののの     ・ののの     ・のの     ・のの     ・のの     ・ののの     ・ののの     ・ののの     ・のの     ・のの     ・のの     ・のの     ・のの     ・のの     ・のの     ・のの     ・のの     ・のの     ・のの     ・のの     ・のの     ・のの     ・のの     ・のの     ・のの     ・のの     ・のの     ・のの     ・のの     ・のの     ・のの     ・のの     ・のの     ・のの     ・のの     ・のの     ・のの     ・のの     ・のの     ・のの     ・のの     ・のの | activas<br>escener ESSE<br>D<br>prz/hest bladescheriston car<br>wisdom, dev<br>mmin<br>activas<br>c                                                                                                    | gesserver/                                                                              |             | 2280870 ×                                                                        |             | . 200 C                                                                                                    | 环天制基<br>※          |
| S先快板仮 ● 印度田田  ● 印度田田  ● 印度田田  ● 印度田田  ● 印度田田  ● 印度田田  ● 日田 小田  ● 日田 小田                                                                                                    | <ul> <li>□ C ↓</li> <li>●数据版度 ×</li> <li>■ 股方派名称-</li> <li>■ 用</li> <li>■ 用</li> <li>■ 用</li> <li>■ 用</li> <li>■ 1</li> <li>□ 2</li> </ul>                                                                                                    | 2011 22 × 202<br>2013 20 × 20<br>2013 20 × 20<br>2014 20 × 20<br>2014 2014 20<br>2014 2014 20<br>2014 20<br>2014<br>2014<br>2014<br>2014<br>2014<br>2014<br>2014<br>2014<br>2014<br>2014<br>2014<br>20 | C 服务編集         ・服务源名字 30         ・服务源名字 30         ・服务源名字 30         ・服务源名字 30         ・服务源和公 4         ・服务源和公 4         ・服务源和公 5         ・服务源和公 5         ・服会第一番目前の目前の目前の目前の目前の目前の目前の目前の目前の目前の目前の目前の目前の目                                                                                                    | at FSB .<br>at FSB .<br>D<br>pr:/heat blades/herisdon.cm<br>wisdom, dev<br>mmin<br>at                                                                                                    | gesserver/                                                                              | ×<br>×<br>× | 22801740 ×                                                                       |             | ARMAN C                                                                                                    | 环天制基<br>           |
| 安焼枝板     マークは三次に     マークは三次に     マークは二次に     マークは二次に | <ul> <li>三 C 公</li> <li>●知道服業 ×</li> <li>服务連絡部:</li> <li>一 から</li> <li>1</li> <li>1</li> <li>2</li> </ul>                                                                                                    | (1) (1) (1) (1) (1) (1) (1) (1) (1) (1)                                                                                                    | CRUEE ×      C 服务部件      电质多速态中、 部件      电质多速态中、 部件      电质为速态中、 部件      电质为速态中、 部件      电片力空码中、 部件      电用户空码中、 部件      电用户空码中、 部件      医用户空码中、 部件      医用户空码中、 部件      医用户空码中、 部件      医肌上体      医肌上体      医肌上体      医肌上体      医肌上体      医肌上体      医肌上体      医肌上体      医肌上体      医肌上体      医肌上体      医肌上体      医肌上体      医肌上体      医肌上体      医肌上体      医肌上体      医肌上体      医肌上体      医肌上体      医肌      医肌      医      医      医      医      医      医      医      医      医      医      医      医      医      医      医      医      医      医      医      医      医      医      医      医      医      医      医      医      医      医      医      医      医      医      医      医      医      医      医      医      医       医      医      E      E      E      E      E      E      E      E      E      E      E      E      E      E      E      E      E      E      E      E      | 武功現<br>converting)<br>pr//test-bildex.htmisdom.cr<br>ps:/test-bildex.htmisdom.cr<br>ps:/test-bildex.htmisdom.cr<br>ps:/test-bildex.htmisdom.cr<br>ps:/test-bildex.htmisdom.cr<br>ps:/test-bildex.htmisdom.cr | ( )<br>'geoserve/<br>( )<br>( )<br>( )<br>( )<br>( )<br>( )<br>( )<br>( )<br>( )<br>( ) |             | 22801740 ×                                                                       |             | . 19/1<br>. 19/1<br>. 19/1<br>. 19/1<br>. 19/1<br>. 19/1<br>. 19/1                                                                                                    | 5.5.11 × ×         |

## 2.2.3 服务源查看

【概述】

对已新增到系统中的服务源进行查看

【步骤】

在服务源管理页面中首先选择所需要查看的数据源,再在对应数据源操作一栏下 选择【查看】,在【服务源详情】中查看所需信息

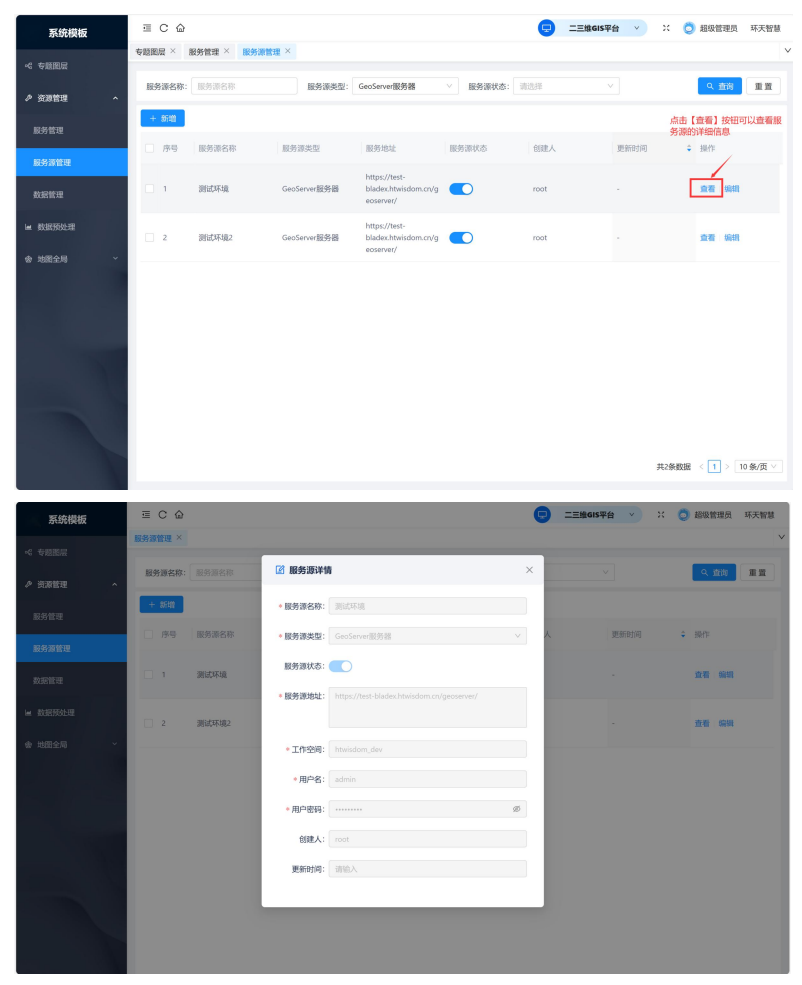

### 2.2.4 服务源查询

【概述】

用于搜索筛选特定的服务源,支持多条件搜索。

【步骤】

在页面上方的搜索栏中输入搜索条件,点击查询后,符合搜索条件的服务源会呈 现到下方的数据列表中。点击【重置】即可清空搜索条件。

| 系统模板     | ⊴ C 🏠  |        |              |                                                    |          | 😑 =  | Ξ维GIS平台 ∨ X | 🔵 超级管理员     | 环天智慧   |
|----------|--------|--------|--------------|----------------------------------------------------|----------|------|-------------|-------------|--------|
| ≪ 专题图层   | 专题图层 × | 服务管理 × | 服务源管理 ×      |                                                    |          |      |             |             | Ň      |
| ▶ 资源管理 へ | 服务源名称: | 服务源名称  | 服务源类型:       | GeoServer服务器                                       | > 服务源状态: | 请选择  | V           | く 倉助        | 重重     |
| 服务管理     | + 新增   |        |              |                                                    |          |      |             |             | _      |
| 服务源管理    | 序号     | 服务源名称  | 服务源类型        | 服务地址                                               | 服务源状态    | 创建人  | 更新时间        | ≑ 銀行        |        |
| 数据管理     | 0.1    | 测试环境   | GeoServer服务器 | https://test-<br>bladex.htwisdom.cn/g<br>eoserver/ |          | root |             | 查看 编辑       |        |
| ■ 数据预处理  | 2      | 测试环境2  | GeoServer服务器 | https://test-<br>bladex.htwisdom.cn/g              |          | root |             | 查看 编辑       |        |
| 会 地图全局 ~ |        |        |              | eoserver/                                          |          |      |             |             |        |
|          |        |        |              |                                                    |          |      |             |             |        |
|          |        |        |              |                                                    |          |      |             |             |        |
|          |        |        |              |                                                    |          |      |             |             |        |
|          |        |        |              |                                                    |          |      |             |             |        |
|          |        |        |              |                                                    |          |      |             |             |        |
|          |        |        |              |                                                    |          |      | 共2第         | 数据 < 1 > 11 | )条/页 > |

### 2.2.5 服务源状态更改

【概述】

可以选择当前服务源状态是否为禁用/启用

【步骤】

选择页面右侧【服务源状态】开关,蓝色状态为启用,灰色状态为关闭

| 系统模板               | ≡ C û         |       |               |                                                   |        |         | ➡ 二三维615平台 | • × (  | ) <b>SQUE</b> | <b>郑天智慧</b> |
|--------------------|---------------|-------|---------------|---------------------------------------------------|--------|---------|------------|--------|---------------|-------------|
| -< +2222           | INCOMPACING A |       |               |                                                   |        |         |            |        |               |             |
| <i>▶</i> ऌ381812 ^ | 服务源名称: :      | 1劳算名称 | 服务源线型: (1)(5) | 8                                                 | · 服务源状 | \$. #5# |            |        | 9、前的          | 11          |
| 服务管理               | + 162         |       |               |                                                   |        |         |            |        |               |             |
| 18.65 20 32 70     | 序目            | 服务源名称 | 服务源类型         | 服务地址                                              | 服务源状态  | 创建人     | 更新时间       | ÷ 19/7 |               |             |
| 8582 W FE          | 0.1           | 测试环境  | GeoServer服务器  | https://best-<br>blades.htwisdom.cn/geoserv<br>t/ |        | root    |            | 虚调     | 6642          |             |
| im 数据预处理           | □ 2           | 测试环境2 | GeoServer服务器  | https://test-<br>blades.htwisdom.cn/geoserv<br>r/ |        | root    |            | 血石     | 684R          |             |
|                    |               |       |               |                                                   |        |         |            |        |               |             |

## 2.3 数据管理

#### 【概述】

管理系统中用到的地图数据,用于支撑服务发布、专题图层查询或分析功能。

| 系统模板      | <b>A</b> | C @      |                            |        |            |          |          |                    | Ú.      | 🕤 💷 mans 🕫 🗸        | H 🗿 199 WE  | A HEMM      |
|-----------|----------|----------|----------------------------|--------|------------|----------|----------|--------------------|---------|---------------------|-------------|-------------|
| < 528054  | 2157021  | ×        |                            |        |            |          |          |                    |         |                     |             | v           |
| > 10922   |          | BER: III | E-W/STRM                   | 0.583  | Erbituliti |          | NERAL N  | 0.440.00940        |         |                     | RE P S BH   | **          |
| BER THE R |          | 884F (4  | 10 80850                   |        |            |          |          |                    |         |                     |             | <b>展用</b> 文 |
| 服約證證理     | 1.0      | FRMI 🖂   | 0.89                       |        |            |          |          |                    |         |                     |             |             |
| ANNER     | 0        | 90       | 0.000                      | 83962  | 213HBUR    | 1 030392 | READ T   | nation :           | tille o | (0001010            | 1019        |             |
| M BORSONE |          |          | oit one release for 1      | 1905   | sharefiles | XHON     | 783.4543 | 2.92               |         | 2034-01-04 16/29/29 | -           | 1           |
| @ 1882.4  |          |          |                            |        |            |          |          |                    |         |                     |             | _           |
|           | 0        | 12       | gis, com, poie, free, 1    | 大量的增   | shapefiles | 本地文件     | 3.849/8  | *3171              | root    | 2024-01-04 16:35:23 | 454 375     | _           |
|           | D        | 0        | gis_com_transport_a_free_1 | 米量取得   | shapofiles | 本地交件     | 83.8288  | 已放布                | root    | 2024-01-04 16:25:18 | 800 N.S.    |             |
|           | 0        | 54       | gin, com, pohe, a, free, 1 | ×20.5  | shapefiles | *地文件     | 423.5188 | 处理实际               | root    | 2024-01-04 1625-17  | 416 317     |             |
|           | 0        | 15       | gis,com_places,hue_1       | 5.20.5 | shapefiles | 本地交社     | 423.0849 | 白銀三枚               | root    | 2024-01-04 1625-17  | 493 N.W.    |             |
|           | 0        | 16       | gin_corre_places_a_free_1  | ≍量8759 | shapefiles | #380%    | 534.7948 | *27                | reat    | 2024-01-04 1625-17  | 816 XM      |             |
|           | 0        | 17       | gis,com,landuse,a,fma,1    | *#835  | shapefiles | 本建立件     | 22.34MB  | #36%               | root    | 2024-01-04 1625/14  | 368 355 O   | 2           |
|           |          |          |                            |        |            |          |          | ≓174 <b>5315</b> 8 | < 1 2   | 3 4 5 - 18          | > 10 例页 - 創 | n3          |
|           |          |          |                            |        |            |          |          |                    |         |                     |             |             |

【字段说明】

序号:

数据名称:默认为该数据上传时的名称,用户可通过编辑进行修改。

**数据类型:**数据的类型,包括矢量数据(shapefiles、geojson)、栅格数据(tiff) 以及影像数据(tiff)三大类。

**数据格式**:数据的格式后缀,包括 shapefiles、geojson 以及 tiff 三种格式。 **数据源类型**:数据来源的类型,有本地文件和数据库两种类型。

**数据大小:**数据所占存储空间的大小。

**数据状态:**当前数据的状态,包括上传失败、处理中、未发布以及已发布四种 状态。不同状态说明如下:

1. 上传失败: 该数据未上传/导入成功, 可单击【重新按钮】再次上传。

2. 处理中: 该数据正在上传/导入中。

3. 未发布:已完成上传,且没有发布到服务管理的数据。

4. 已发布:成功发布至服务管理的数据。

创建者:用于记录上传用户的用户名。

创建时间:用于记录上传数据时的创建时间。

操作:对当前数据进行编辑、重新上传以及编辑等操作。不同按钮说明如下:

 编辑:数据状态为【未发布】或【已发布】时可点击,【上传失败】时隐藏, 【处理中】时置灰,点击后弹出编辑弹窗。

 重新上传:数据状态为【上传失败】时可点击,其余状态均隐藏,点击后可 重新上传数据。

发布:【未发布】或【已发布】时可点击,【上传失败】时隐藏,【处理中】
 时置灰,点击后弹出发布弹窗。

#### 2.3.1 数据上传

#### 2.3.1.1 上传数据

【概述】

用于上传本地的地图数据。

【步骤】

 点击系统左侧导航栏里的【资源管理】-【数据管理】按钮,进入到数据管理 页面。 2. 单击页面左上角的【上传数据】按钮,右侧会弹出数据上传的弹窗。

 选择数据类型后,再将对应的 ZIP 文件导入到弹窗中,即可开始自动导入, 导入完成后会提示导入成功,并将导入的数据回显到列表第一条。

| 系统模板               | a C Q                                       |                      | <b>O</b> == | 数据上约               | Ξ× |
|--------------------|---------------------------------------------|----------------------|-------------|--------------------|----|
| < 44800            | TERE × DECCH × DEHC× REEN × ROTEX × ROTEX × |                      |             | RERMED SERVER      |    |
| * 109101 •         | ENCH PACKAGE B                              | Carlinda Secondaria  | 1           |                    |    |
| 0221110210         | Estate of Louise                            |                      |             |                    |    |
| 611321072          | LADE - CONTRACTOR                           |                      |             | + 选择Zp扭张文件         |    |
| ELECTRA CONTRACTOR | Define : 2.000 : Define De                  | i maxy i many i miny | 1 1000      | KINDELIN, KNA-X+30 |    |
| ⊨ BallStellE       |                                             |                      |             | (1982)2#1.2(p      | ×  |
| @ 1882.93 ~        |                                             |                      | -           |                    |    |
|                    |                                             |                      |             |                    |    |
|                    |                                             |                      | 4           |                    |    |
|                    | 11 ·                                        |                      |             |                    |    |
|                    |                                             |                      |             |                    |    |
|                    | EI. •                                       |                      | *           |                    |    |
|                    |                                             |                      |             |                    |    |
|                    |                                             | #1549#2# · ·         | 2 3 4 3     |                    |    |
|                    |                                             |                      |             |                    |    |

| <b>B</b> S ASS AREAS |   | Π ( | e @       |                              |         |            | ● 行助四用 zip上特成功 |          |            |         | •          | 数据上传                       | Ξ× |
|----------------------|---|-----|-----------|------------------------------|---------|------------|----------------|----------|------------|---------|------------|----------------------------|----|
| < 23802              |   | -   |           |                              |         |            |                |          |            |         | _          | EUEPPE: X里EE / shapefies : |    |
| * 6081012            |   | 10  | 88A- 11   |                              | BEA2    |            |                | 883951   |            |         |            |                            |    |
|                      |   |     | Bann o    | a                            |         |            |                |          |            |         |            |                            |    |
|                      |   | 1.5 | 818F.   - |                              |         |            |                |          |            |         |            | + 选择Zip压缩文件                |    |
| REFERRE              |   |     |           |                              |         |            |                |          |            | anger 3 |            | 204808_04, 204-7.7         |    |
| in BARSSON           |   |     |           |                              |         |            |                |          |            |         |            | 「読む見」                      | ×  |
| @ WELES              | ~ |     |           | (7800 <sup>10</sup>          | × BRS   | shapathic  | <b>半期</b> 文件   | 116.6003 | 於種中        |         | 2024-01-04 |                            |    |
|                      |   |     |           | ga, one, transport, from 1   | *205    | stapeOex   | *828           | 1.2266   | *310       | (1986)  | 3024-01-04 |                            |    |
|                      |   |     |           | gis, core, readil, then, 1   | > Marca | shapefies  | 本地交符           | 81.054/8 |            |         | 2024-01-04 |                            |    |
|                      |   |     |           | prompting, setting, 1        | =.Res   | shapeflies | *#29           | 4.8768   | *37        | net     | 2004-01-04 |                            |    |
|                      |   |     |           | gajorejoneosysteeji          | - 2015  | enaportino | ****           | ALMONT   | ***        |         | 3004-01-04 |                            |    |
|                      |   |     | 6         | gia, core, outer, a, trae, 1 | =Rm#    | shapetian  | *#25           | 7.7048   | *28        | met     | 2024-01-04 |                            |    |
|                      |   |     |           | ga, nov. traffic, trac, t    | ×200    | shapether  |                | 1 SSME   | #36%       |         | 2004-01-04 |                            |    |
|                      |   |     |           |                              |         |            |                |          | #1729/809F |         | 3 4 3      |                            |    |
|                      |   |     |           |                              |         |            |                |          |            |         |            |                            |    |

### 2.3.1.2 选择数据源

【概述】

可将数据库中的数据导入到系统中进行管理。

【步骤】

 点击系统左侧导航栏里的【资源管理】-【数据管理】按钮,进入到数据管理 页面。 2. 单击页面左上角【上传数据】右侧的下拉按钮,单击【选择数据源】,进入
 【选择数据源】弹窗。

3. 在弹窗左侧单击选择数据源后,弹窗右侧会回显对应数据源里的全部数据。

 复选需要导入到系统的数据(也可全选),单击【导入】即可将选中的数据 导入到系统中。

| 系统模板     |    | щC       | : @     |                              |          |              |        |             |              |        | 🗢 💷neis¥fi 👻        | 20     |             | HENRY |
|----------|----|----------|---------|------------------------------|----------|--------------|--------|-------------|--------------|--------|---------------------|--------|-------------|-------|
| < 520052 |    | £15/1214 | *       |                              |          |              |        |             |              |        |                     |        |             |       |
| > 03822  | *  | 83       | 169-111 | 110/2018 M                   | 815+32   | 00/00/00/22  |        | 0.83942: 11 | 0.1483525422 |        |                     | .871 5 | 9.88        | **    |
| ENTER .  |    |          | erate d | 10030                        |          |              |        |             |              |        |                     |        |             | 101 - |
| \$K52227 |    | 1.64     | NK 👻    | C 1879                       |          |              |        |             |              |        |                     |        |             |       |
|          |    | 2        | 5232    | 22550                        | 0.000 :  | Reference of | 00092  | 898205 2    | ###V:5 ÷     | 102W 2 | 618975 ÷            | 90     |             |       |
| * 1851.4 | с. |          | 1       | riman.                       | 外最初期     | shapefiles   | 本地区印   | 156-6068    | 史遵中          | sat    | 2024-01-04 16/32:05 | -      | 20          |       |
|          |    |          | 2       | gis, com, transport, free, 1 | >:ikerst | shapefiles   | #3500  | 1.22548     | #22/1        | roet   | 2024-01-04 1632-20  | -      | 20/10       |       |
|          |    |          | 3       | galosm, reads, tree, 1       | 2.重加加    | shapefiles   | 8400 H | 83.85MB     | #38.W        | root   | 2024-01-04 1625-51  | sut    | 調査          |       |
|          |    |          | 4       | gin,com,prov,e,free,1        | × Rom    | shapefiles   | #182/F | 6.8756      | #25%         | roet   | 2024-01-04 1625-38  | 65     | 2011        |       |
|          |    |          | 5       | gis.com.waterways.toe.t      | 生量政策     | shapefiles   | 本地交往   | 12.86M8     | 2375         | spet   | 2024-01-04 1625:35  | अस     | <b>3</b> 77 |       |
|          |    |          | 6       | gis, com, water, s, free, 1  | 二股10月    | shapefiles   | 9352/4 | 7.7048      | 常設作          | roet   | 2024-01-04 1625-33  | -      | *** A       |       |
|          |    |          | 7       | gis, com, traffic, tree, 1   | 失量数据     | shapefiles   | 本地交往   | 1.95ME      | #3t#         | soct   | 2024-01-04 1625-32  | -      | ***         |       |
|          |    |          |         |                              |          |              |        |             | 共1725-805第   | 1      | 3 4 5 - 18 >        | 10 1   | 9/3 - 8,5   |       |
|          |    |          |         |                              |          |              |        |             |              |        |                     |        |             |       |

| 系统根据      |     | -   |         |                             |         |                    |     |        |                    |                   |       | C                   |      | 11 <b>O</b> 1998 W.B.B.B. | SANN - |
|-----------|-----|-----|---------|-----------------------------|---------|--------------------|-----|--------|--------------------|-------------------|-------|---------------------|------|---------------------------|--------|
| < 4888    | - 1 |     |         |                             |         |                    |     |        |                    |                   |       |                     |      |                           |        |
| P 6091012 | •   | 813 | 8±10- 1 |                             | 选择数据    | 66                 |     |        |                    | ×                 |       |                     |      | NO P V FIR                |        |
| NOVEM 1   |     |     | 8800 a  | a                           | 100     | 12.6               | ٩,  | 98 5   | は厚り鉄               | - E               |       |                     |      |                           |        |
| 新的影响得     |     | 1.5 | et 11 - |                             | Postg   | preSQL             |     | 165001 | 0451089096707      |                   |       |                     |      |                           |        |
| EXERCISE  |     |     |         | mention                     | Ricci   | 181 <b>8</b> pgsol |     | 164930 | 2407401242625      |                   | SIRW. | a marca             |      | 365                       |        |
| A MERCE   |     |     |         | (1822)M                     | Birt.   |                    |     | gengdi | tu                 |                   |       |                     |      |                           |        |
| W ALCON   |     |     |         | ga, construction, free, t   |         |                    |     | 日村市。第  | a                  |                   |       | 3004-01-04 163000   |      | -                         |        |
|           |     |     |         | gis, com, readil, these, Y  | -       |                    |     | ne_50m | n Jand<br>1, ocean |                   | nset  | 2024-03-04 16:25-51 |      | -                         |        |
|           |     |     | 4       | ph.com.proj.a.fron.3        | -       |                    |     |        |                    | 2.9 DA            | reet  | 2004-01-04 16-25-58 |      | <b>635</b> 375            |        |
|           |     |     |         | ga, ann patawaya, tao, t    | - ####  | mapatiles          | 8.0 | KR M   | ATTRACTOR          | *24               |       | 3034-31-04 1825-35  |      | -                         |        |
|           |     |     | 6       | ga, cen, ester, a, tree, 1  | =Steent | shapefler          | -   | 12.19  | 7.7(848            | *20               | 1997  | 2024-01-04 1625:53  |      | RN 27                     |        |
|           |     |     |         | gal, care, traffic, free, 1 | -gas    | shapefies          | 33  | 107.00 | Locus              | -                 |       | 2024-01-04 1625-33  |      |                           |        |
|           |     |     |         |                             |         |                    |     |        |                    | #172 <b>9</b> 8/9 |       | 3 4 5               | 18 > | 10.9/5 2.3                |        |

## 2.3.2 数据编辑

【概述】

对已上传/导入到系统中的数据进行编辑修改。

【步骤】

选择需要编辑的数据,单击右侧的【编辑】按钮,打开【编辑数据】弹窗。
 可在弹窗中编辑数据名称,或查看该数据的属性详情。

| 系统模板                                                                                                    |   | II C |          |                               |        |             |                          |           |          |       | 6 | ELMONTS             | * | × 0         | GOWLE          | SENS           |   |
|----------------------------------------------------------------------------------------------------|---|------|----------|-------------------------------|--------|-------------|--------------------------|-----------|----------|-------|---|---------------------|---|-------------|----------------|----------------|---|
|                                                                                                    |   |      |          |                               |        |             |                          |           |          |       |   |                     |   |             |                |                | ~ |
|                                                                                                    |   | 163  | 1609- II |                               | 103    | MANIR       |                          | ×         | 1542     |       |   |                     |   | an ~        | 9, mil         |                |   |
|                                                                                                    |   |      | esan o   | a                             |        | · 22880     | gis_com_transport_free_1 | <br>24/10 |          |       |   |                     |   |             |                |                |   |
| 新水29972                                                                                                    |   | .1.5 | RUT -    |                               |        | 8:2#3:      | HERE PROFILE             |           |          |       |   |                     |   |             |                |                |   |
| and the second second s |   |      | MD.      | autou                         | 1002   | <b>取得大小</b> |                          |           | Ks:      |       |   | anances:            |   | 80          |                |                |   |
|                                                                                                    |   |      |          | (Imp)#                        | 1.90.0 | 108K5:      | 227                      |           |          |       |   | 2024-01-04 10:33:03 |   |             |                |                |   |
|                                                                                                    | 1 |      |          | ga, constrangent, line, 1     | -200   | 217.Kitt    |                          |           | _        | tool  |   | 2036-01-04 16-32-20 |   | <b>64</b> 2 |                |                |   |
|                                                                                                    | 1 |      |          |                               | *205   | 0.879/2     | #823                     |           |          |       |   | 2024-01-04 1625-51  |   | #R 3        | 15             |                |   |
|                                                                                                    | 1 |      | i.       | gir, conspondation, 1         | -210   | Filter      | 1129                     |           |          | rest  |   | 2024-01-04 1625-38  |   | en 2        | t <del>e</del> |                |   |
|                                                                                                    | 1 |      |          | ga,osh,satursaya,haa,f        | *205   | 8.0001/6    |                          |           | 4        | vaot  |   | 2014-11-04 9625-35  |   | -           | 195            |                |   |
|                                                                                                    | 1 |      | *        | ger, core, and ar, a, here, I | =.Rest | 和原題性:       | <b>第</b> 注注:#個           |           |          | rpert |   | 2024-01-04 16/25:55 |   | 68.2        | 1              |                |   |
|                                                                                                    | 1 |      |          | prices traffic Nov.3          | *###   |             |                          | <br>8.0   | -        | TRACT |   | 2024-01-04 14:25:32 |   | 958 S       | 10             |                |   |
|                                                                                                    | I |      |          |                               |        |             |                          | <br>      | A1724889 |       |   | 4 5                 |   | 10 91/0     | 8              | 11<br>1 1 8 00 |   |

### 2.3.3 数据发布

【概述】

可将【未发布】或【已发布】的数据发布到服务管理以及 geoserver 服务源中, 支撑在专题图页面查看对应服务等功能。

【步骤】

 在【数据管理】页面选择数据状态为【未发布】或【已发布】的数据,单击 右侧的【发布】按钮,弹出服务发布弹窗。

2. 根据字段名称填写相应数据,点击确定后完成服务发布。

3. 发布成功的数据可在【服务管理】页面查看。

| 影统根板                                                                                                    |   | II C | 6      |                                                                                                    |         |              |                      |       |          |            | 🕤 💷 Mais Fit 🔹      | ) 11 <b>()</b> 598 WH | R HANN |
|----------------------------------------------------------------------------------------------------|---|------|--------|----------------------------------------------------------------------------------------------------|---------|--------------|----------------------|-------|----------|------------|---------------------|-----------------------|--------|
| < 48882                                                                                                    |   | -    |        |                                                                                                    |         |              |                      |       | _        |            |                     |                       |        |
| * 109WH                                                                                                    | • | 100  | BER- B |                                                                                                    | -       | 服务发布         |                      | ×     | 22.42    |            |                     | . 201 V 9, 910        |        |
| NO-SER.                                                                                                    |   |      | Baan   | a                                                                                                    |         | 1558 (S (S ) |                      |       |          |            |                     |                       |        |
| 新的影响                                                                                                    |   | 1.50 | nst -  |                                                                                                    |         | 815M3        | 1800                 |       |          |            |                     |                       |        |
| and the second second s |   |      | мю.    | and the second second s | 10102   | <b>取用大小</b>  |                      |       | us :     | I MARY 1 3 | ( Interest )        | 1 MW                  |        |
| <ul> <li>BUISSIE</li> <li>BUISSIE</li> </ul>                                                                                                    |   |      |        |                                                                                                    |         | 和原格式:        |                      |       |          |            |                     |                       |        |
|                                                                                                    |   |      |        |                                                                                                    | s.Ros   |              | 7_statutosi 0        | 13/59 | 12.0x    | need       | 3074-01-04 1747/36  |                       |        |
|                                                                                                    |   |      |        |                                                                                                    | a Marci | 89996)       | 7_statistical 0      | U/50  |          |            |                     | -                     |        |
|                                                                                                    |   |      |        |                                                                                                    |         | 1股份目录:       | ST-10                |       |          |            |                     |                       |        |
|                                                                                                    |   |      |        |                                                                                                    | >:2±5   | - 服務協式:      | WMTS                 |       | 2.01     | noci       | 2004-01-04 17-14:36 |                       |        |
|                                                                                                    |   |      |        |                                                                                                    | 未要的能    | 副母体会に        |                      |       | s.ht     |            | 2024-01-04 17:13:53 |                       |        |
|                                                                                                    |   |      | 6      | T, manufacture                                                                                                    | =Real   | · WEDRE:     | Rowest v Internetion |       | a la     | 17991      | 2014-01-04 17-07-54 |                       |        |
|                                                                                                    |   |      |        | GROPH                                                                                                    | -uns    | 8646         | 104.120.010          |       |          |            | 2004-01-04 1706-13  | -                     |        |
|                                                                                                    |   |      |        |                                                                                                    |         |              |                      | 8/100 | A1119405 |            | 3 4 5 19            | > 10.9/2 - 8.5        |        |
|                                                                                                    |   |      |        |                                                                                                    |         |              | 取調                   | 80    |          |            |                     |                       |        |

【服务发布字段说明】

数据名称:禁用状态,回显该数据的数据名称。

数据类型:禁用状态,回显该数据的数据类型。

数据大小:禁用状态,回显该数据的数据大小。

数据格式:禁用状态,回显该数据的数据格式。

**服务名称:** 必填,唯一值,默认值为数据名称,新建时可以修改(编辑时不能修改)。支持英文大小写字母、数字,不超过 32 个字符。

服务别名:选填,支持中文、英文大小写字母、数字,不超过 32 个字符。

服务目录:回显服务管理页面的目录,必填,单选,默认选中所有。

**服务格式:**必选、单选、下拉列表(WMTS(默认)、WMS、WFS/点、WFS/线、WFS/ 面、矢量切片/点、矢量切片/线、矢量切片/面)。不同格式的说明及区别如下:

1. WMTS (Web Map Tile Service):

使用场景: WMTS 是一种用于分发地图瓦片的服务。它非常适合快速显示大范围的地图数据,因为它将地图划分为标准化的瓦片,可以快速加载和缓存。

区别:相比 WMS, WMTS 提供预渲染的瓦片,速度更快,但不支持定制查询和动态 渲染。

2. WMS (Web Map Service):

使用场景: WMS 提供地图作为图像返回,这使得它非常灵活,可以实时地渲染地 图的不同部分和不同样式。适合需要动态生成地图的场景。 区别: WMS 通常比 WMTS 慢,因为它在每次请求时动态生成图像,但它支持更复杂的查询和样式定制。

3. WFS (Web Feature Service):

使用场景: WFS 是用于交互式查询和检索地理特征数据的服务。它允许用户检索 和编辑地理数据的实际几何形状和属性。适合需要详细分析和操作地理数据的场景。

区别: WFS 提供的是地理空间数据的实际几何和属性,而不仅仅是图像,这使得 用户可以进行更深入的分析和编辑。

4. 矢量数据:

使用场景:矢量数据用来精确表示地图要素(如道路、建筑物、河流等)的形状 和位置。适用于需要高精度和可编辑性的场合,如城市规划、导航等。

区别:矢量数据通常以点、线和多边形等几何形状存储,与栅格数据相比,它可 以无限缩放而不失真,适合进行复杂的空间分析和编辑。

**服务状态:**开关、默认开启,启用后的服务可以访问,禁用后的服务无法访问。

**样式设置:**数据类型为栅格数据时回显,必选、单选、下拉列表(默认样式、导入样式)。默认样式为系统内置样式,导入样式可导入 SLD 样式文件。

服务说明:多行文本、选填,用于对服务进行说明解释。

#### 2.3.4 数据删除

【概述】

用于删除不再需要的数据,删除后不会对已发布的服务有影响。

【步骤】

1. 复选需要删除的数据,复选后左上角的【删除】按钮会高亮。

 2. 单击【删除】按钮会弹出二次确认弹窗,数据删除完成后,弹框提示"数据 删除成功"。

| 系统模板          | II C | : @<br> |         |       |           |             |          |                 |                  | C                   | •) . H | O SRWAR         | HREE V |
|---------------|------|---------|---------|-------|-----------|-------------|----------|-----------------|------------------|---------------------|--------|-----------------|--------|
| < 48803       |      |         |         |       | 7         |             |          |                 |                  |                     |        |                 |        |
|               | 10.0 | BER-    |         | manes | 0 .       | KIRE BREUL  |          | RI FREISES      |                  |                     | 301    | ~ <u>0, mil</u> | 22     |
| aller verste  |      | HARE IN | E BORNA |       |           | l在确定影响这中数据? |          |                 |                  |                     |        |                 | - 10.0 |
| 61.27277      | L.S. |         | 17 HIM  |       |           |             | 80 BB    |                 |                  |                     |        |                 |        |
| and sector of | -    |         |         |       | -         |             |          |                 |                  |                     |        |                 |        |
| in BURNIE     | -    |         |         |       |           |             |          |                 | : <u>202</u> W 3 |                     | -4- MR |                 |        |
| @ NEESS ~     |      |         |         | ×8118 | staystic  | 8381219     | \$6.410E | <b>米田市</b>      | ( (foot ) )      | 2024-01-04 17:50:50 | -      | 201             |        |
|               | 8    |         |         | ster  | stapelies | #820        | 64008    | 2.8×8           |                  | 2024-01-04 1747/06  |        |                 |        |
|               | •    |         |         | *#m#  | stayefies | *#28        | 9.7043   | 239             | NHE              | 2024-01-04 171926   | -      | 3.00            |        |
|               | 8    |         |         | ×1100 | shapelies | #827        | 9.1348   | ellan           |                  | 2004-01-04 17-14/36 |        |                 |        |
|               |      |         |         | -215  | snapeties | #16(2)1     | BEATER   | east            |                  | 2024-01-04 171253   |        |                 |        |
|               | 8    |         |         | ×8m0  | shapeting | 10.00(2)(5) | SCATE.   | 生建二度            |                  | 2004-01-04 1707-54  |        |                 |        |
|               |      |         | rinope  | 医肌肉瘤  | shapstias | ##(2/A      | TREADER  | ***             |                  | 2004-01-04170613    | -      | 24              |        |
|               |      |         |         |       |           |             |          | #101 <b>9</b> # | R <b>S</b> 1 2   | 3 4 5               | > 10   | 9/11 8.2        |        |

## 2.3.5 数据查询

【概述】

用于搜索筛选特定的数据,支持多条件搜索。

【步骤】

在页面上方的搜索栏中输入搜索条件,点击查询后,符合搜索条件的数据会呈现 到下方的数据列表中。点击【重置】即可清空搜索条件。

| 60000 · | BURGARN Y |               | O DIENT  | Automatic Colonial       |       | norman -  | n service |        | DEPART              |          |   |
|---------|-----------|---------------|----------|--------------------------|-------|-----------|-----------|--------|---------------------|----------|---|
| Î Î     | Edecar- 7 |               | U BUDYCA | Publication ( ) superior | 13    | biblesta. | # AELC/17 |        | ROBULE: X24200      |          |   |
|         | RASE G    | 6 1.0.0.0     |          |                          |       |           |           |        |                     | /        |   |
|         | 10008     | D min         |          |                          |       |           |           |        |                     | 1        |   |
|         | D #4      | 8859          | 1994b :  | autorst o                | 和后途关键 | 1 和田大小 0  | 1150 to 0 | olex : | eritereri i         | a san:   | - |
| ÷       | 0.1       | 7_statistical | 关键规则     | shapefiles               | 中國文件  | 64,419(8  | 2.27.92   | 1945   | 2024-01-04 1747:56  | 104 251  |   |
|         | 0.8       | 7_statistica  | 火量取損     | shapefiles               | 洋地交件  | 64.4163   | 处理失败      | root   | 2024-01-04 17:13:53 | 101.25   |   |
|         | 0.1       | 7_statistical | >:Ro:R   | shapefiles               | 申請文件  | 64.41KB   | 处理关权      | rost   | 2024-01-04 17/07:54 | 104 211  |   |
|         | 0.4       | 7_statistical | 光量政策     | shapefiles               | 半地交件  | 64,4182   | 处理失效      | root   | 2024-01-04 17:03:49 | .00. 101 |   |

## 2.4 图标库

## 2.4.1 点样式

### 2.4.1.1 新增点图标

#### 【概述】

点图标可以进行自定义新增图标

【步骤】

1. 点击页面最左侧一栏中【点】分类

2. 再点击【新增】按钮,进入【新增图标】表单

 【新增图标】表单中可以输入自定义【名称】,上传图像文件(图片文件不 能超过200kb),图片上传成功后会在上方显示【上传成功】字样。

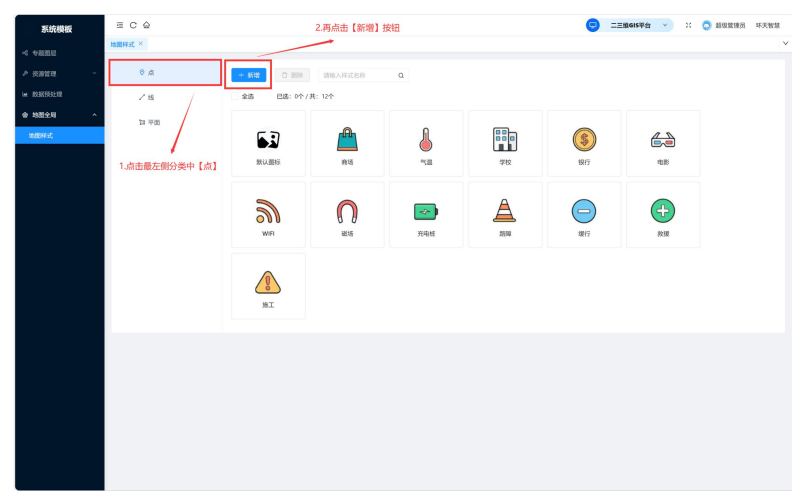

| 系统模板         | ΞCΔ    |                             |            |      | 16159± · · · O maxma | 坏天智慧 |
|--------------|--------|-----------------------------|------------|------|----------------------|------|
| -4 49883102  | 始图样式 × |                             |            | _    |                      | ~    |
| A RATER -    | © ₫    | 新增肥标                        |            | ×    |                      |      |
| IN REFERENCE | / 15   | <ul> <li>名称: 消油人</li> </ul> |            |      |                      |      |
| @ 10829.W    | 如 平商   | • 图标:                       |            |      |                      |      |
| 地肥料st        |        | ±10                         |            |      |                      |      |
|              |        |                             |            | 1017 | 48                   |      |
|              |        |                             | NZ 199     | 12   |                      |      |
|              |        | <b>a</b> 0                  |            |      | (+)                  |      |
|              |        | With 權低                     | 70/84E BBW | 0017 | 15.3 <u>1</u>        |      |
|              |        |                             |            |      |                      |      |
|              |        |                             |            |      |                      |      |
|              |        | HL.                         |            |      |                      |      |
|              |        |                             |            |      |                      |      |
|              |        |                             |            |      |                      |      |
|              |        |                             |            |      |                      |      |
|              |        |                             |            |      |                      |      |
|              |        |                             |            |      |                      |      |
|              |        |                             |            |      |                      |      |
|              |        |                             |            |      |                      |      |
|              |        |                             |            |      |                      |      |

## 2.4.1.2 删除点图标

【概述】

可以对不需要的点图标进行删除

【步骤】

- 1. 点击页面最左侧一栏中【点】分类
- 2. 再点击【删除】按钮,弹出【删除确认】弹窗。
- 3. 点击【删除】按钮,即可将点图像删除

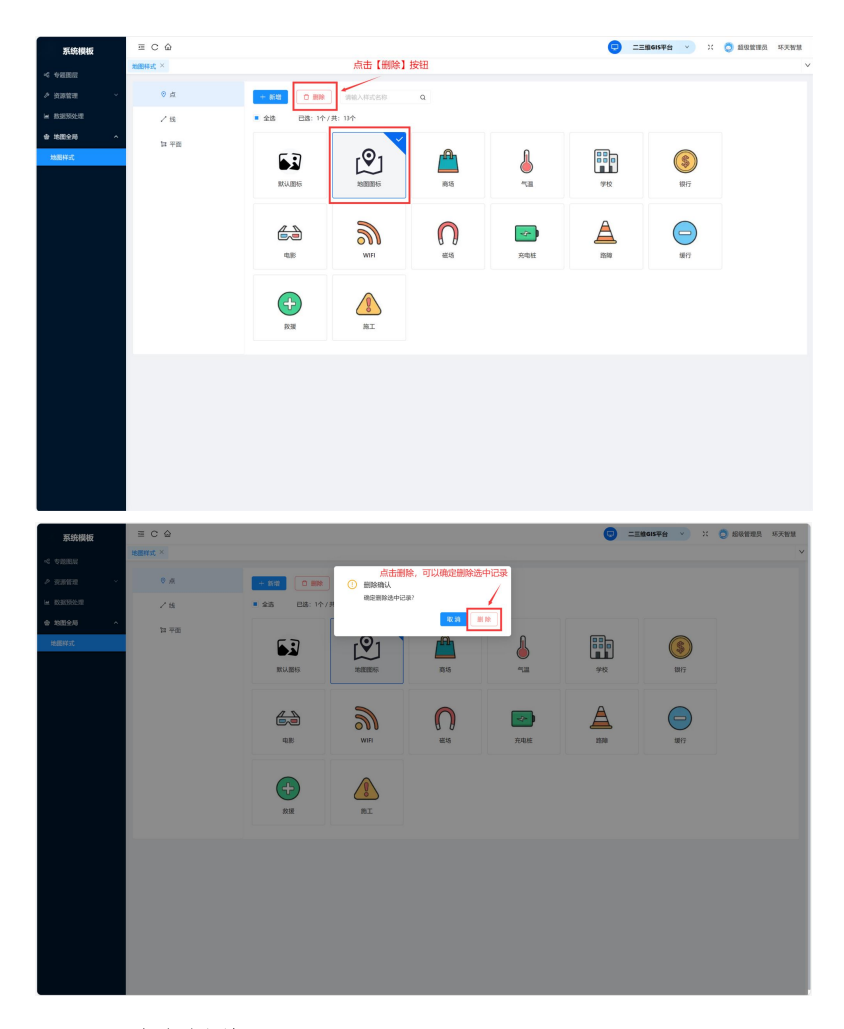

### 2.4.1.3 查询点图标

【概述】

输入样式名称可以查找所需点坐标

【步骤】

- 1. 点击页面最左侧一栏中【点】分类。
- 2. 再在上方搜索框中输入【样式名称】点击右边放大镜进行搜索。

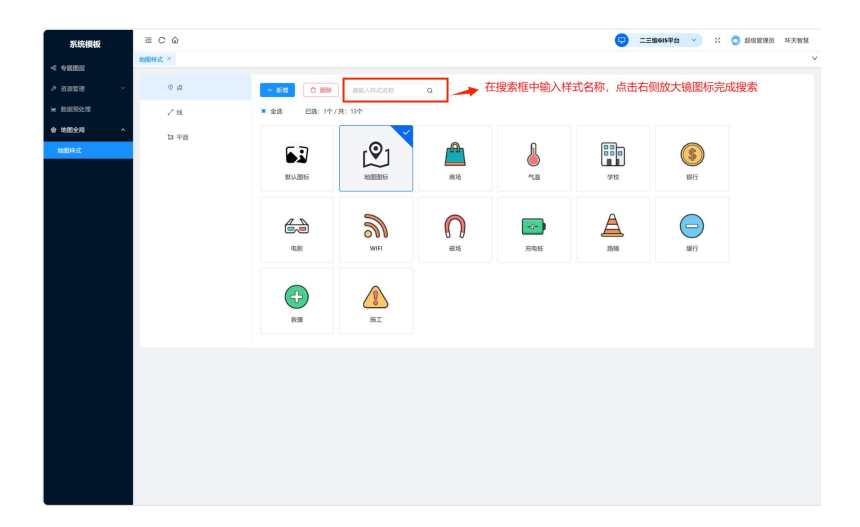

## 2.4.2 线样式

#### 2.4.2.1 新增线图标

【概述】

点图标可以进行自定义新增图标

【步骤】

4. 点击页面最左侧一栏中【线】分类

5. 再点击【新增】按钮,进入【新增图标】表单

6. 【新增图标】表单中可以输入自定义【名称】, 【颜色】, 【线型】, 【线

宽】,自定义完成后点击确定。显示文件上传,文件

| 系统模板                                                                                                    | ≡ C @                                                |                                                                                                    | 😑 💶 🖬 615年台 💉 💍 副校常理员 将天船部                                                                                                    |
|----------------------------------------------------------------------------------------------------|------------------------------------------------------|----------------------------------------------------------------------------------------------------|----------------------------------------------------------------------------------------------------|
| -4 -9 2021 R                                                                                                    |                                                      |                                                                                                    |                                                                                                    |
| P 20110 -                                                                                                    |                                                      | 新聞間報                                                                                                    | ×                                                                                                    |
| in REFERENCE                                                                                                    | / 5                                                  | ·名称: 111                                                                                                    | 0                                                                                                    |
| @ 13229.5 ^                                                                                                    |                                                      | * 870 ·                                                                                                    |                                                                                                    |
| minnet                                                                                                    |                                                      |                                                                                                    |                                                                                                    |
|                                                                                                    |                                                      | * 4041 - 4806                                                                                                    |                                                                                                    |
|                                                                                                    |                                                      | * 15(35). 1                                                                                                    |                                                                                                    |
|                                                                                                    |                                                      |                                                                                                    |                                                                                                    |
|                                                                                                    |                                                      | 10:10                                                                                                    | <b>義定</b>                                                                                                    |
|                                                                                                    |                                                      |                                                                                                    |                                                                                                    |
|                                                                                                    |                                                      |                                                                                                    |                                                                                                    |
|                                                                                                    |                                                      |                                                                                                    |                                                                                                    |
|                                                                                                    |                                                      |                                                                                                    |                                                                                                    |
|                                                                                                    |                                                      |                                                                                                    |                                                                                                    |
|                                                                                                    |                                                      |                                                                                                    |                                                                                                    |
|                                                                                                    |                                                      |                                                                                                    |                                                                                                    |
|                                                                                                    |                                                      |                                                                                                    |                                                                                                    |
|                                                                                                    |                                                      |                                                                                                    |                                                                                                    |
|                                                                                                    |                                                      |                                                                                                    |                                                                                                    |
|                                                                                                    |                                                      |                                                                                                    |                                                                                                    |
|                                                                                                    |                                                      |                                                                                                    |                                                                                                    |
|                                                                                                    |                                                      |                                                                                                    |                                                                                                    |
| 系统模板                                                                                                    | = C @                                                | 点击【新增】按钮,进入【新增图标】表单                                                                                                    | 三三號645單台 × X Q 超限管理员 将天射型                                                                                                    |
| 系统模板<br>← 专题组织                                                                                                    | ≡ C û<br>xanat ×                                     | 点击【新增】按钮,进入【新增器标】表单                                                                                                    | C TERFORM > X C REALER SYMM                                                                                                    |
| 第抗模板   < ◆ ● ※※前用 </th <th>шСС<br/>жавны ×<br/>⊙д</th> <th>点击 (新增) 按钮, 进入 (新增器标) 表单</th> <th><ul> <li>二三聚GES等合 · · · · ② 超微型振频 45天物型</li> <li></li></ul> <li> </li></th>                                                                                                    | шСС<br>жавны ×<br>⊙д                                 | 点击 (新增) 按钮, 进入 (新增器标) 表单                                                                                                    | <ul> <li>二三聚GES等合 · · · · ② 超微型振频 45天物型</li> <li></li></ul> <li> </li>                                                                                                    |
| <b>京坊模板</b><br>-< 中部制度<br>ク たまな用 ・<br>■ 教教研究用                                                                                                    | 亜 C Ѽ<br>Matifierat ×<br>○ 点<br>/様                   | 点击(新御)技術,进入(新御館時)表年<br>/ /                                                                                                    | <ul> <li><u>- девскул</u></li> <li>: О моним</li> <li>: У моним</li> <li>: У моним</li> </ul>                                                                                                    |
| <ul> <li>第抗模板</li> <li>今回回回</li> <li>今回回回回</li> <li>秋秋時北市</li> <li>秋秋時北市</li> <li>水秋時北市</li> </ul>                                                                                                    | Щ С Δ<br>щинд ×<br>0 д<br>×щ<br>щ на                 | 点击(新御)按田,进入(新御御坊)表年<br>/ (1) (新御御坊) 表年<br>(1) (1) (1) (1) (1) (1) (1) (1) (1) (1)                                                                                                    | EINERT * : O BORDA *5788                                                                                                    |
| 新筑模板           < 中國語程           < 中國語程           < 東原的沈環           < 政務的沈環           < 地域沿身局           < 地域沿身局                                                                                                    | 王 C 公<br>MARNEX ×<br>の点<br>人様<br>国平田                 | 点曲(新明)按田, 进入(新物報時) 表単<br>/ (1) (新物報時) 表単<br>(1) (1) (1) (1) (1) (1) (1) (1) (1) (1)                                                                                                    | EB6090 * : 0 80888 5388                                                                                                    |
| FS的模擬<br>・<br>・<br>                                                                                                    | 王 C 心<br>MBNHA ×<br>の点<br>ノ根<br>国中田                  | 此前(前端)接田, 出入(前端部時) 表年<br>/ (11) (11) (11) (11) (11) (11) (11) (11                                                                                                    | EINCOMPA V : O ADURNA NARRA VARRA VARA VARRA VARRA VARRA VARRA VARRA VARRA VARRA |
| FS的模板<br><br>・<br>・<br>・<br>・<br>・<br>・<br>・<br>・<br>・<br>・<br>・<br>・<br>・<br>・<br>                                                                                                    | 표 C Δ<br>militrit ×<br>0 π<br>Li = 10                | 点击(新御)按田, 进入(新御御時) 表年<br>→<br>→<br>■<br>■<br>■<br>■<br>■<br>■<br>■<br>■<br>■<br>■<br>■<br>■<br>■                                                                                                    | <ul> <li></li></ul>                                                                                                    |
| 武術模板     《 4 単型型     》 形式な利     《 第 対抗な利     》 形式な利     《 1 単数式分     《 1 単数式     》                                                                                                    | 20 C Δ<br>MBWK X<br>0 A<br>/ N<br>14 FE              | AB (1978) (2011) (2013) (2013)                                                                                                    | <ul> <li><u>-Inscrea</u></li> <li>: Morra sint</li> </ul>                                                                                                    |
| <ul> <li>新筑機械</li> <li>◆ 和田田</li> <li>◆ 田川田田</li> <li>◆ 田川田田</li> <li>◆ 田田田田</li> <li>● 田田田田</li> <li>● 田田田田</li> </ul>                                                                                                    | E C Δ<br>Hallowit ×<br>0 d<br>/ Hallowit ×<br>14 +88 | Add (SFW) (HU, UA) (SFWB(G) 200<br>SS<br>DB 01/HL 01<br>HEARTCON<br>DB 01/HL 01<br>HEARTCON<br>HEARTCON                                                                                                    | <ul> <li><u>-Inconva</u></li> <li>: Morra NARE</li> </ul>                                                                                                    |
| Strictular           < 0.0220           > 0.0220           > 0.0220           > 0.0220           > 0.0220                                                                                                    | 豆 C Q<br>NUBKX ×<br>○ A<br>ン U<br>日 平田               | Add (新聞) 按照, 进入 (新聞服務) 表単<br>・<br>・<br>・<br>・<br>・<br>・<br>・<br>・<br>・<br>・<br>・<br>・<br>・                                                                                                    | <ul> <li><u>-Inscrva</u></li> <li>X</li> <li>MORTAN</li> <li>N</li> </ul>                                                                                                    |
| XX000000           < 0.000000           > 0.0000000           > 0.0000000           > 0.0000000           > 0.0000000                                                                                                    | Щ С Ω<br>маних ×<br>0 α<br>/ ч<br>1478<br>1478       | Add (新聞) 按照, 进入 (新聞部時) 春華                                                                                                    | EINCHTON *****                                                                                                    |
| XX50400           <                                                                                                    | 2 Ο Δ<br>Ναθιχ ×<br>Ο Δ<br>γ 40<br>Συ Φπ             | Add (新聞) 按钮, 进入 (新聞部時) 春华                                                                                                    | <ul> <li></li></ul>                                                                                                    |
| XX524000           ◆         96200           ▶         12.552.00           ●         10.552.00           ●         10.552.00           ●         10.552.00           ●         10.552.00           ●         10.552.00           ●         10.552.00                                                                                                    | 표 O Δ<br>Halling ×<br>0 Δ<br>/ HL<br>H=HI<br>H=HI    | Add (SAW) (EO). UA (SAWB) AD<br>SAUTOCOM<br>SAUTOCOM<br>SAUTOC | <ul> <li><u>-IBC040</u></li> <li>X O BURNA NANN</li> </ul>                                                                                                    |
| XXXXXXX           4         60000           1         8000000           1         8000000           1         8000000           1         8000000           1         8000000                                                                                                    | 0 α<br>μαθητά ×<br>0 α<br>γ τα<br>1 τ τα             | ALE (1949) (KH, HA) (1949)(B) (A)<br>REALCORE C<br>SS DB (H/H) (H)<br>REALCORE C<br>REAL<br>REAL<br>REAL<br>REAL                                                                                                    | <ul> <li><u>-Inconve</u></li> <li>) # Outern #Xeen</li> </ul>                                                                                                    |
| XKRMM           <         Valla           P         R2NE           #         R2NE           #         M24           #         M24           #         M24           #         M24                                                                                                    | 표 C Φ<br>καθικά ×<br>0 α<br>/ ч<br>10 ∓83            | Add (RAW) KHL (RAWSH5) RAW                                                                                                    | C TREADY Y O BORNA NAKA                                                                                                    |
| Krickelang     や 知道で     ドルゴモス     ドルゴモス     ドルゴモス     ドルゴモス     ドルゴーム     ドルゴーム     ドル     ドルゴーム     ドル     ・・・・・・・・・・・・・・・・・・・・・・・・・・・・                                                                                                    | Ш С Ф<br>Кайна К<br>7 К<br>1 4 П<br>П<br>1 4 П<br>П  | Add (50%) 500. ULA (50%56) 24                                                                                                    | C                                                                                                    |
| XXX2000           ◆ \$4500           ▶ \$2210           ▶ \$2210           ● \$4000           ● \$4000                                                                                                    | Ш С Ω<br>маних ×<br>7 ч<br>та та та                  | Add (56%) 568. UA (56%956) 544                                                                                                    | <ul> <li>-INCOMPS</li> <li>X</li> <li>AUCURA NARA</li> </ul>                                                                                                    |
| XX224002           ◆         %2202           ▶         22.25           ▶         22.25           ▶         22.25                                                                                                    | Щ Ο Δ<br>Η ΜΗΧ ×<br>0 Δ<br>7 4<br>10 ΦΠ<br>Π ΦΠ<br>Π | ARE (SAR) (SAR) (SAR) 24                                                                                                    | <ul> <li></li></ul>                                                                                                    |
| XX524402           ●         ●         ●           ●         ●         ●         ●           ●         ●         ●         ●         ●           ●         ●         ●         ●         ●         ●           ●         ●         ●         ●         ●         ●         ●         ●         ●         ●         ●         ●         ●         ●         ●         ●         ●         ●         ●         ●         ●         ●         ●         ●         ●         ●         ●         ●         ●         ●         ●         ●         ●         ●         ●         ●         ●         ●         ●         ●         ●         ●         ●         ●         ●         ●         ●         ●         ●         ●         ●         ●         ●         ●         ●         ●         ●         ●         ●         ●         ●         ●         ●         ●         ●         ●         ●         ●         ●         ●         ●         ●         ●         ●         ●         ●         ●         ●         ●         ●         ●         ●         ● | 표 O Δ<br>Halfini X ×<br>0 d<br>7 H<br>14 + H<br>     | Add (SAW) (KH, UA) (SAWNG) 44                                                                                                    | <ul> <li><u>-IBCOVE</u></li> <li>X</li> <li>BURNA NARA</li> </ul>                                                                                                    |
| XK7KMK           <         Vallation            NEXTER             NEXTER             NEXTER             NEXTER             NEXTER                                                                                                    | 표 C Φ<br>xuthi X ×                                   | ARE (ROB) KHE, ILA (ROBER) AR<br>REALIZED DE OF/RIOP<br>REALIZED DE OF/RIOP                                                                                                    | C ===SCHVB · : O BUENA HARH                                                                                                    |

# 第三章 数据预处理

| 系统模板           | ≣ C ⊕/8    | 1983年3月2日                      |              |                              |       |       | 9       | 二五號6IS平台 × X        | 🖯 超级管理员 | 环天智慧  |
|----------------|------------|--------------------------------|--------------|------------------------------|-------|-------|---------|---------------------|---------|-------|
| べ 有部務局         | ₩EEEE × RO | RRAE理 ×                        |              |                              |       |       |         |                     |         | ×     |
| ▶ R860 ·       | H6838:     | 日标题器                           | 处理类型         | 10230                        | v     |       |         |                     | 9 mil   | 8.2   |
| im REBRIERIZAR | 已改项目       | un isaan 🏛                     | 制模块          |                              |       |       |         |                     |         | 877 ~ |
| 會 \$8图全句 · ·   | REBRIERSEN | 0 ### 数据列                      | 表            |                              |       |       |         |                     |         |       |
|                | 9-8        | B15838                         | 201918       | 教派未派                         | 空间字段  | 0.000 | dist.A. | 0.000010            | 銀作      |       |
|                | Ξ.t        | gis,com,transport,a,fr<br>ee,1 | multipolygon | gia_osm_transport_free<br>_1 | point | 学经验值  | root    | 2024-01-04 15:10:45 | 处理结果    |       |
|                | □ 2        | gis_osm_natural_a_free_<br>1   | multipolygon | gis_osm_natural_free_1       | point | 学校赋值  | root    | 2023-12-27 17:16:29 | 处理结束    |       |
|                |            |                                |              |                              |       |       |         | 用2限数据 <             | 1 > 1   | - 政府  |
|                | · · · · ·  |                                |              |                              |       |       |         |                     |         |       |
|                |            |                                |              |                              |       |       |         |                     |         |       |
|                |            |                                |              |                              |       |       |         |                     |         |       |
|                |            |                                |              |                              |       |       |         |                     |         |       |
|                |            |                                |              |                              |       |       |         |                     |         |       |
|                |            |                                |              |                              |       |       |         |                     |         |       |
|                |            |                                |              |                              |       |       |         |                     |         |       |
|                |            |                                |              |                              |       |       |         |                     |         |       |
|                |            |                                |              |                              |       |       |         |                     |         |       |
|                |            |                                |              |                              |       |       |         |                     |         |       |

## 3.1 上传数据

【概述】

将预先准备好的地理信息数据导入到鸿象,为后续的数据预处理提供基础数据

【步骤】

1. 选择页面中【数据预处理】按钮,进入数据选择表单。

 【目标数据】与【数据来源】为必填,其余可以选填,在填写完表单后,点 击下一步,根据勾选的【处理类型】跳转不同的面板,

 若勾选【追加字段】类型,则跳转到【追加字段】选择界面,追加的字段是 数据来源中的属性字段(不包含空间字段),默认全部选中,单击确定执行数据追加 处理,列表操作变为"处理中",处理完成后变为"处理结果"。

 若勾选【字段赋值】类型,则跳转到【字段赋值】选择界面,列出所有目标 数据属性字段,单击确定,执行数据赋值处理:列表操作变为"处理中",处理完成 后变为"处理结果"

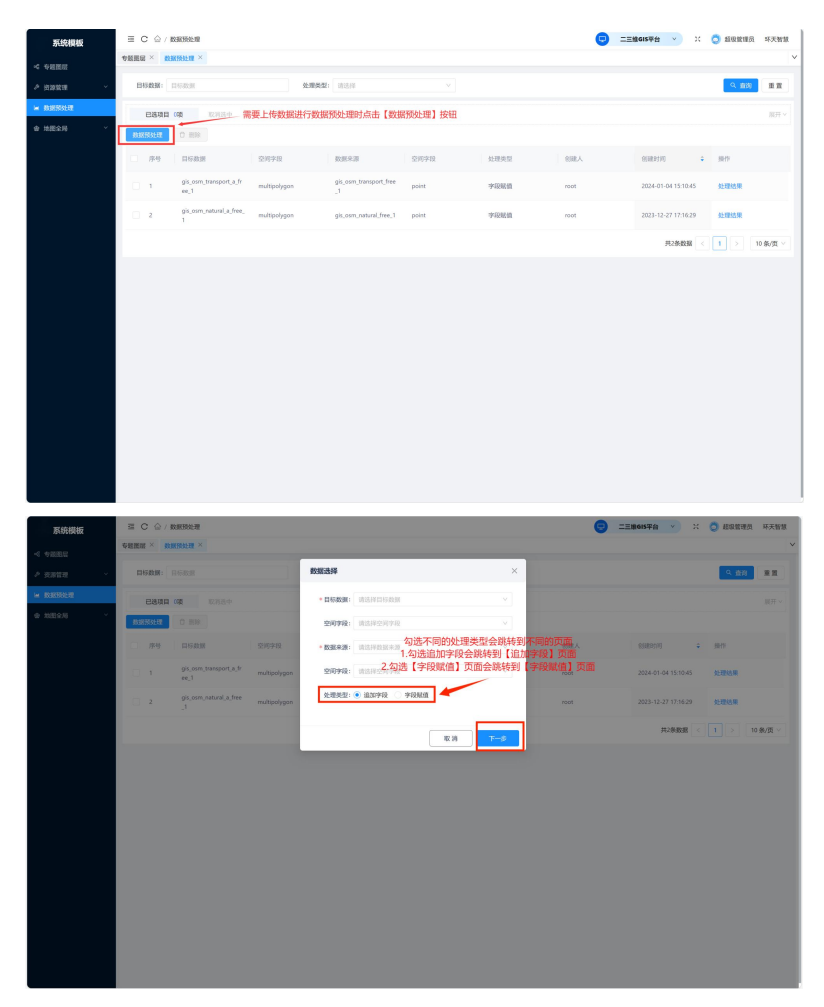

【字段说明】

目标数据:选择需要处理的数据,下拉选项为数据管理中所有的矢量数据

**空间字段:**选中数据的空间字段,默认选中并填充为数据管理处指定的"空间 字段",支持修改

**数据来源:**选择数据来源的矢量,下拉选项为数据管理中所有的矢量数据

**空间字段:** 选中数据的空间字段,默认选中并填充为数据管理处指定的"空间 字段",支持修改

**处理类型**:追加字段:默认选中,根据空间位置,将数据来源中的字段追加到 目标数据属性字段中

**字段赋值:**根据空间位置,将数据来源中的字段值赋值给目标数据对应属性字段。

| 系统模板         |                                  |                   | 8         | 二 <b>三號615平台</b>                               |
|--------------|----------------------------------|-------------------|-----------|------------------------------------------------|
|              | ANTIN × NAUSOLA ×                |                   | _         | ·                                              |
| P 23920      | HGAGE: ENGLISH                   | 追加字段              | ×         | 9.50 #2                                        |
| in REFERENCE |                                  | 2 数据来源字段          |           |                                                |
| @ 2002.00 Y  | REAL D REAL PROPERTY             | id id             |           |                                                |
|              | - #4 BIS238                      | ■ 6d              | ×.        | 10.000 (F) (F) (F) (F) (F) (F) (F) (F) (F) (F) |
|              | 1 gis.osm_transport_a_fr<br>ee_1 | 5 SHU5            |           | 2024-01-04 15:10:45 52:00:00                   |
|              | 2 gis,osm,natural,a,free         | 5 %               |           | 2023-12-27 17:16:29                            |
|              |                                  | ☑ 关型              |           | 共2条数据 < 1 > 10条/页 >                            |
|              |                                  | <b>I ∓</b>        | < 1 >     |                                                |
|              |                                  | 勾选复选框来选择需要额外添加的字段 | 上一步 取消 助加 |                                                |
|              |                                  |                   |           |                                                |
|              |                                  |                   |           |                                                |
|              |                                  |                   |           |                                                |
|              |                                  |                   |           |                                                |
|              |                                  |                   |           |                                                |
|              |                                  |                   |           |                                                |
|              |                                  |                   |           |                                                |
|              |                                  |                   |           |                                                |

| 系统模板       |              | 动派派公司                          |              |                    |     | 二王编GIS平台 ~ X        | Ö ERENK | 环天智慧   |
|------------|--------------|--------------------------------|--------------|--------------------|-----|---------------------|---------|--------|
| -4 +200    | emmu × m     | N REAL PROPERTY X              |              |                    |     |                     |         | ~      |
| P 22312    | E3 674038K : |                                | 字段赋值         |                    | ×   |                     | 9.380   |        |
| · REFEL    | 已造液目         | <b>0.0</b> 16.76.50            | 日标数据字段       | 教授未満中位             |     |                     |         |        |
| 0 1339.5 · | RECEIPTION   |                                | 点击下拉框选择目标字段的 | 的数据来源              |     |                     |         |        |
|            | - #9         | 目标数据                           |              |                    | - K | 00000000 +          | 展在      |        |
|            |              | gis_osm_transport_a_fr<br>ex_1 | objectid     | rid Q.             | -   | 2024-01-04 15:10:45 | 经增加限    |        |
|            | 2            | gis_osm_natural_e_free         | fid_#CD#ND   | Rd<br>WERDER       |     | 2023-12-27 17:16:29 | 经期结果    |        |
|            |              |                                | 004006       | 8                  |     | 現2条数据 <             |         | (新)页 ~ |
|            |              |                                | mj           | 第5月放振光源 V          |     |                     |         |        |
|            |              |                                | *00)00       | 请这样数据年渡 ×          | 1   |                     |         |        |
|            |              |                                |              | 2628-0006-02-02-02 |     |                     |         |        |
|            |              |                                |              | < 1                |     |                     |         |        |
|            |              |                                |              | 1-9 RH 05          |     |                     |         |        |
|            |              |                                |              |                    |     |                     |         |        |
|            |              |                                | 填写完          | 速单后点击确定提交表单        |     |                     |         |        |
|            |              |                                |              |                    |     |                     |         |        |
|            |              |                                |              |                    |     |                     |         |        |
|            |              |                                |              |                    |     |                     |         |        |
|            |              |                                |              |                    |     |                     |         |        |

## 3.2 数据查询

【概述】

通过输入搜索,分类搜索来查询数据列表中的数据。

【步骤】

在页面上侧输入目标数据名称可以查询数据,通过数据预处理类型分类查询数据,可以模糊搜索,点击【查询】后,弹框显示数据预处理后"属性详情"

| 系统模板      |                 | 8389618 輸入目                    | 标数据名称查询数       | 据 通过数                        | 据预处理类型分类      | 地查询数据    | 0       | 2286678 · · 2       | <b>.</b> AREAS 153 | 天智慧        |
|-----------|-----------------|--------------------------------|----------------|------------------------------|---------------|----------|---------|---------------------|--------------------|------------|
| < 9888M   | <b>WERE X B</b> | aktolete ×                     |                |                              | -             |          |         |                     |                    | ~          |
| * 258X2 ~ | 015838          | 0.6838                         | 1.083          | 2: WithWeight 1              | ~             |          |         |                     | 9. <b>8</b> 20 - 8 | 18         |
| N DEFECT  | 0.649.0         | 000 000000                     |                |                              |               |          |         |                     | 1                  | 877 ×      |
| • NE25 ·  | BBROR           | C 255                          |                |                              |               |          |         |                     |                    |            |
|           | 0.99            | asaa                           | 如用字段           | R30.4.0                      | 201710        | 0.094    | 0.000.4 | 100003/0 +          | 3217               |            |
|           | ō x .           | 171532070                      | multilenstring | 行政这用_cm0v2                   | multilentring | \$1680m  | root    | 2024-01-08 11:40:49 | 2:09               |            |
|           | 0.1             | gis.osm,toersport,a.fr<br>ee_1 | multipolygon   | gis.com,transport,free<br>_1 | point         | 91590.00 | non     | 2024-01-04 15:10:45 | SCIENCE.           |            |
|           | 0.1             | gis,com,ratural,a,free,<br>1   | multipolygon   | gis,corr,natural,free,1      | point         | wienen   | root    | 2023-12-27 17:16:29 | SCHOOL R.          |            |
|           |                 |                                |                |                              |               |          |         | R1888               | 1 > 10 fbd         | <b>R</b> ~ |
|           |                 |                                |                |                              |               |          |         |                     |                    |            |
|           |                 |                                |                |                              |               |          |         |                     |                    |            |
|           |                 |                                |                |                              |               |          |         |                     |                    |            |
|           |                 |                                |                |                              |               |          |         |                     |                    |            |
|           |                 |                                |                |                              |               |          |         |                     |                    |            |
|           |                 |                                |                |                              |               |          |         |                     |                    |            |
|           |                 |                                |                |                              |               |          |         |                     |                    |            |
|           |                 |                                |                |                              |               |          |         |                     |                    |            |
|           |                 |                                |                |                              |               |          |         |                     |                    |            |

## 3.3 数据删除

#### 【概述】

将不需要的数据选中之后进行删除

【步骤】

现在页面左侧复选框中勾选不需要的数据,再点击复选框上面【删除】按钮进行 删除。再在弹窗中选择【删除】,即可删去不需要的数据

| 系统模板                                                                                                    | ≤ C ⊕ / 89                                                                                                    |                                                                                                    |                                                     |                                                                                                    |                         |                                        | <b>_</b>                                                          | Teisten                                                                                                    | a montate                                                                                                    |                                                                                                    |
|----------------------------------------------------------------------------------------------------|----------------------------------------------------------------------------------------------------|----------------------------------------------------------------------------------------------------|-----------------------------------------------------|----------------------------------------------------------------------------------------------------|-------------------------|----------------------------------------|-------------------------------------------------------------------|----------------------------------------------------------------------------------------------------|----------------------------------------------------------------------------------------------------|----------------------------------------------------------------------------------------------------|
| < 98880                                                                                                    | GREEK × DARS                                                                                                    | Here ×                                                                                                    |                                                     |                                                                                                    |                         |                                        |                                                                   |                                                                                                    |                                                                                                    | ~                                                                                                    |
| > 2281271 -                                                                                                    | BHBB III                                                                                                    | 10.31                                                                                                    | \$1:19.8/12                                         | 101310                                                                                                    |                         |                                        |                                                                   |                                                                                                    | A 88                                                                                                    | **                                                                                                    |
| H REFEREN                                                                                                    | C15/018 24                                                                                                    | 8.854                                                                                                    |                                                     |                                                                                                    |                         |                                        |                                                                   |                                                                                                    |                                                                                                    | 877 -                                                                                                    |
| • NEON ~                                                                                                    |                                                                                                    | 0 ## 2.点                                                                                                    | 击删除按钮                                               |                                                                                                    |                         |                                        |                                                                   |                                                                                                    |                                                                                                    |                                                                                                    |
|                                                                                                    | 19 (PA)                                                                                                    | RSUR                                                                                                    | 2010/02                                             | 838.4.35                                                                                                    | 1210748                 | 化增速机                                   | 888.A                                                             | 10000314 +                                                                                                    | 1917                                                                                                    |                                                                                                    |
|                                                                                                    |                                                                                                    | (58)08                                                                                                    | multilectring                                       | filiate, move                                                                                                    | multilenstring          | 2/08/24                                | reet                                                              | 2024-01-08 11:40:49                                                                                                    | 1.00                                                                                                    |                                                                                                    |
|                                                                                                    |                                                                                                    | gis,osm,transport,a,fr<br>ex,1                                                                                                    | multipolygon                                        | pic.com_transport_free<br>_1                                                                                                    | point                   | 900mem                                 | root                                                              | 2024-01-04 15:10-45                                                                                                    | -                                                                                                    |                                                                                                    |
|                                                                                                    |                                                                                                    | gis,osm,natural,a,free,<br>1                                                                                                    | multipolygen                                        | pic.osm_natural_twe_1                                                                                                    | point                   | 99880M                                 | roet                                                              | 2023-12-27 17:16:29                                                                                                    | 化理结果                                                                                                    |                                                                                                    |
|                                                                                                    | 1.勾选复选标                                                                                                    | 国选择需要删除                                                                                                    | 的数据                                                 |                                                                                                    |                         |                                        |                                                                   | Riskan 🤇                                                                                                    | 1 > 10                                                                                                    | 9.07 -                                                                                                    |
|                                                                                                    |                                                                                                    |                                                                                                    |                                                     |                                                                                                    |                         |                                        |                                                                   |                                                                                                    |                                                                                                    |                                                                                                    |
| <b>Fitchibit</b><br>< VIIIIII                                                                                                    |                                                                                                    | eota<br>Mai ×                                                                                                    |                                                     |                                                                                                    |                         | ÷                                      | • ==                                                              | ngalstyg ×) 11                                                                                                    | O MORTH                                                                                                    | ×大社3                                                                                                    |
| <b>X101005</b><br>≪ 92001<br>> 0.0200 ~                                                                                                   | HINKE: 100                                                                                                    | exta<br>श्रीव ×<br>nor                                                                                                    | 11999                                               | <ol> <li>● ●●●●●●●●●●●●●●●●●●●●●●●●●●●●●●●●●●●</li></ol>                                                                                                    | _                       | ÷                                      | • ==                                                              | ineistyn v II                                                                                                    | • 2010 •                                                                                                    | 35大批基<br>王王                                                                                                    |
| Friederic           < Primeta           > interta           > interta           >           > Retrictat           >           > Retrictat | E C Q / Rate<br>Value × Rate<br>Diverse and<br>Earth 10                                                                                                    |                                                                                                    | 5177-87                                             | <ol> <li>         一面的编队         國際總統         國際總統         会面的         会面的         会合      </li> </ol>                                                                                                    |                         |                                        | • ==                                                              | ngalstyg ×) II                                                                                                    | <ul> <li>маная</li> <li>чам</li> </ul>                                                                                                    | 55大世辺<br>マ<br>田田<br>単开 >                                                                                                    |
| <b>मध्यमध्य</b> २ ग्राव्याध्य     २ ग्राव्याध्य     २ ग्राव्याध्य     २ ग्राव्याध्य     २ ग्राव्याध्य     २ ग्राव्याध्य     २ ग्राव्याध्य | III         C         A         Maxwell           NAME         III         III         III           CANED         III         III         III           CANED         III         III         III           CANED         III         III         III                                                                                                    | 101<br>101<br>101<br>101<br>101<br>101<br>101<br>101<br>101<br>101                                                                                                    | 5,88.5                                              | <ul> <li>Bisyski,<br/>accinete + 201</li> </ul>                                                                                                    | <b>.</b>                |                                        | • ==                                                              | 0805¥∯ ×) 23                                                                                                    | <ul> <li>BORRES</li> <li>Q. 200</li> </ul>                                                                                                    | 料大社部<br>東京<br>単序~                                                                                                    |
| <b>हर्द्धावर्ध</b> ≪ इत्याहाय <ul> <li>द्वाराध्य</li> <li>द्वाराध्य</li> <li>विद्यार्थ्यती</li> </ul>                                     |                                                                                                    |                                                                                                    | 1.1991                                              | ••••••••••••••••••••••••••••••••••••••                                                                                                    | CONTR.                  | 0.000                                  | <b>• •</b>                                                        | 19 <b>84159 (y</b> v) 22<br>1944199 (y v) 22                                                                                                    | 8998335                                                                                                    | 552HB<br>                                                                                                    |
| RX486           < 9 mms           > 100000000000000000000000000000000000                                                                  |                                                                                                    |                                                                                                    | 5.05.01<br>0.97.97.13<br>multipolygon               | EDYRU,<br>CENSS, +C.F.<br>BOLKS<br>pr. com, nature, free, 3<br>pp. com, nature, free, 3<br>pp. com, nature, free, 4<br>pp. com, nature, free, 4<br>pp. com, free, 4<br>pp. com, free, 4<br>pp. com,                                                                                                    |                         |                                        |                                                                   | 10000000000000000000000000000000000000                                                                                                    | <ul> <li>400 0000</li> <li>400 0000</li> <li>400 0000&lt;</li></ul> | 邦大世部<br>東<br>東<br>和<br>三<br>一<br>、<br>一<br>、<br>一<br>、<br>一<br>、<br>一<br>、<br>一<br>、<br>、<br>、<br>、<br>、<br>、<br>、<br>、<br>、<br>、<br>、<br>、<br>、 |
| <b>स्टर्म्सावर</b> द कराइम्स <ul> <li>द कराइम्स</li> <li>में साव स्था</li> <li>संस्थरकाय</li> </ul>                                       |                                                                                                    |                                                                                                    | STATES<br>and polygon<br>and polygon<br>and polygon | BigHabil     BigHabil                                                                                                    |                         | 0.25 % 0<br>970688                     |                                                                   | 2000 10 10 10 10 10 10 10 10 10 10 10 10                                                                                                    | • ANNE 12                                                                                                    | 552HB<br>2<br>2<br>2<br>2<br>2<br>2<br>2<br>2<br>2<br>2<br>2<br>2<br>2<br>2<br>2<br>2<br>2<br>2                                                  |
| x00000           4 € 00000           2 80000           2 80000           4 80000           2 80000                                        |                                                                                                    | No.2<br>STATE ><br>STATE > | S2076                                               | <ul> <li>BORIELL<br/>RECEIVE &amp; CLEVE<br/>(RECEIVE &amp; CLEVE)</li> <li>BORIELL<br/>(RECEIVE &amp; CLEVE)</li> <li>BORIELL<br/>(RECEIVE)&lt;</li></ul> | subjectives             | 1.1.1.1.1.1.1.1.1.1.1.1.1.1.1.1.1.1.1. | • • • • • • • • • • • • • • • • • • •                             | 10.0000 (10.000)<br>10.0000 (10.000)<br>10.0000 (10.0000)<br>10.0000 (10.0000)<br>10.00000 (10.0000)<br>10.0000 (10.0000)<br>10.000                                                                                                    |                                                                                                    | 形大智慧<br>単章<br>単子                                                                                                    |
| K500年     ペキロの日<br>オロの日<br>アロロロロロロロロロロロロロロロロロロロロロロロロロロロロロロロロロ                                                                             | E C G/ MAR<br>CELLA S ARA<br>HARSE INC.<br>EXCLUSION S ARA<br>EXCLUSION S ARA<br>EXCLUSION S |                                                                                                    | States<br>States<br>nationany<br>nationany          | <ul> <li>BOMALL<br/>ACCENDENCE</li> <li>BOXALD</li> <li>BOXALD</li> <li>BO</li></ul>                                                                                                    | subsectory<br>analogous | 0.8%8<br>7088<br>7088                  | <ul> <li>a</li> <li>a</li> <li>a</li> <li>a</li> <li>a</li> </ul> | авения о 1<br>2010 година<br>2010 година<br>2010 г |                                                                                                    |                                                                                                    |

## 3.4 多选数据

【概述】

查看已选中的多选数据

【步骤】

在页面左侧复选框中勾选需要多选的数据,点击右侧【展开】按钮,查看已经多 选的数据

| 系统模板        | = C ≙      | ब C 🏠 / BR885 म                |               |                              |                |      |      |                     |            |  |  |  |  |  |
|-------------|------------|--------------------------------|---------------|------------------------------|----------------|------|------|---------------------|------------|--|--|--|--|--|
| -4 \$2800   | 专用把握 ×     | RBINKLIK ×                     |               |                              |                |      |      |                     | ~          |  |  |  |  |  |
| > 10000 ·   | 8682       | BURR                           | 1:19          | <b>処理処理:</b> (油153年) / /     |                |      |      |                     | 9.88 2.2   |  |  |  |  |  |
| ie constant | 已過期        | D 240 107684                   |               |                              |                |      |      |                     | (2)E ^     |  |  |  |  |  |
| e MESN Y    | GRAN ×     | pk,oon,toroporta,hee,t x       | 3.可以在此处       | 查看选中的数据项                     |                |      |      | 2.点击展开              |            |  |  |  |  |  |
|             | • pp       | RFRR                           | 2/09/8        | REAR                         | 20198          | 处理失望 | ABBA | (1893) +            | 3977       |  |  |  |  |  |
|             | <b>E</b> 1 | 行政边界                           | nublinestring | 行政边界_cmdv2                   | multilizetring | 字段版值 | root | 2024-01-08 11:42:49 | SERIER.    |  |  |  |  |  |
|             | 2          | gis.osm,transport_a,fr<br>ee_1 | multipolygon  | gis.osm_transport_free<br>_1 | point          | 字段级值 | root | 2024-01-04 15:10:45 | S2-HITAN   |  |  |  |  |  |
|             | ÷ *        | gis_com_natural_a_free_<br>1   | multipolygon  | gis_osm_natural_tree_1       | point          | 学校规慎 | root | 2023-12-27 17:16:29 | 52.007A.W. |  |  |  |  |  |
|             | 1.勾选复      | 去框中需要选择的数据                     |               |                              |                |      |      | 共1条数据 三             | 1 > 10865  |  |  |  |  |  |
|             |            |                                |               |                              |                |      |      |                     |            |  |  |  |  |  |
|             |            |                                |               |                              |                |      |      |                     |            |  |  |  |  |  |
|             |            |                                |               |                              |                |      |      |                     |            |  |  |  |  |  |
|             |            |                                |               |                              |                |      |      |                     |            |  |  |  |  |  |
|             |            |                                |               |                              |                |      |      |                     |            |  |  |  |  |  |
|             |            |                                |               |                              |                |      |      |                     |            |  |  |  |  |  |
|             |            |                                |               |                              |                |      |      |                     |            |  |  |  |  |  |
|             |            |                                |               |                              |                |      |      |                     |            |  |  |  |  |  |

3.5 列表排序

【概述】

可以将数据列表按创建时间的先后进行排列

【步骤】

数据列表默认按创建时间倒序,支持正序/降序切换。点击页面右侧【创建时间】 一栏后的箭头,可以切换正序/降序

| 系统模板       | ≡ C @/I                                                                               | 数据预处理                          |              |                              |                |      | G          | 二三線GIS平台 × X        | (2) 经现金增点 | 环天智慧       |  |  |  |
|------------|---------------------------------------------------------------------------------------|--------------------------------|--------------|------------------------------|----------------|------|------------|---------------------|-----------|------------|--|--|--|
| < QHEM     | ◆ 御田田 ☆ ★ ● 御田田 秋田 ★ ● 御田田 ★ ● 御田 ★ ● 御田 ★ ● 御田 ★ ● ● ● ● ● ● ● ● ● ● ● ● ● ● ● ● ● ● |                                |              |                              |                |      |            |                     |           |            |  |  |  |
| и нача и   | 日标题题:                                                                                 | DARKE                          | 处理类型         | E: 1815/9                    |                |      |            |                     | の面別       |            |  |  |  |
| H BARRAR   | 已建项目                                                                                  | 030 102/028-0-                 |              |                              |                |      | 点击创建时间一栏右( | 兰右侧的箭头可以按照时间1       | 顾序正序/倒月   | 料排列<br>※モッ |  |  |  |
| @ 168256 ~ | ROUSE AND                                                                             | 0 88                           |              |                              |                |      |            |                     | _         |            |  |  |  |
|            | □ 序号                                                                                  | 目标数据                           | 空间字段         | 数据来源                         | 2019/910       | 处理类型 | SURA       | 0.000.0100 🔅        | 1917      |            |  |  |  |
|            | 0.1                                                                                   | gis_osm_natural_a_free_<br>1   | multipolygon | gis_osm_natural_free_1       | point          | 字段层值 | toon       | 2023-12-27 17:16:29 | 处理结果      |            |  |  |  |
|            | □ z                                                                                   | gis_osm_transport_a_fr<br>ex_1 | multipolygon | gis_osm_transport_free<br>_1 | point          | 字段展值 | toon       | 2024-01-04 15:10.45 | 紅眼出來      |            |  |  |  |
|            |                                                                                       | 行政法律                           | multinesting | 行政边界_cms7v2                  | multiinestring | 字段赋值 | toon       | 2024-01-08 11:40:49 | 经期间限      |            |  |  |  |
|            |                                                                                       |                                |              |                              |                |      |            | 时3条数据 <             | 1 > 1     | 0条/数 ~     |  |  |  |
|            |                                                                                       |                                |              |                              |                |      |            |                     |           |            |  |  |  |
|            |                                                                                       |                                |              |                              |                |      |            |                     |           |            |  |  |  |
|            |                                                                                       |                                |              |                              |                |      |            |                     |           |            |  |  |  |
|            |                                                                                       |                                |              |                              |                |      |            |                     |           |            |  |  |  |
|            |                                                                                       |                                |              |                              |                |      |            |                     |           |            |  |  |  |
|            |                                                                                       |                                |              |                              |                |      |            |                     |           |            |  |  |  |
|            |                                                                                       |                                |              |                              |                |      |            |                     |           |            |  |  |  |
|            |                                                                                       |                                |              |                              |                |      |            |                     |           |            |  |  |  |

## 3.6 处理结果查看

【概述】

可以查看数据项的详细信息

【步骤】

点击页面右侧【操作】一栏下【查看结果】,查看所选数据的【数据属性表】表 单。点击右下角可关闭【数据属性表】

| 系统模板          |     | 3               | c 🍙   | 数据预处理                                                      |                                                              |                        |              |                 |      |                 | #6IS平台 ∨           | 21 😋 超级整理员            | 环天智慧   |
|---------------|-----|-----------------|-------|------------------------------------------------------------|--------------------------------------------------------------|------------------------|--------------|-----------------|------|-----------------|--------------------|-----------------------|--------|
| < ⇒ ⇒ 単規肥品    |     | <del>年</del> 紀間 | W ×   | REAR FRALER ×                                              |                                                              |                        |              |                 |      |                 |                    |                       | ~      |
| > 2000000     | •   | F               | 15数据: | BERR                                                       | 处理类型:                                                        | 101339                 |              |                 |      |                 |                    | olith P               | 8.2    |
| in statistate |     |                 | 已建项目  | 日 1項 取消这中                                                  |                                                              |                        |              |                 |      |                 |                    |                       | 服用 ×   |
| 會 地震全局        | ř   |                 |       |                                                            |                                                              |                        |              |                 |      | 1.点击【操作】-       | 一栏中的【处理结           | 果】                    |        |
|               |     | •               | 序号    | 目标数据                                                       | 空间学校                                                         | 数据标准                   |              | 空间学校            | 处理类型 | 创建人             | pitestig           |                       |        |
|               |     |                 | 1     | gis_osm_transport_a_fr<br>ex_1                             | multipolygon                                                 | gis_osm_tr<br>_1       | insport_free | point           | 字段星值 | root            | 2024-01-04 15:10.4 | SEXEM.                |        |
|               |     |                 | 2     | 行政法界                                                       | multilinestring                                              | 67.0012/97.,           | ms0v2        | multilinestring | 李段赋值 | root            | 2024-01-08 11:40:4 | 9.500150              |        |
|               |     |                 |       |                                                            |                                                              |                        |              |                 |      |                 | 月2条数据              |                       | 0条/页 ~ |
|               |     |                 |       |                                                            |                                                              |                        |              |                 |      |                 |                    |                       |        |
|               |     |                 |       |                                                            |                                                              |                        |              |                 |      |                 |                    |                       |        |
|               |     |                 |       |                                                            |                                                              |                        |              |                 |      |                 |                    |                       |        |
|               |     |                 |       |                                                            |                                                              |                        |              |                 |      |                 |                    |                       |        |
|               |     |                 |       |                                                            |                                                              |                        |              |                 |      |                 |                    |                       |        |
|               |     |                 |       |                                                            |                                                              |                        |              |                 |      |                 |                    |                       |        |
|               |     |                 |       |                                                            |                                                              |                        |              |                 |      |                 |                    |                       |        |
|               |     |                 |       |                                                            |                                                              |                        |              |                 |      |                 |                    |                       |        |
|               |     |                 |       |                                                            |                                                              |                        |              |                 |      |                 |                    |                       |        |
|               |     |                 |       |                                                            |                                                              |                        |              |                 |      |                 |                    |                       |        |
|               |     |                 |       |                                                            |                                                              |                        |              |                 |      |                 |                    |                       |        |
| 数据属性表         |     |                 |       |                                                            |                                                              |                        |              |                 |      |                 |                    |                       | ж×     |
| 探导            | ы   |                 |       | multipolygon                                               |                                                              |                        | osm id       |                 | code | felana          |                    | Date                  |        |
| 451           | 426 |                 |       | MULTIPOLYGON ()[119.935423                                 | 7 25.971026, 119.9358367 25.1                                | 71794, 11              | 1005540717   |                 | 5451 | simont          |                    |                       |        |
| 451           | 455 |                 |       | 9.9363343 25.9715999, 119.93                               | 62981 25.9715047, 119.996570                                 | 3 25.971               | 10034711     |                 | 5551 | angon t         |                    |                       |        |
| 452           | 454 |                 |       | 20.6867041 24.1378291, 120.6                               | 867912 24.1378186, 120.68690                                 | 59 24.13               | 1149424539   |                 | 5622 | bus_stop        |                    | 40%,4%,04008,Å(0400;  | -0     |
| 453           | 450 |                 |       | MULTIPOLYGON ()[120.801408<br>120.8014269 23.5083445, 120. | 6 23.5083054, 120.8014141 23<br>8014455 23.5083576, 120.8014 | .5083263,<br>1588 23.5 | 1138506578   |                 | 5622 | bus_station     |                    | 402400\$±±8%0400\$+0  |        |
| 454           | 452 |                 |       | MULTIPOLYGON ()[120.198252<br>20.1983866 22.9412949, 120.1 | 22.9406805, 120.1982988 22.1<br>984405 22.9414958, 120.19855 | M08826, 1<br>95 22.94  | 5478819      |                 | 5652 | helipad         |                    | 60%00ae/00&1          |        |
| 455           | 453 |                 |       | MULTIPOLYGON ()[120.373628<br>120.3739284 23.3288182, 120  | 7 23.3285041, 120.3739097 23<br>3736474 23.3284905, 120.3736 | .3288317,              | 1148712749   |                 | 5601 | railway_station |                    |                       |        |
| 456           | 457 |                 |       | MULTIPOLYGON ()[121.452964                                 | 3 24.9974329, 121.4530876 24                                 | 9975409,               | 1193634163   |                 | 5655 | helipad         |                    | iPDarD±éD+éDté Dar'Bi | eODè   |
| 457           | 458 |                 |       | MULTIPOLYGON ([]121.181945                                 | 6 24.8224583, 121.1819915 24                                 | .8225019.              | 1105235407   |                 | 5601 | railway station |                    | 0.5,5055500           |        |
|               | 430 |                 |       | 121.1821502 24.8223967, 121.<br>MULTIPOLYSON (0120 207404  | 1821117 24.8223482, 121.1815                                 | 456 24.8               | 1120223407   |                 |      | rannay_Mason    |                    | to a sina-lenn        |        |
| 458           | 456 |                 |       | 20.3076563 22.6065985, 120.3                               | 076671 22.6068028, 120.30780                                 | 79 22.60               | 1151683825   |                 | 5601 | railway_station |                    | #0+00ç00ç0°ç+0        |        |
| 459           | 459 |                 |       | MULTIPOLYGON ([]121.091501<br>121.0947264 22.7660345, 121. | 2 22.7637843, 121.0925639 22<br>0951963 22.7655777, 121.0945 | .7645749,<br>261 22.7  | 1203849884   |                 | 5601 | railway_station |                    |                       |        |
|               |     |                 |       |                                                            |                                                              |                        |              |                 |      |                 |                    |                       |        |
|               |     |                 |       |                                                            |                                                              |                        |              |                 |      |                 |                    |                       |        |
|               |     |                 |       |                                                            |                                                              |                        |              |                 |      |                 |                    |                       |        |
|               |     |                 |       |                                                            |                                                              |                        |              |                 |      |                 |                    |                       |        |
|               |     |                 |       |                                                            |                                                              |                        |              |                 |      | 共459条数据 < 1 … 4 | 2 43 44 45 46 :    | 10 例页 > 建蓝            | ×      |
|               |     |                 |       |                                                            |                                                              |                        |              |                 |      |                 |                    |                       | 关闭     |
|               |     |                 |       |                                                            |                                                              |                        |              |                 |      |                 |                    |                       |        |